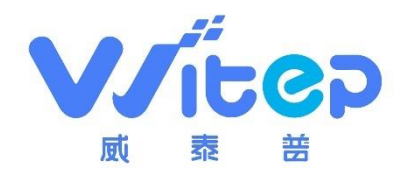

# 司水云官

# 污水处理智能管控平台

使用手

册

威泰普科技有限公司

2021年5月

## 目 录

| 1 | 系统登录.  |        |
|---|--------|--------|
|   | 1.1 账号 | 密码登录4  |
|   | 1.2 微信 | 登录4    |
|   | 1.3 微信 | 绑定5    |
| 2 | 系统管理.  |        |
|   | 2.1 超级 | 管理员7   |
|   | 2.1.1  | 首页7    |
|   | 2.1.2  | 个人中心7  |
|   | 2.1.3  | 修改密码8  |
|   | 2.1.4  | 注销9    |
|   | 2.1.5  | 系统设置9  |
|   | 2.1.6  | 权限管理11 |
|   | 2.1.7  | 厂商管理13 |
|   | 2.1.8  | 设备管理15 |
|   | 2.1.9  | 员工管理17 |
|   | 2.1.10 | ) 方案管理 |
|   | 2.1.11 | 知识管理   |
|   | 2.2 厂商 |        |
|   | 2.2.1  | 首页27   |
|   | 2.2.2  | 个人中心   |
|   | 2.2.3  | 修改密码   |
|   | 2.2.4  | 注销     |
|   | 2.2.5  | 代理商管理  |
|   | 2.2.6  | 员工管理   |
|   | 2.2.7  | 知识管理   |
|   | 2.3 代理 | 商      |
|   | 2.3.1  | 首页     |
|   | 2.3.2  | 个人中心   |

3

| 2.  | . 3. 3 | 修改密码   |
|-----|--------|--------|
| 2.  | . 3. 4 | 注销     |
| 2.  | . 3. 5 | 系统设置40 |
| 2.  | . 3. 6 | 企业管理   |
| 2.  | . 3. 7 | 员工管理   |
| 2.  | . 3. 8 | 知识管理   |
| 2.4 | 企业.    |        |
| 2.  | 4.1    | 首页50   |
| 2.  | 4.2    | 个人中心   |
| 2.  | 4.3    | 修改密码   |
| 2.  | 4.4    | 注销52   |
| 2.  | 4.5    | 系统设置52 |
| 2.  | 4.6    | 子企管理   |
| 2.  | . 4. 7 | 员工管理54 |
| 2.  | 4.8    | 方案管理   |
| 2.  | . 4. 9 | 工程管理64 |
| 2.  | 4.10   | 运维管理   |
| 2.  | 4.11   | 知识管理   |
| 联系打 | 我们     |        |

声明:本手册是"司水云官污水处理智能管控平台"全功能说明,具体功能和您的账号权限 及购买的硬件产品功能有关,请以硬件功能及用户权限为准。

### 1 系统登录

### 1.1 账号密码登录

操作路径:登录页->登录

操作界面:登录页

操作步骤:

(1) 浏览器输入平台网址(http://www.wushuiyun.cn),访问登录页,在首页输入账号,密码,验证码,点击【登录】进行登录。

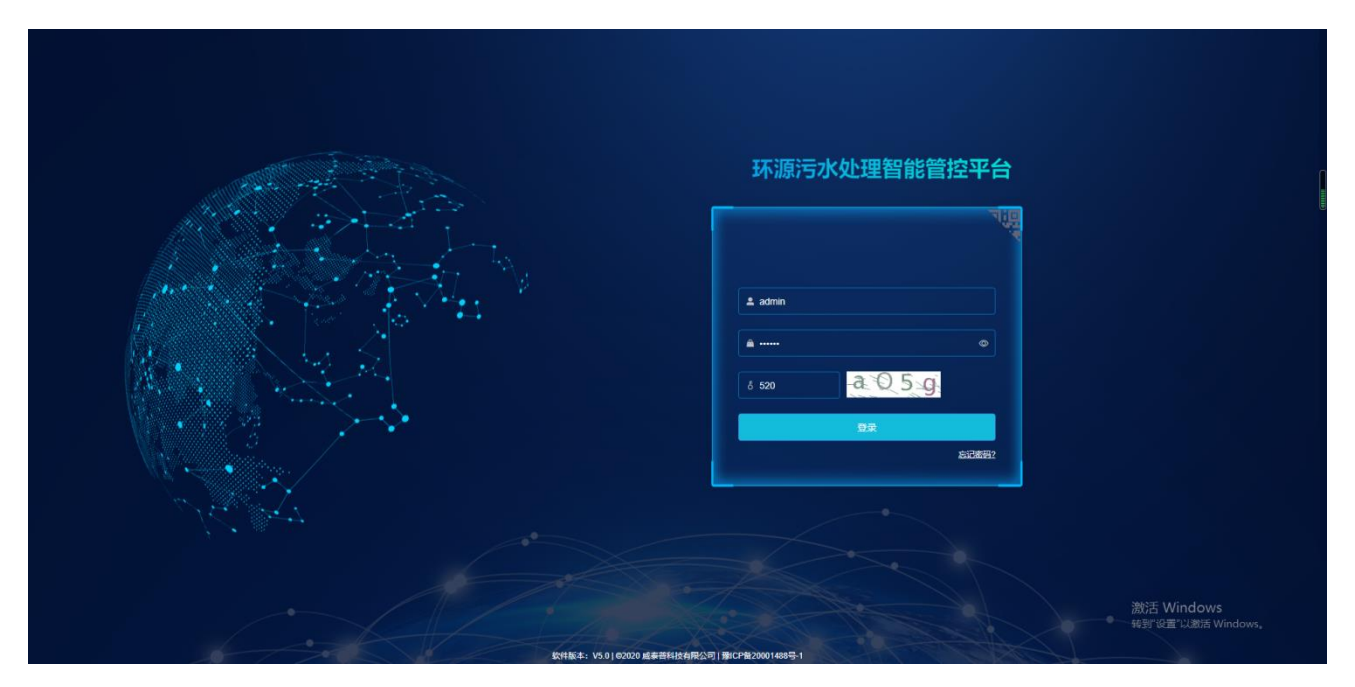

### 1.2 微信登录

操作路径:登录页->二维码 操作界面:登录页 操作步骤: 浏览器输入网址,访问登录页,点击右上方二维码标识,切换至二维码登录,扫描二维码, 进行登录

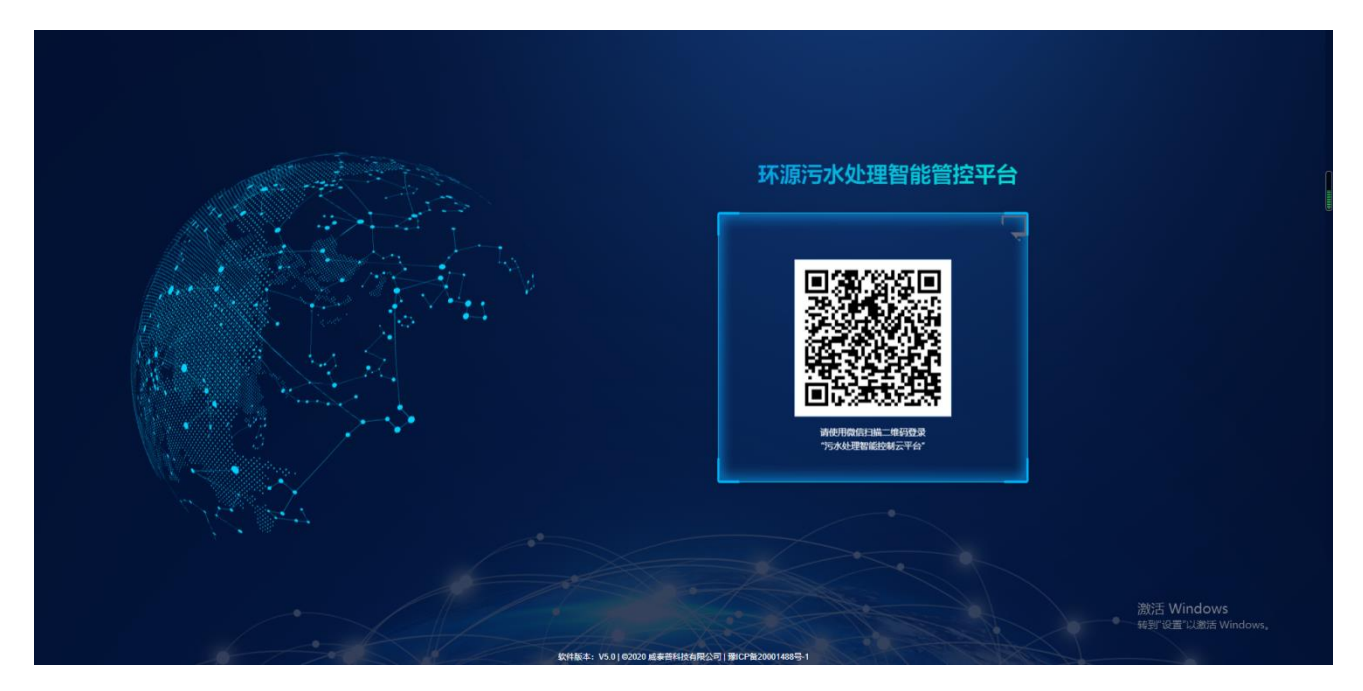

### 1.3 微信绑定

操作路径:登录页->二维码

操作界面:登录页

操作步骤:

浏览器输入网址,访问登录页,点击右上方二维码标识,切换至二维码登录,扫描二维码,如果微信未绑定过账号,则跳转到微信绑定页面,输入用户名密码,点击【绑定】按钮,完成 微信绑定。

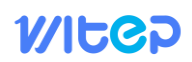

|                                                                                                    |              | ● 你好 × ◎还未報定账户                  |
|----------------------------------------------------------------------------------------------------|--------------|---------------------------------|
|                                                                                                    | 环源污水处理智能管控平台 |                                 |
| and the second second sec | t admn       |                                 |
|                                                                                                    | ······ •     |                                 |
|                                                                                                    |              |                                 |
|                                                                                                    |              | 激活 Windows<br>報酬说道"以激活 Windows, |

## WITGD

### 2 系统管理

### 2.1 超级管理员

#### 2.1.1 首页

首页展示了设备状态、企业数量、处理水量、用电量、加药量、运行费、吨水处理费、到期设备提醒、文库列表、常见问题等。

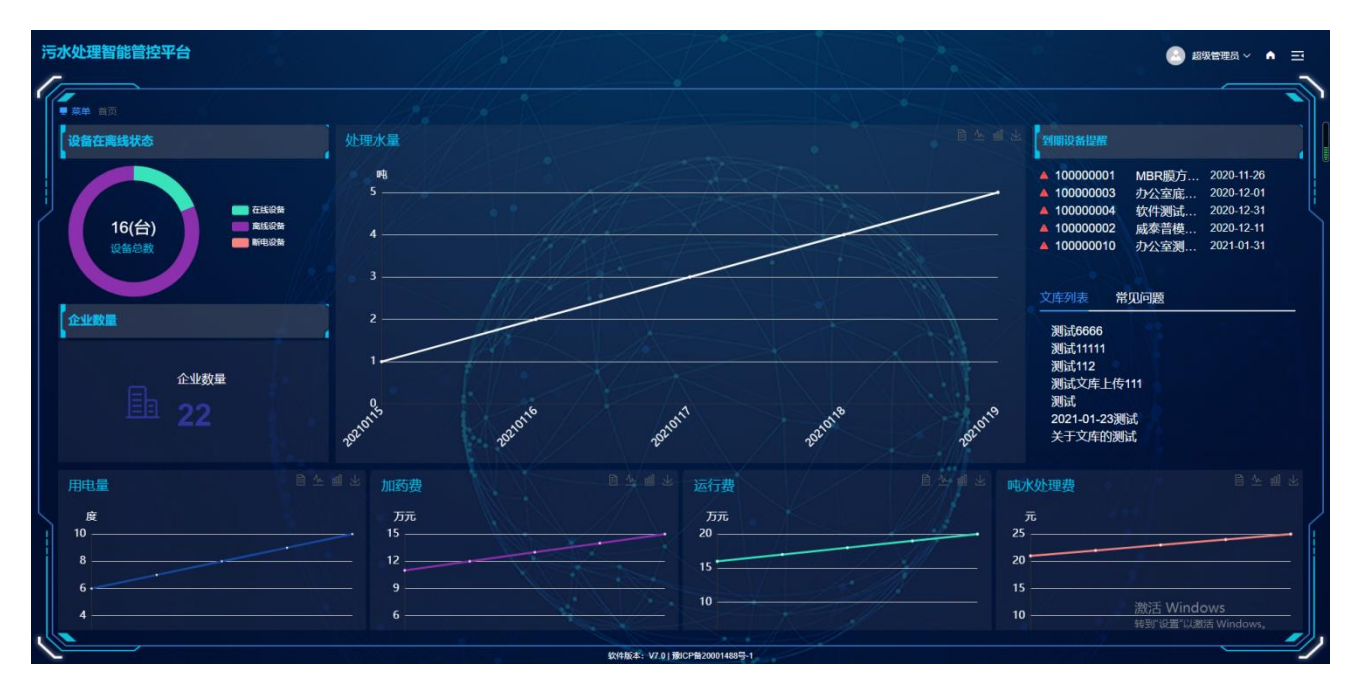

当点击右上角的隐藏导航时,最上面的菜单隐藏,左侧标题居中显示,再点击一下又恢复 原样。

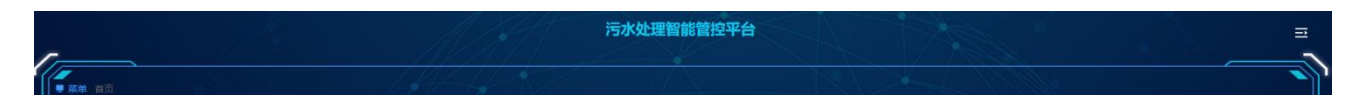

2.1.2 个人中心

操作路径:用户头像下拉菜单->个人中心

操作界面:个人中心

操作步骤:

在首页右上角的用户头像点击下拉菜单,选择个人中心,弹出个人中心界面。

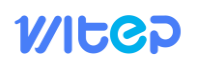

| $\bigcap$ | 个人中心        |       | $\otimes$ |
|-----------|-------------|-------|-----------|
| 账号        | admin 微信解绑  |       |           |
| * 昵称      | 超级管理员       |       |           |
| *手机号      | 18888888888 |       |           |
| *验证码      | 请输入验证码      | 获取验证码 |           |
|           | □提交 ← 关闭    |       | ر         |

个人中心可以微信解绑,修改昵称、手机号等,修改手机号需要验证码验证。

2.1.3 修改密码

操作路径:用户头像下拉菜单->需改密码

操作界面:修改密码

操作步骤:

在首页右上角的用户头像点击下拉菜单,选择需改密码,弹出修改密码界面,修改密码时 需要验证旧密码。

|          | 修改密码     | 8 |
|----------|----------|---|
| 1000 BAR |          |   |
| 账号       | admin    |   |
| *原密码     | 请输入原密码   |   |
| *新密码     | 请输入新密码   |   |
| * 确认新密码  | 请输入新密码   |   |
|          |          |   |
|          | □提交 ← 关闭 |   |
| _        |          |   |

#### 2.1.4 注销

在首页右上角的用户头像点击下拉菜单,选择注销,弹出提示注销界面,点击注销后返回 登录页。

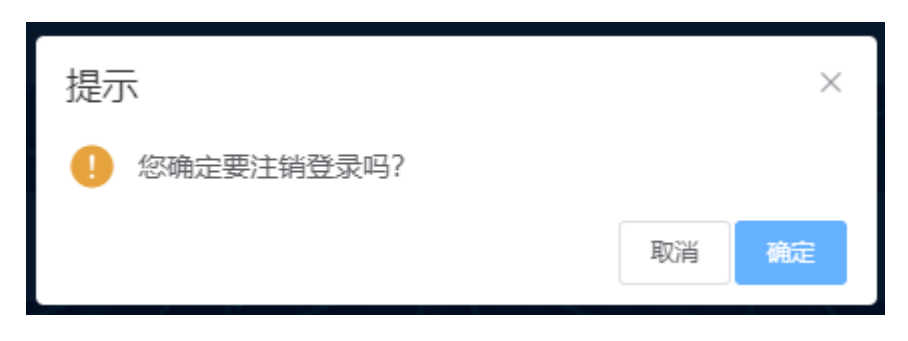

#### 2.1.5 系统设置

#### 2.1.5.1系统设置

操作路径:系统设置->系统设置

操作界面:系统设置管理

操作步骤:点击【系统设置】->【系统设置】,进入系统设置页面。

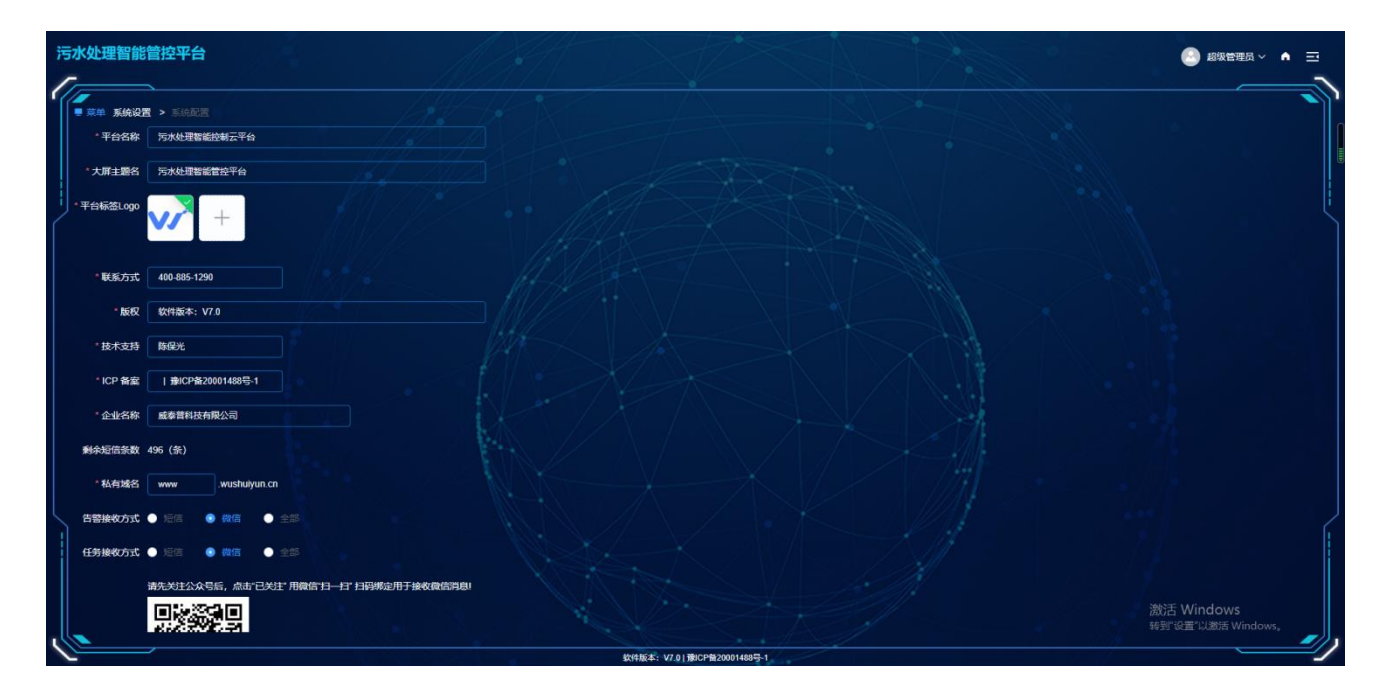

系统配置的内容包括:平台名称、大屏主题名、平台标签 LOGO、联系方式、版权、技术支持、 ICP 备案、企业名称、剩余短信条数、私有域名、告警接收方式、域名接收方式、任务接收方 式等。

#### 2.1.5.2数据字典

操作路径:系统设置->数据字典

操作界面:数据字典管理

操作步骤:点击【系统设置】->【数据字典】,进入数据字典页面。

| 司加 | (官-污水 | K处理智能管控平台           |            |                                   |              | 🕘 超级管理员 ~  ♠              |
|----|-------|---------------------|------------|-----------------------------------|--------------|---------------------------|
|    | 菜单 系统 | <b>设置 &gt;</b> 数据字典 |            |                                   |              |                           |
|    | 字典标题  | 请输入字典标题             | → 東頂       | 222 + 72117A 0 22227 0 22227      |              |                           |
|    |       |                     | 字典类型       | 字典标签值                             | 状态           | 添加时间                      |
|    |       |                     | 周期单位       | R                                 | 正常 💽         | 2020-11-04 21:45:04       |
|    | •     |                     | 周期单位       |                                   | I# CO        | 2020-11-04 21:45:04       |
|    |       |                     | 周期单位       |                                   | E# 💽         | 2020-11-04 21:45:04       |
|    |       |                     | 计量单位       |                                   | E#           | 2020-11-04 21:45:04       |
|    |       |                     | 计量单位       | R                                 | 正常 💽         | 2020-11-04 21:45:04       |
|    |       |                     | 计量单位       |                                   | III CO       | 2020-11-04 21:45:04       |
|    |       |                     | 计量单位       | 克                                 | I# 💽         | 2020-11-04 21:45:04       |
|    |       |                     | 计量单位       | âff                               | E# 💽         | 2020-11-04 21:45:04       |
|    |       |                     | 备品备件规格型号   | ZH50-32-160A                      | I# 💽         | 2020-11-04 21:45:04       |
|    |       | 18                  | 维护类型       | 4£P                               | E <b>≭</b> € | 2020-11-06 21:45:04       |
|    |       |                     | IA IA MERI | 円10条 < 1 2 3 4 5 6 ··· 1 ≥ 前注 1 页 | 激活           | Windows<br>置"以激活 Windows。 |
| 10 |       |                     |            |                                   |              | /                         |

1. 添加字典

操作路径:系统设置->数据字典->【添加字典】

操作界面:数据字典管理

操作步骤:

点击【系统设置】->【数据字典】->【添加字典】按钮。

弹出添加字典的界面,在界面中输入字典标签、输入字典值,设置字典状态及备注,点击提交 完成字典添加功能。

|        | 添加字典类型    | $\odot$ |
|--------|-----------|---------|
| * 类型名称 | 请输入类型名称   |         |
| 内部标签   | 请输入内部标签   |         |
| 排序     | - 125 +   |         |
|        | □ 提交 ← 关闭 |         |
|        |           |         |

2. 字典编辑

操作路径:系统设置->数据字典->列表右键->【编辑】

操作界面:数据字典管理

操作步骤:

点击【系统设置】->【数据字典】->【列表右键】->【编辑】按钮。

| $\bigcap$ | 编辑字典      | 0        |
|-----------|-----------|----------|
|           |           |          |
| *字典项      | 设备类型      | <u> </u> |
| *字典标签     | 智能一体机     |          |
| * 字典值     |           |          |
| 字典状态      | •         |          |
| 备注        | 请输入备注     |          |
|           |           |          |
| 排序        | - 0 +     |          |
| 1         | □ 提交 ← 关闭 |          |
|           |           | _        |

弹出编辑界面,修改需要编辑的项,点击提交完成编辑。

3. 字典删除

操作路径:系统设置->数据字典->列表右键->【删除】

操作界面:数据字典管理

操作步骤:

点击【系统设置】->【数据字典】->【列表右键】->【删除】按钮。

弹出是否删除提示界面,点击确定按钮完成删除,点击取消按钮或按 ESC 按键取消删除。

4. 搜索

操作路径:系统设置->数据字典

操作界面:数据字典管理

操作步骤:

点击【系统设置】->【数据字典】->【搜索】按钮。

可以通过字典标签和字典项两种方式进行搜索,输入搜索目标,点击搜索按钮,搜索结果就会显示在列表中。

- 2.1.6 权限管理
  - 2.1.6.1菜单管理

程序后台维护菜单使用。

| 司 | 水官-污水处理     | 智能管控平台     | Set >       | A  | *  |    |        |     |                     |              | 🕑 超级管理员 ~           | • |
|---|-------------|------------|-------------|----|----|----|--------|-----|---------------------|--------------|---------------------|---|
| 1 | ■ 菜単 収限管理 > |            |             |    |    |    |        |     |                     |              |                     |   |
|   | 菜单名称 清流)    | へ業単名称 Q 捜索 |             |    |    |    |        |     |                     |              |                     |   |
|   |             | 名称         | URLIEBE     | 國际 | 类型 | 状态 | 10.ty: | 添加人 | 泽加时间                | 更新人          | 更新时间                |   |
| 2 |             | 权限管理       | /permission |    | 日来 |    |        |     | 2020-09-04 19:10:49 |              | Î                   |   |
|   |             | 系统设置       | lsystem     |    | 日表 |    |        |     | 2020-09-04 19:10:49 |              |                     |   |
|   |             | 系统设置       | Asystem     | 4  |    |    |        |     | 2020-09-04 19:10:49 |              |                     |   |
|   |             | 代理的管理      |             | -  |    |    |        |     | 2020-09-04 19:10:49 |              |                     |   |
|   |             | 厂向管理       |             |    | 日天 |    |        |     | 2020-09-04 19:10:49 |              |                     |   |
|   |             | 企业管理       |             | 4  | 日末 |    |        |     | 2020-09-04 19:10:49 |              |                     |   |
|   |             | 设备管理       |             | -  | 展  |    |        |     | 2020-09-04 19:10:49 |              |                     |   |
| Ĺ | 150         | 平台用户       | userilist   |    | 按田 |    |        |     | 2020-12-26 15:51:15 |              | 2021-01-11 14:33:35 |   |
|   | > 137       | 子企管理       |             | X  | 展景 |    |        |     | 2020-10-14 19:10:49 |              |                     |   |
|   | > 107       | 员工管理       | /permission | •  | 展示 |    |        |     | 2020-10-14 19:10:49 | o<br>激活 Wind | lows                |   |
|   | <u> </u>    |            |             |    |    |    |        |     |                     | 转到"设置"以      | 截活 Windows。         |   |

### 2.1.6.2用户授权

操作路径: 权限管理->用户授权

操作界面:用户授权

操作步骤:点击【权限管理】->【用户授权】,进入用户授权页面。

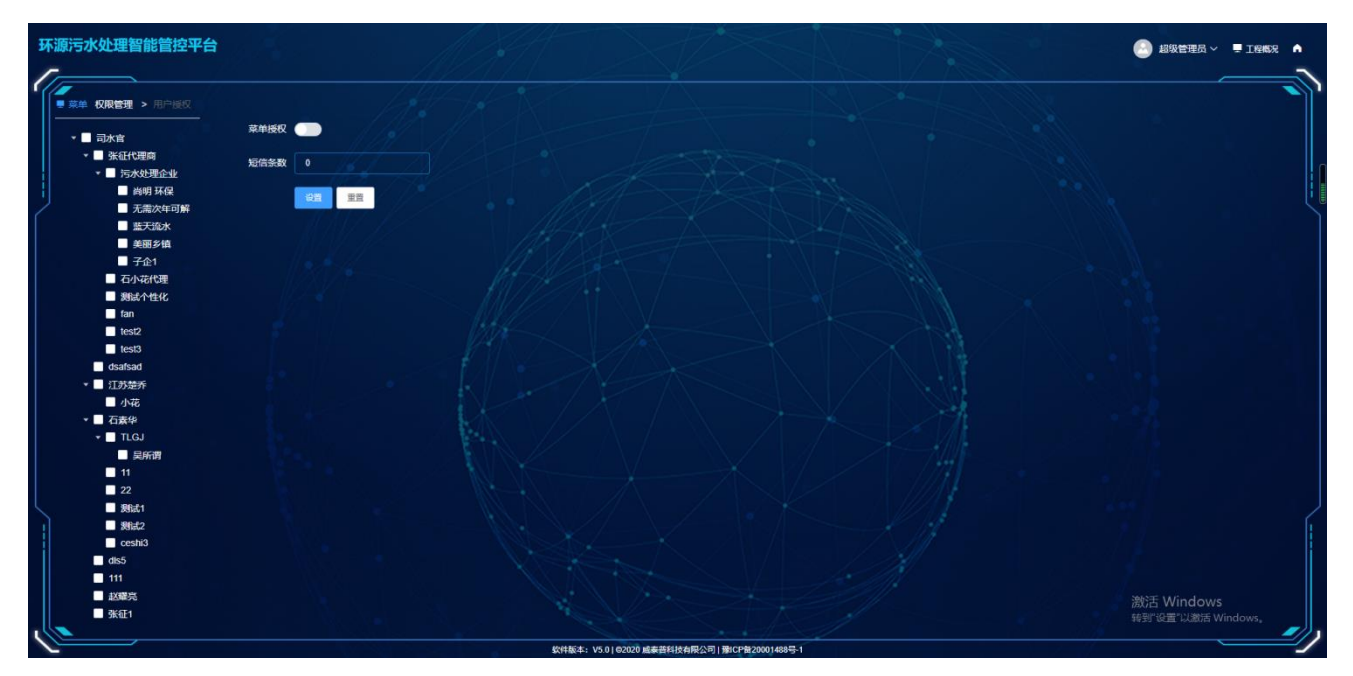

用户授权是针对所有单位进行系统配置授权、行业数据库授权、短信条数授权等,选中左侧的企业,配置系统配置授权、行业数据库授权或短信条数授权,配置结束后单击设置后完成 配置。

## WItCP

### 2.1.7 厂商管理

操作路径:厂商管理->厂商列表

操作界面: 厂商列表

操作步骤:点击【厂商管理】->【厂商列表】,进入厂商管理页面。

| 司水官-污水处理智能管控平台      |                      | • 1 1 2               |             |          |                  | 🙆 超级管理员 ~ 🔺             |
|---------------------|----------------------|-----------------------|-------------|----------|------------------|-------------------------|
| ● 菜単 厂商管理 > 厂商列表    |                      |                       |             |          |                  |                         |
| <b>厂商名称</b> 请编入厂商名称 | 手机导 谢输入手机导 口 搜索 C 游怒 | - + 7510 76 0 9939277 |             | 1.       |                  |                         |
| D ID                | 登录名                  | 姓名                    | 手机号         | 状态 排序    | 泽加人              | 添加时间                    |
| 2                   | sishulguan           | 司水官                   | 18736039255 | IS 💽     |                  |                         |
| <b>5</b>            | xmz                  | 207                   | 18454545454 | 正常 🛑 125 |                  | 2020-09-05 21:34:53     |
| 108                 | sishuiyunguan        | 威泰普科技                 | 13383819879 | 正常 125   |                  | 2021-01-14 10:47:42     |
|                     |                      | H 3 & C > Bit 1       |             |          | 激活 Wi<br>1637 @雪 | ndows<br>LUBBE Windows, |

1、添加厂商

操作路径: 厂商管理->厂商列表->【添加厂商】

操作界面: 厂商列表

操作步骤:

点击【厂商管理】->【厂商列表】->【添加厂商】按钮。

弹出添加厂商的界面,在界面中输入厂商名称、用户名,手机号,设置状态,点击提交完成厂 商添加功能

| ſ  |        | 添加厂商        | $\otimes$ |
|----|--------|-------------|-----------|
|    | • 厂商名称 | 司水官厂家       | j         |
| n  | *用户名   | \$59        | ]         |
|    | 手机号码   | 13888988888 |           |
| BL | 密码     |             |           |
|    | 状态     | 正常          |           |
| L  |        |             | ر         |

2、编辑厂商

操作路径:厂商管理->厂商列表->列表右键->【编辑】

操作界面:厂商列表

操作步骤:

点击【厂商管理】->【厂商列表】->【列表右键】->【编辑】按钮。

弹出编辑界面,修改需要编辑的项,点击提交完成编辑

|        | 编辑厂商      | 8 |
|--------|-----------|---|
| * 厂商名称 | 司水官厂家     |   |
| • 用户名  | ssg       |   |
| *手机号码  | 138888888 |   |
| 密码     |           |   |
| 状态     |           |   |
|        | □提交 ← 关闭  |   |
|        |           |   |
|        |           |   |
|        |           |   |

3、删除厂商

操作路径:厂商管理->厂商列表->列表右键->【删除】

操作界面:厂商列表

操作步骤:

点击【厂商管理】->【厂商列表】->【列表右键】->【删除】按钮。

弹出是否删除提示界面,点击确定按钮完成删除,点击取消按钮或按 ESC 按键取消删除。

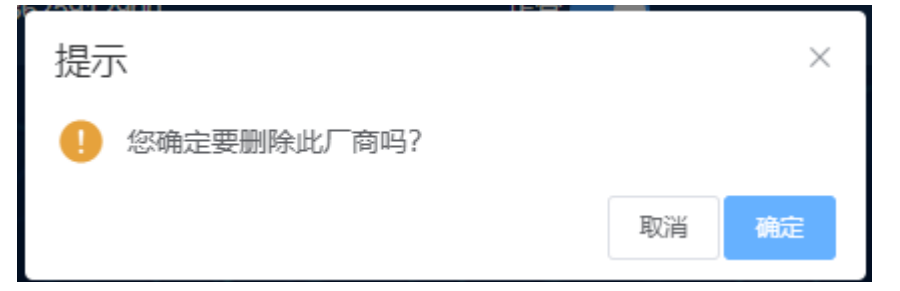

4、搜索

操作路径:厂商管理->厂商列表->【搜索】

操作界面:厂商列表

操作步骤:

点击【厂商管理】->【厂商列表】->【搜索】按钮。

通过厂商名称和厂商电话进行搜索。

#### 2.1.8 设备管理

操作路径:设备管理->10T设备

操作界面: 10T 设备

操作步骤:点击【设备管理】->【10T设备】,进入设备管理页面。

设备属性信息包括设备名称、设备编号、CCID编码、设备状态、设备类型、启用时间、到 期时间、使用企业、使用工程等。

设备状态分为待生产、已入库、已出库、已启用,批量生成后设备默认状态为待生产,点 击右键后对设备进行入库,入库后通过设备编号可以出库,出库时可以修改服务期,默认服务 期为1年。出库后设备状态改为已出库,设备激活后状态改为已启用。已启用的设备可以通过 续期的功能对到期的设备进行续期。

| 污 | 水处理智         | 能管控平台      | - Martin - Martin - Martin - Martin - Martin - Martin - Martin - Martin - Martin - Martin - Martin - Martin - M | la de la companya de la companya de la companya de la companya de la companya de la companya de la companya de | 1      | X                           |                     | 1                   |             |             |
|---|--------------|------------|----------------------------------------------------------------------------------------------------|----------------------------------------------------------------------------------------------------|--------|-----------------------------|---------------------|---------------------|-------------|-------------|
| 1 | -<br>■ 菜单 设备 | 管理 > 10T设备 |                                                                                                    | 14-14                                                                                                    |        | À                           |                     |                     |             |             |
|   | 设备编号         | 请输入设备编号    | 设备关型 请选择设备                                                                                                    | <u>美型 ~ CCID</u> 請输                                                                                            | YCCID  | 使用企业使用企业                    | ★ 使用工程              | 使用工程                | 到期时间 9开始时间  |             |
|   | 至 6 4        | 味时间        | <b>RS R</b> S                                                                                                   |                                                                                                    |        |                             |                     |                     |             |             |
|   |              | 设备名称       | 设备编号                                                                                                    | CCID                                                                                                    | ₩ð     | 设备类型                        | 启用时间                | 到期时间                | 使用企业        | 60/BIR      |
|   | •            | 智能一体机      | 100000001                                                                                                    | 89860469101990383886                                                                                           | 已出库    | 智能一体机                       | 2020-12-12 16:11:35 | 2022-03-07 16:52:24 | 污水处理企业      | MBR膜方室测试设备  |
|   |              | 智能一体机      | 10000002                                                                                                    | 89860485192080599779                                                                                           | 已启用    | 智能一体机                       | 2020-12-24 14:53:50 | 2022-01-18 16:52:24 | 污水处理企业      | 威泰普模型使用(勿翻) |
|   |              | 智能一体机      | 100000003                                                                                                    | 89860469101990383890                                                                                           | 已启用    | 智能一体机                       | 2020-12-14 16 15 18 | 2022-01-18 16:52:24 | 污水处理企业      | 办公室底层测试机    |
|   |              | 智能一体机      | 100000004                                                                                                    | 89860469101990383890                                                                                           | еже    | 智能—体机                       | 2021-01-06 11:15:55 | 2022-11-14 16:52:24 | 污水处理企业      | 软件测试设备(张征)  |
|   |              | 智能一体机      | 100000005                                                                                                    | 89860469101990383892                                                                                           | 已启用    | 智能一体机                       | 2021-01-18 16:52:24 | 2022-01-21 16:52:24 | 绿绵环保        | 郑州988医院(勿翻) |
|   |              | 智能一体机      | 100000006                                                                                                    | 89860469101990383887                                                                                           | C.C.M  | 智能一体机                       | 2021-01-22 13:56:03 | 2022-01-22 13:56:03 | 污水处理企业      | 孙王卿武机       |
|   |              | 智能一体机      | 10000007                                                                                                    | 89860469101990383892                                                                                           | 已启用    | 智能一体机                       | 2021-01-27 09:08:04 | 2022-01-27 09:08:04 | 污水处理企业      | liu         |
|   | •            | 智能一体机      | 10000008                                                                                                    | 89860461161992190075                                                                                           | веля   | 智能一体机                       | 2021-01-27 09:27:06 | 2022-01-27 09:27:06 | 污水处理企业      | 王小利测试版      |
|   |              | 智能一体机      | 10000009                                                                                                    | 89860469101990383890                                                                                           | 已启用    | 智能一体机                       | 2021-01-04 09:04:59 | 2022-01-18 16:52:24 | 污水处理企业      | 威奏普实验模型(勿翻) |
|   |              | 智能一体机      | 100000010                                                                                                    | 89860469101990383890                                                                                           | 已启用    | 智能一体机                       | 2020-12-27 12:42:27 | 2022-01-18 16:52:24 | 污水处理企业      | 办公室测试机 (勿删) |
|   |              | anna ana   | 100000011                                                                                                    | 00000400400000000                                                                                              | now    | 88745 Java                  |                     | 0000 04 40 40 50 04 | <u>)</u> 激; | 古 Windows   |
| 0 | <u> </u>     |            |                                                                                                    |                                                                                                    | \$2:14 | 版本: V7.0   豫ICP备20001488号-1 |                     |                     |             |             |

1、批量生成设备

操作路径:设备管理->10T设备->【批量生成】

操作界面: 10T 设备

操作步骤:点击【设备管理】->【10T设备】->【批量生成】,进入设备批量生成页面。 选择设备类型,输入数量,点击提交完成设备批量生成。关闭或 ESC 取消。

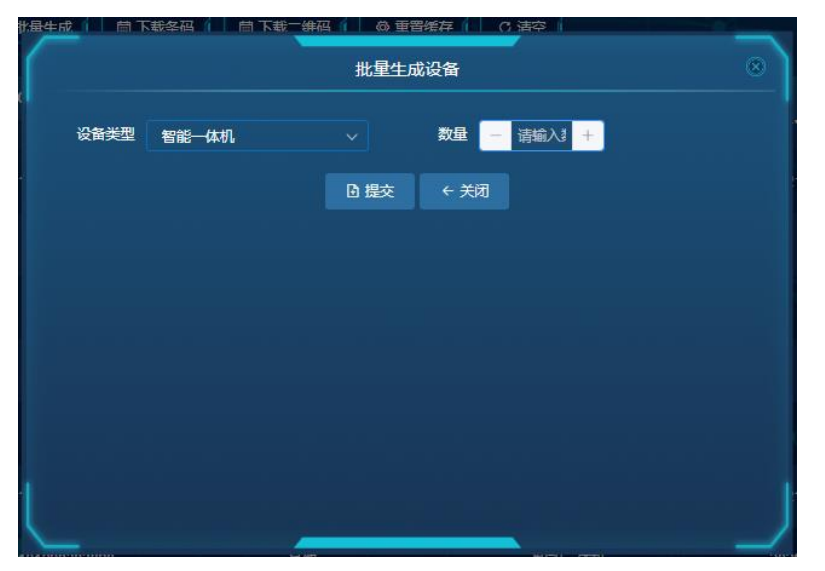

批量生成的设备包括:智能一体机、污水处理智能控制器、智能网关等。

2、下载条形码

选中需要下载的设备,点击下载条形码进行下载。

3、下载二维码

选中需要下载的设备,点击下载二维码进行下载。

- 4、搜索
- 操作路径:设备管理->10T设备->【搜索】
- 操作界面: 10T 设备
- 操作步骤:
- 点击【设备管理】->【10T设备】->【搜索】按钮。

搜索条件包括:设备编号、设备类型、CCID、使用企业、使用工程、到期时间、状态等。

点击【设备管理】->【10T设备】->【清空】按钮。

清空搜索条件。

- 5、续期
- 操作路径:设备管理->10T设备->列表右键->【续期】
- 操作界面: 10T 设备
- 操作步骤:

点击【设备管理】->【10T设备】->【列表右键】->【续期】按钮。

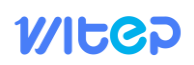

| $\bigcap$ | 续期        | $\odot$      |
|-----------|-----------|--------------|
| * 时长      | 0         | <del>天</del> |
|           | □ 提交 ← 关闭 |              |
|           |           | ر_           |

输入续期的时长,点击提交后续期成功,续期以天为单位。

2.1.9 员工管理

2.1.9.1员工管理

操作路径:员工管理->员工管理

操作界面:员工管理

操作步骤:点击【员工管理】->【员工管理】,进入员工管理页面。

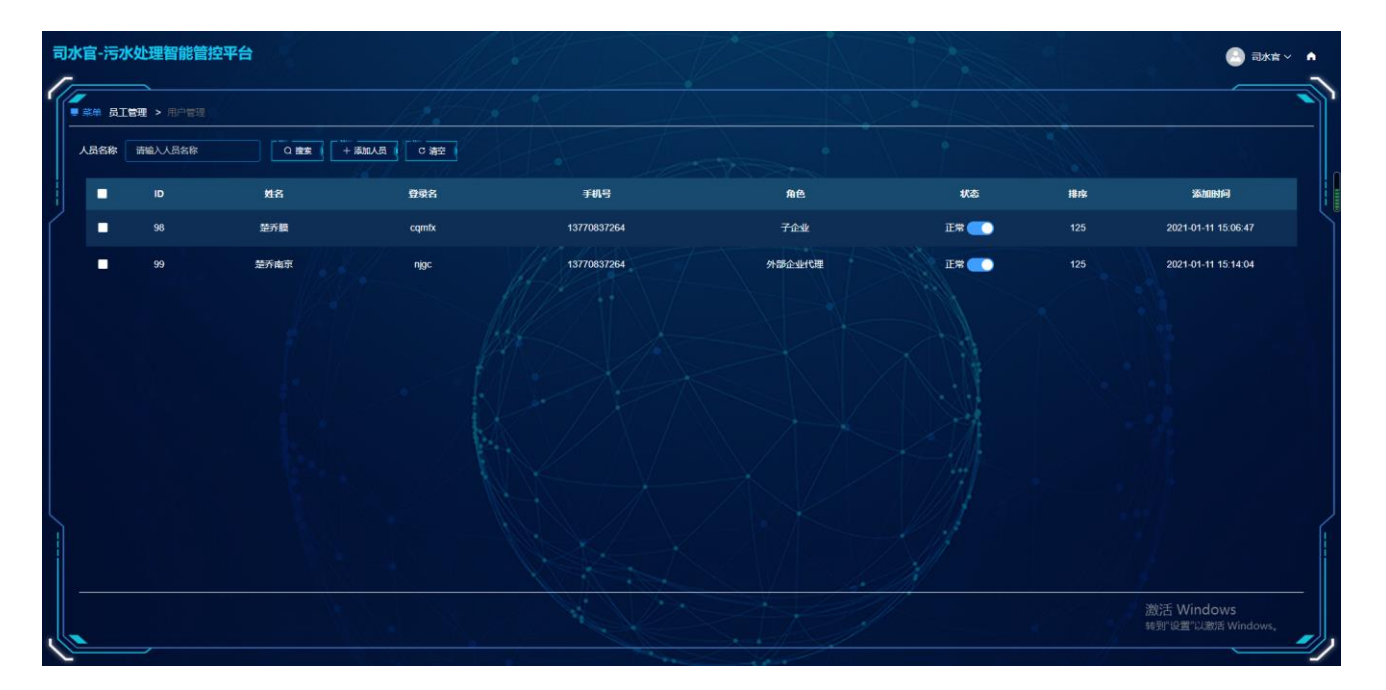

1、添加员工

操作路径:员工管理->用户管理->【添加人员】

操作界面:员工管理

操作步骤:

点击【员工管理】->【用户管理】->【添加人员】按钮。

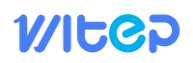

|        | 添加人员      | $\otimes$ |
|--------|-----------|-----------|
| * 登录账号 | 清输入登录账号   |           |
| *昵称    | 请输入昵称     |           |
| * 手机号码 | 请输入手机号    |           |
| 状态     | 🗢         |           |
| 排序     | - 125 +   |           |
| * 所属角色 | 请选择 マ     |           |
|        | □ 提交 ← 关闭 |           |
|        |           | 1         |
|        |           |           |

2、编辑员工

操作路径:员工管理->用户管理->列表右键->【编辑】

操作界面:用户管理

操作步骤:

点击【员工管理】->【用户管理】->【列表右键】->【编辑】按钮。

|        |           | 编辑人员     | 8 |
|--------|-----------|----------|---|
| * 登录账号 | 测试        |          |   |
| *昵称    | 测试        |          |   |
| *手机号码  | 111111111 |          |   |
| 状态     | •         |          |   |
| 排序     | - 125 +   |          |   |
| 所属角色   | z1        |          |   |
|        |           | □提交 ← 关闭 |   |
|        |           |          |   |
|        |           |          |   |

弹出编辑界面,修改需要编辑的项,点击提交完成编辑。

3、删除员工

操作路径:员工管理->用户管理->列表右键->【删除】

操作界面:用户管理

操作步骤:

点击【员工管理】->【用户管理】->【列表右键】->【删除】按钮。

弹出是否删除提示界面,点击确定按钮完成删除,点击取消按钮或按 ESC 按键取消删除。

2.1.9.2角色管理

操作路径:员工管理->角色管理

操作界面:角色管理

操作步骤:点击【员工管理】->【角色管理】,进入角色管理页面。

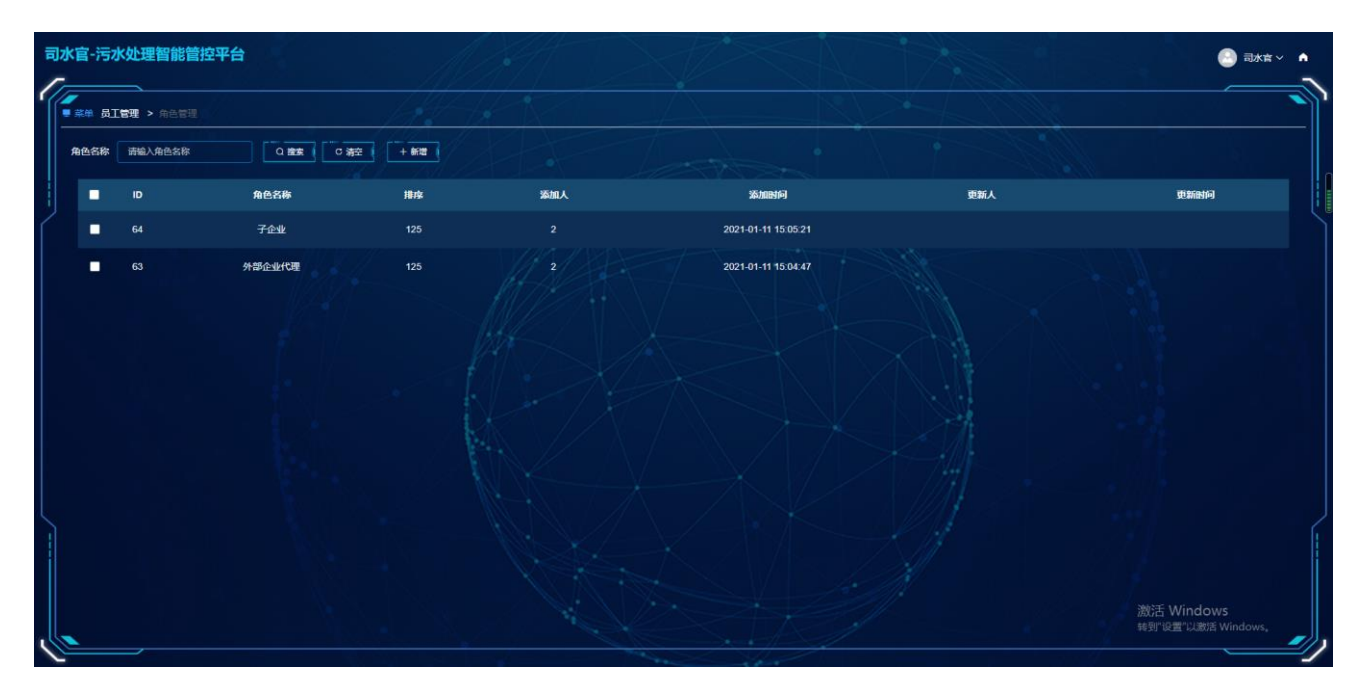

1、添加角色

操作路径:员工管理->角色管理->【新增】

操作界面:角色管理

操作步骤:

点击【员工管理】->【角色管理】->【新增】按钮。

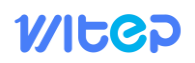

|       | 添加角色      | 0 |
|-------|-----------|---|
| *角色名称 | 请输入角色名称   |   |
| 状态    |           |   |
| 排序    | - 125 +   |   |
|       | □ 提文 ← 关闭 |   |

2、编辑角色

操作路径:员工管理->角色管理->列表右键->【编辑】

操作界面:角色管理

操作步骤:

点击【员工管理】->【角色管理】->【列表右键】->【编辑】按钮。

|       | 编辑角色     | $\otimes$ |
|-------|----------|-----------|
| *角色名称 | 外部企业代理   |           |
| 状态    | •        |           |
| 排序    | - 125 +  |           |
|       | □撮交 ← 关闭 |           |
|       |          |           |

弹出编辑界面,修改需要编辑的项,点击提交完成编辑。

3、删除角色

操作路径:员工管理->角色管理->列表右键->【删除】

操作界面:角色管理

操作步骤:

点击【员工管理】->【角色管理】->【列表右键】->【删除】按钮。

弹出是否删除提示界面,点击确定按钮完成删除,点击取消按钮或按 ESC 按键取消删除。 4、授权

操作路径:员工管理->角色管理->列表右键->【授权】

操作界面:角色管理

操作步骤:

点击【员工管理】->【角色管理】->【列表右键】->【授权】按钮。

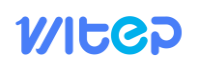

| $\bigcap$                                             | 设置权限 | $\otimes$ |
|-------------------------------------------------------|------|-----------|
| <ul> <li>▶ &lt; 代理商管理</li> <li>▶ &lt; 员工管理</li> </ul> |      |           |
|                                                       |      |           |
|                                                       |      |           |
|                                                       |      |           |
|                                                       |      |           |

#### 2.1.10 方案管理

操作路径: 方案管理->系统方案

操作界面:系统方案

操作步骤:点击【方案管理】->【系统方案】,进入系统方案管理页面。

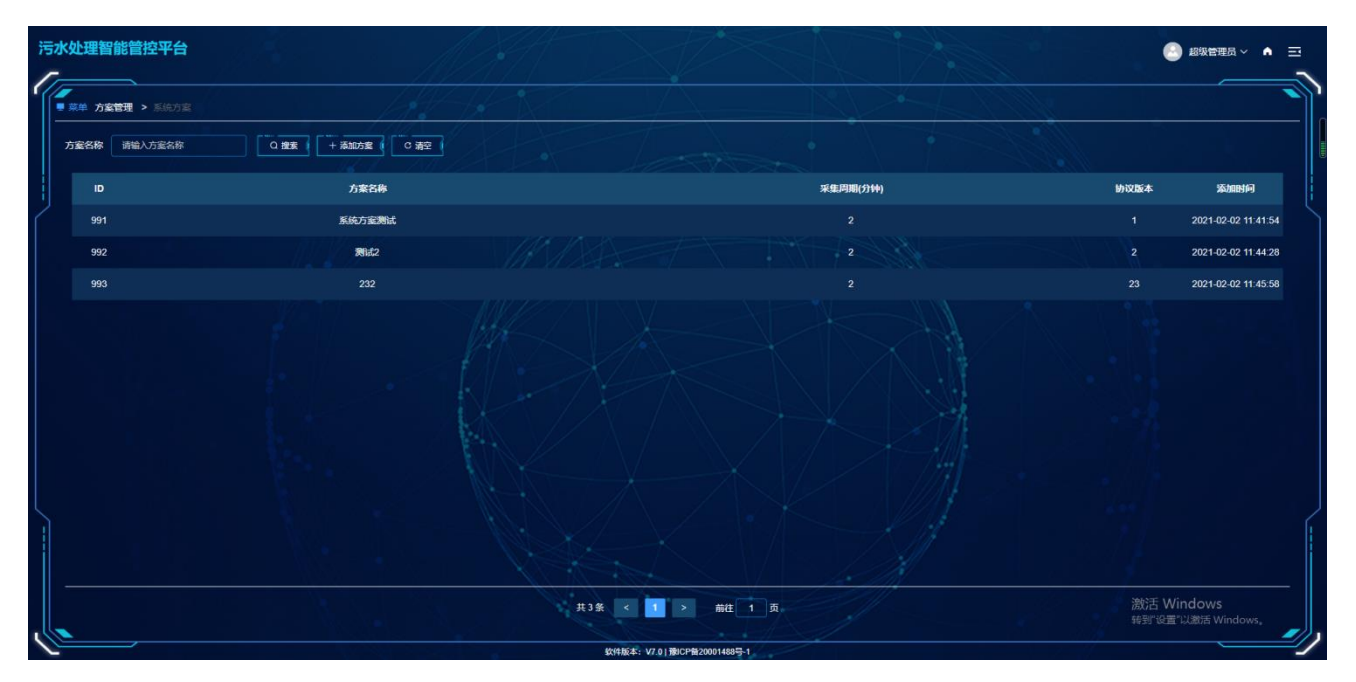

1、添加方案

操作路径:方案管理->系统方案->【添加方案】

操作界面:系统方案

操作步骤:

点击【方案管理】->【系统方案】->【添加方案】按钮。

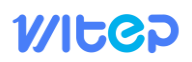

| 添加方案           | $\odot$ |
|----------------|---------|
| *方案名称 请输入方案名称  |         |
| *采集周期 — 1 + 分钟 |         |
| □提交 ← 关闭       |         |
|                |         |
|                |         |
|                |         |
|                |         |
|                |         |
|                |         |

2、编辑方案

操作路径: 方案管理->系统方案->列表右键->【编辑】

操作界面: 方案管理

操作步骤:

点击【方案管理】->【我的方案】->【列表右键】->【编辑】按钮。

|        | 编辑方案      | $\odot$ |
|--------|-----------|---------|
| * 方案名称 | 系统方室赞试    |         |
| *采集周期  | - 2 + 分钟  |         |
| 协议版本   | 1         |         |
|        | □ 提交 ← 关闭 |         |
|        |           |         |
|        |           |         |
|        |           |         |
|        |           |         |
|        |           |         |

弹出编辑界面,修改需要编辑的项,点击提交完成编辑。

3、删除方案

操作路径: 方案管理->系统方案->列表右键->【删除】

操作界面:方案管理

操作步骤:

点击【方案管理】->【系统方案】->【列表右键】->【删除】按钮。

弹出是否删除提示界面,点击确定按钮完成删除,点击取消按钮或按 ESC 按键取消删除。

4、端口配置

操作路径:方案管理->系统方案->列表右键->【端口配置】

操作界面: 方案管理

操作步骤:

点击【方案管理】->【系统方案】->【列表右键】->【端口配置】按钮。

|        |        |                    | 端口查看                            |                                                                 |                                                                                                    |                                                                                                    | $\otimes$                                                                                                    |
|--------|--------|--------------------|---------------------------------|-----------------------------------------------------------------|----------------------------------------------------------------------------------------------------|----------------------------------------------------------------------------------------------------|----------------------------------------------------------------------------------------------------|
| 请输入点名称 |        | 变量名 请输             | 入变量名称                           | 搜索                                                              | 新增                                                                                                    |                                                                                                    |                                                                                                    |
| 端口名称   | 变量名    | 类型                 | 是否采集                            | 单位                                                              | 数据类型                                                                                                    | 寄存器地址                                                                                                    | 值                                                                                                    |
|        |        |                    |                                 |                                                                 |                                                                                                    |                                                                                                    |                                                                                                    |
|        |        |                    | 斩于粉堤                            |                                                                 |                                                                                                    |                                                                                                    |                                                                                                    |
|        |        |                    |                                 |                                                                 |                                                                                                    |                                                                                                    |                                                                                                    |
|        |        |                    |                                 |                                                                 |                                                                                                    |                                                                                                    |                                                                                                    |
|        |        | 共0条                | < 1 >                           | 前往 1                                                            | 页                                                                                                    |                                                                                                    |                                                                                                    |
|        | 清输入点名称 | 请输入点名称<br>端口名称 变显名 | 済输入点名称 空星名 清梯<br>端口名称 空星名 类型 天型 | 第編入点容称 空星名 薄編入支量名称 第編口名称 空星名 準理 是否采集 第正名称 空星名 米理 是否采集 第正数据 第正数据 | 瑞山 点 有称     京 報 人 点 名称     文 里     文 里     文     東     文     東     文     東     文     東     文     東     文     文 | 端口在森       女星名       神秘入支里な部       皮皮       新建         端口谷称       女星名       大里       全百不集       单位       数据关型         第二〇名称       女星名       大里       全百不集       单位       数据关型         正       日本       日本       日本       日本       日本         第二日本       日本       日本       日本       日本       日本         第二日本       日本       日本       日本       日本       日本 | Jingen Lackator   文型名 前能入支星なか   授蛋 前提     Jingen Lackator   文型名   大型   石石采集   单位   数据类型   杏石茶地址             Jingen Lackator  Jingen Lackator  Jingen Lackator Jingen Lackator Jingen Jingen Lackator Jingen Jingen Jinge |

5、端口查看

操作路径:方案管理->系统方案->列表右键->【端口查看】

操作界面: 方案管理

操作步骤:

点击【方案管理】->【系统方案】->【列表右键】->【端口查看】按钮。

#### 2.1.11 知识管理

2.1.11.1 常见问题

操作路径:知识管理->常见问题

操作界面:常见问题

操作步骤:点击【知识管理】->【常见问题】,进入常见问题页面。

| 清 | 水处理智能管控平台<br>- |                      |                               |                                  |
|---|----------------|----------------------|-------------------------------|----------------------------------|
| 1 | 菜单如识管理 > 常见问题  |                      |                               |                                  |
|   | 名称 请输入名称       | (2) 推動 (2) 清空 (+ 添加) |                               |                                  |
|   | ID             | 名称                   | 捕攻                            | 运动时间                             |
|   |                | 测试1                  |                               | 2020-12-10 15:16:12              |
|   | 28             | 2021-01-23现试         |                               | 2021-01-23 19:31:31              |
|   |                | 问题测试                 |                               | 2021-01-31 15:29:39              |
|   |                | 112                  |                               | 2021-02-18 14:13:44              |
|   |                | 如何操作                 | 125                           | 2020-12-12 15:53:01              |
|   | 30             | di1                  | 125                           | 2021-01-31 22:24:56              |
|   |                |                      |                               |                                  |
| ļ |                |                      | 共6条 < 1 > 前往 1 页              | 激活 Windows<br>转到"说置"以激活 Windows, |
| ~ |                |                      | 软件版本: V7.0   豫ICP备20001488号-1 |                                  |

1、添加

操作路径:知识管理->常见问题->【添加】

操作界面:知识管理

操作步骤:

点击【知识管理】->【常见问题】->【添加】按钮。

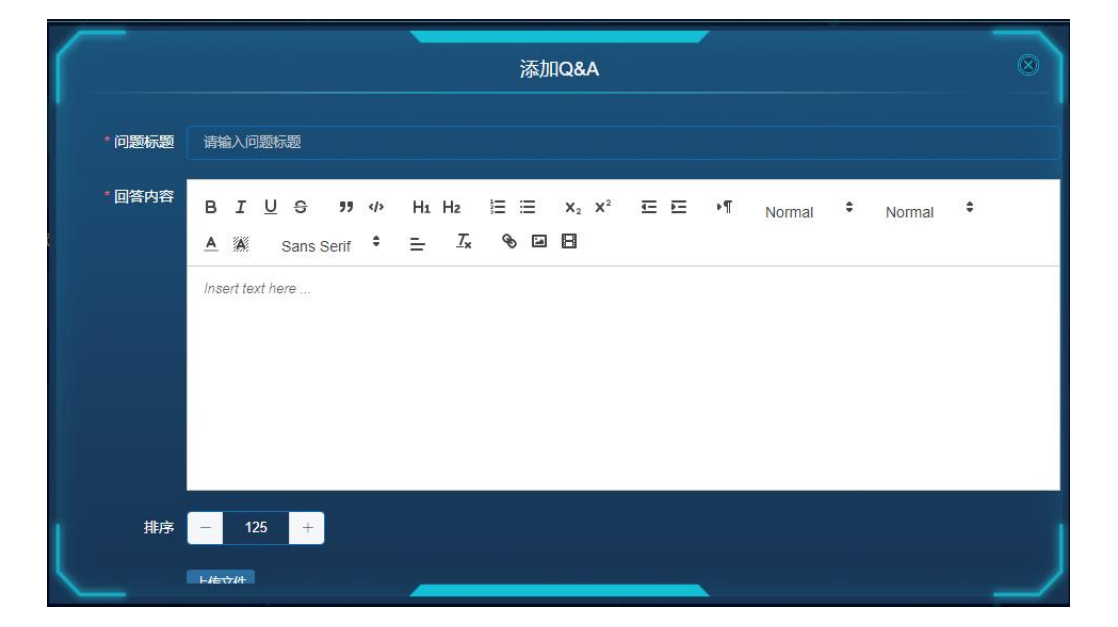

#### 2、编辑

操作路径:知识管理->常见问题->列表右键->【编辑】

操作界面:知识管理

操作步骤:

点击【知识管理】->【常见问题】->【列表右键】->【编辑】按钮。

|        | 编辑Q&A                                                                                                    |
|--------|----------------------------------------------------------------------------------------------------|
| *问题标题  | 2021-01-23测试                                                                                                    |
| * 回答内容 | BIUS ?? ↓ H1 H2 ⊟ ⊟ X2 X <sup>2</sup> ⊡ ⊡ ·¶ <sub>Normal</sub> ÷ <sub>Normal</sub> ÷<br>A ﷺ Sans Serif ÷ ⊒ Ix % ⊡ ⊡ |
|        | 测试测试测试测试                                                                                                    |
|        |                                                                                                    |
|        |                                                                                                    |
| 排序     | - 2 +                                                                                                    |
|        | Life type                                                                                                    |

弹出编辑界面,修改需要编辑的项,点击提交完成编辑。

3、删除

操作路径:知识管理->常见问题->列表右键->【删除】

操作界面:知识管理

操作步骤:

点击【知识管理】->【常见问题】->【列表右键】->【删除】按钮。

弹出是否删除提示界面,点击确定按钮完成删除,点击取消按钮或按 ESC 按键取消删除。

2.1.11.2 文库列表

操作路径:知识管理->文库列表

操作界面: 文库列表

操作步骤:点击【知识管理】->【文库列表】,进入文库列表页面。

| 污水如 | <b>处理智能管控平台</b>           |                            |                    |     |                                  |
|-----|---------------------------|----------------------------|--------------------|-----|----------------------------------|
|     | <b>\$4 知识管理 &gt;</b> 文库列表 |                            |                    |     |                                  |
| 8   | 称请输入名称                    | Q 推获 C 清空 + 添加             |                    |     |                                  |
|     | ID                        | 名称                         |                    | 摧攻  | 添加时间                             |
|     |                           | <b>391</b> , <b>1</b> 6666 |                    |     | 2021-02-03 10:25:41              |
|     |                           | 测试11111                    |                    |     | 2021-02-03 10:47:20              |
|     |                           | 测试112                      |                    |     | 2020-12-09 11:09:57              |
|     |                           | 测试文库上传111                  |                    | 125 | 2020-12-09 10:31:35              |
|     |                           | Rit                        |                    | 125 | 2021-01-16 16:26:52              |
|     |                           | 2021-01-23週紀               |                    | 125 | 2021-01-23 19:34:20              |
|     |                           | 关于文库的测试                    |                    | 125 | 2021-01-31 15:28:50              |
|     |                           | 测试文库                       |                    | 125 | 2021-01-31 22:18:24              |
|     |                           |                            |                    | 125 | 2021-02-03 14:59-46              |
|     |                           | 2021-02-03                 |                    | 125 | 2021-02-03 17:19:27              |
|     | 40                        |                            | 共11条 < 🚺 > 前註 1 页。 |     | 激活 Windows<br>转到"设置"以激活 Windows。 |

1、添加

操作路径:知识管理->文库列表->【添加】

操作界面:知识管理

操作步骤:

点击【知识管理】->【文库列表】->【添加】按钮。

|        | 添加文库                                                                                        | 8 |
|--------|---------------------------------------------------------------------------------------------|---|
| *文库名称( | 请输入文库名称                                                                                     |   |
| *文库内容  | BIUS " 4 HiH₂ E ≡ X₂ X² E E +¶ Normal * Normal *<br>A ▓ Sans Serif * Ξ ፲ <sub>x</sub> % ⊠ E |   |
|        | Insert text here                                                                            |   |
|        |                                                                                             |   |
|        |                                                                                             |   |
| 排序     | - 125 +                                                                                     |   |
|        | 14877JH                                                                                     |   |

2、编辑

操作路径:知识管理->文库列表->列表右键->【编辑】

操作界面:知识管理

操作步骤:

点击【知识管理】->【文库列表】->【列表右键】->【编辑】按钮。

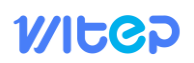

| $\bigcap$ | 编辑文库 ⑧                                                                          |
|-----------|---------------------------------------------------------------------------------|
| *文库名称     | 测试6666                                                                          |
| *文库内容     | BIUS ?? ∜ H⊥Hz E E X₂ X² E E *¶ Normal ≎ Normal ≎<br>A Sans Serif ≎ E Ix So E E |
|           | 测试                                                                              |
| #序        | - 1 +                                                                           |

弹出编辑界面,修改需要编辑的项,点击提交完成编辑。

3、删除

操作路径:知识管理->文库列表->列表右键->【删除】

操作界面:知识管理

操作步骤:

点击【知识管理】->【文库列表】->【列表右键】->【删除】按钮。

弹出是否删除提示界面,点击确定按钮完成删除,点击取消按钮或按 ESC 按键取消删除。

### 2.2 厂商

#### 2.2.1 首页

首页展示了设备状态、代理商数量、处理水量、用电量、加药量、运行费、吨水处理费、 到期设备提醒、文库列表、常见问题等。

| 洪 | 水处理智能管控平台     |      |                               |   | 🕘 动水宮 🗸 🔺 三                                                                                                    |
|---|---------------|------|-------------------------------|---|----------------------------------------------------------------------------------------------------|
| 1 | ■ 菜単 首页       |      |                               |   |                                                                                                    |
|   | 设备在离线状态       | 处理水量 |                               |   | 到期设备提醒                                                                                                    |
|   | 16(台)<br>设备已放 | 98   |                               |   | ▲ 10000001 MBR顧方 2020-11-26<br>▲ 10000003 カン空産 2020-12-01<br>▲ 100000004 乾代発展 2020-12-01<br>▲ 100000001 威奏普機 2020-12-11<br>▲ 100000010 威索普風 2021-01-31<br>文庫列表 常辺问题 |
|   | 企业数量<br>各 10  |      |                               |   | 測试6666<br>測试11111<br>測试12<br>測试文庫上传111<br>測试<br>2021-01-23測试<br>关于文庫的測试                                                                                             |
|   | 用电量           |      |                               |   | K处理费 □ 上 젵 上                                                                                                    |
|   | μ́.           | 万元   | Jīž                           | ₽ | 激活 Windows<br>特別位置以激活 Windows,                                                                                                    |
|   |               |      | 软件版本: V7.0   豫ICP备20001488号-1 |   |                                                                                                    |

2.2.2 个人中心

操作路径:用户头像下拉菜单->个人中心

操作界面:个人中心

操作步骤:

在首页右上角的用户头像点击下拉菜单,选择个人中心,弹出个人中心界面。

| $\bigcap$ | 个人中心                          |       |  |  |  |
|-----------|-------------------------------|-------|--|--|--|
| 長辺        | admin 微信解绑                    |       |  |  |  |
| *昵称       | 超级管理员                         |       |  |  |  |
| *手机号      | 18888888888                   |       |  |  |  |
| *验证码      | 请输入验证码                        | 获取验证码 |  |  |  |
|           | <ul> <li>□ 提交 ← 关闭</li> </ul> | ر     |  |  |  |

个人中心可以微信解绑,修改昵称、手机号等,修改手机号需要验证码验证。

### 2.2.3 修改密码

操作路径:用户头像下拉菜单->需改密码

操作界面:修改密码

操作步骤:

在首页右上角的用户头像点击下拉菜单,选择需改密码,弹出修改密码界面,修改密码时 需要验证旧密码。

|         | 修改密码      | $\otimes$ |
|---------|-----------|-----------|
| 账号      | admin     |           |
| * 原密码   | 请输入原密码    |           |
| * 新密码   | 请输入新密码    |           |
| * 确认新密码 | 请输入新密码    |           |
|         | □ 提交 ← 关闭 |           |

### 2.2.4 注销

在首页右上角的用户头像点击下拉菜单,选择注销,弹出提示注销界面,点击注销后返回 登录页。

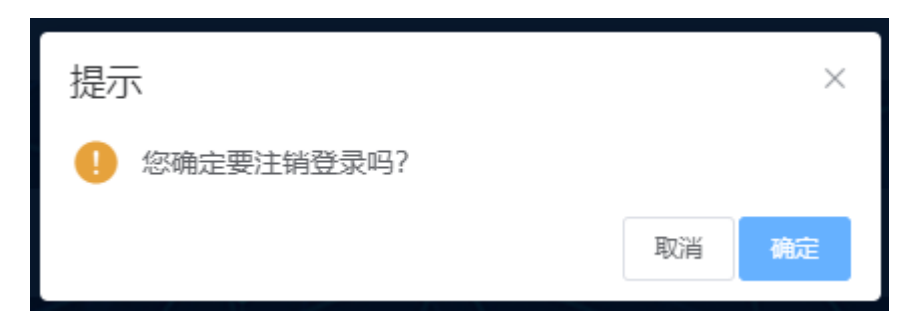

#### 2.2.5 代理商管理

#### 2.2.5.1代理商等级

操作路径:代理商管理->代理商等级

操作界面:代理商等级

操作步骤:点击【代理商管理】->【代理商等级】,进入代理商等级管理页面。

| 司 | 水官-污水  | K处理智能管控平台             |    |         |       |                          | 🕘 司水官 🗸 🔺              |
|---|--------|-----------------------|----|---------|-------|--------------------------|------------------------|
|   | ■菜单 代類 | <b>時管理 &gt;</b> 代理商等级 | 69 |         |       |                          |                        |
|   | 等级名称   | 请输入等级名称               |    | 6月 0 清空 |       |                          |                        |
|   | •      | ID                    |    |         | 等级名称  |                          | 推攻                     |
| ſ |        |                       |    |         | 一级代理商 |                          | 125                    |
|   |        | 35                    |    |         | 全牌    |                          | 125                    |
|   |        |                       |    |         | 工程部   |                          |                        |
|   |        |                       |    |         |       | 激活 Wi<br><sub>特別设置</sub> | ndows<br>Järä Windows, |

1、添加代理商等级

操作路径:代理商管理->代理商等级->【添加等级】

操作界面:代理商等级

操作步骤:

点击【代理商管理】->【代理商等级】->【添加等级】按钮。

|       |         | 添加级别          | 8 |
|-------|---------|---------------|---|
| *等级名称 | 请输入等级名称 |               |   |
| L     |         | □ 提文 ← 关闭 工程部 | ر |

2、编辑代理商等级

操作路径:代理商管理->代理商等级->列表右键->【编辑】

操作界面:代理商等级

操作步骤:

点击【代理商管理】->【代理商等级】->【列表右键】->【编辑】按钮。

| Id     |    | 编辑级别      | $\odot$ |
|--------|----|-----------|---------|
| * 等级名称 | 金牌 |           |         |
|        |    | 2 提交 ← 关闭 |         |

弹出编辑界面,修改需要编辑的项,点击提交完成编辑

3、删除代理商等级

操作路径:代理商管理->代理商等级->列表右键->【删除】

操作界面:代理商等级

操作步骤:

点击【代理商管理】->【代理商等级】->【列表右键】->【删除】按钮。

弹出是否删除提示界面,点击确定按钮完成删除,点击取消按钮或按 ESC 按键取消删除。

2.2.5.2代理商管理

操作路径:代理商管理->代理商管理

操作界面:代理商管理

操作步骤:点击【代理商管理】->【代理商管理】,进入代理商管理页面。

| ]水官·            | -污   | <b>水处理智能管控平台</b> | <b>à</b>      |         |            | 17          |       |              | 🙆 司水官 ~                  |
|-----------------|------|------------------|---------------|---------|------------|-------------|-------|--------------|--------------------------|
| <b>一</b><br>東第単 | 2¥ ≜ | (理商管理 > 代理商管理    | 1.4.          |         | <u>A X</u> |             |       |              |                          |
| 姓名              |      | 请输入姓名            | ○複素 + 添加 ○ 清空 |         |            |             |       |              |                          |
|                 |      |                  | 登录名           | 刘名      | 等级         | 手机号         | 状态    | 18 ršt       | 添加时间                     |
|                 |      |                  | zhangz        | 张征代理商   | 一级代理商      | 18203607958 | I#    | 125          | 2020-09-05 10:45:47      |
|                 |      |                  | 4353543       | dsafsad | 一级代理商      | 13334534543 | II# 💽 | 125          | 2020-12-18 15:24:46      |
| (               |      |                  | chuqiao       | 江苏楚齐    | 金牌         | 13770837264 | It CO |              | 2021-01-11 14:58:26      |
|                 | -    |                  | 5435435435    | asdfdas | 一级代理商      | 15435454354 | IT CO | 125          | 2020-12-18 15:27:50      |
|                 |      | 100              | suhua         | 石素华     | 一级代理商      | 18266554555 | 正常 💽  | 125          | 2021-01-11 16:10:58      |
|                 |      |                  |               |         |            |             |       |              |                          |
|                 |      |                  |               |         |            |             |       | 激活 V<br>转到"设 | Vindows<br>雪心激活 Windows。 |

1、添加代理商

操作路径:代理商管理->代理商管理->【添加】

操作界面:代理商管理

操作步骤:

点击【代理商管理】->【代理商管理】->【添加】按钮。

| $\bigcap$ |         | 添加代理商     |   |
|-----------|---------|-----------|---|
| *代理商名称    | 请输入名称   |           |   |
| *手机号码     | 请输入手机号  |           |   |
| 是 规 汞 登 * | 请输入登录账号 |           |   |
| * 所属等级    | -请选择-   |           |   |
| 排序        | - 125 + |           |   |
|           |         | □ 提交 ← 关闭 |   |
|           |         |           | ر |

2、编辑代理商

操作路径:代理商管理->代理商管理->列表右键->【编辑】

操作界面:代理商管理

操作步骤:

点击【代理商管理】->【代理商管理】->【列表右键】->【编辑】按钮。

| $\bigcap$ | 编辑代理商                         | $\otimes$ |
|-----------|-------------------------------|-----------|
| *代理商名称    | 赵耀亮                           |           |
| * 手机号码    | 13607668870                   |           |
| * 登录账号    | lyhb                          |           |
| *所属等级     | 一级代理商                         |           |
| 排序        | - 150 +                       |           |
|           | <ul> <li>□ 提交 ← 关闭</li> </ul> |           |
|           |                               |           |
|           |                               | J         |

弹出编辑界面,修改需要编辑的项,点击提交完成编辑

3、删除代理商

操作路径:代理商管理->代理商管理->列表右键->【删除】

操作界面:代理商管理

操作步骤:

点击【代理商管理】->【代理商管理】->【列表右键】->【删除】按钮。

弹出是否删除提示界面,点击确定按钮完成删除,点击取消按钮或按 ESC 按键取消删除。

#### 2.2.6 员工管理

2.2.6.1员工管理

操作路径:员工管理->用户管理

操作界面:用户管理

操作步骤:点击【员工管理】->【用户管理】,进入用户管理页面。

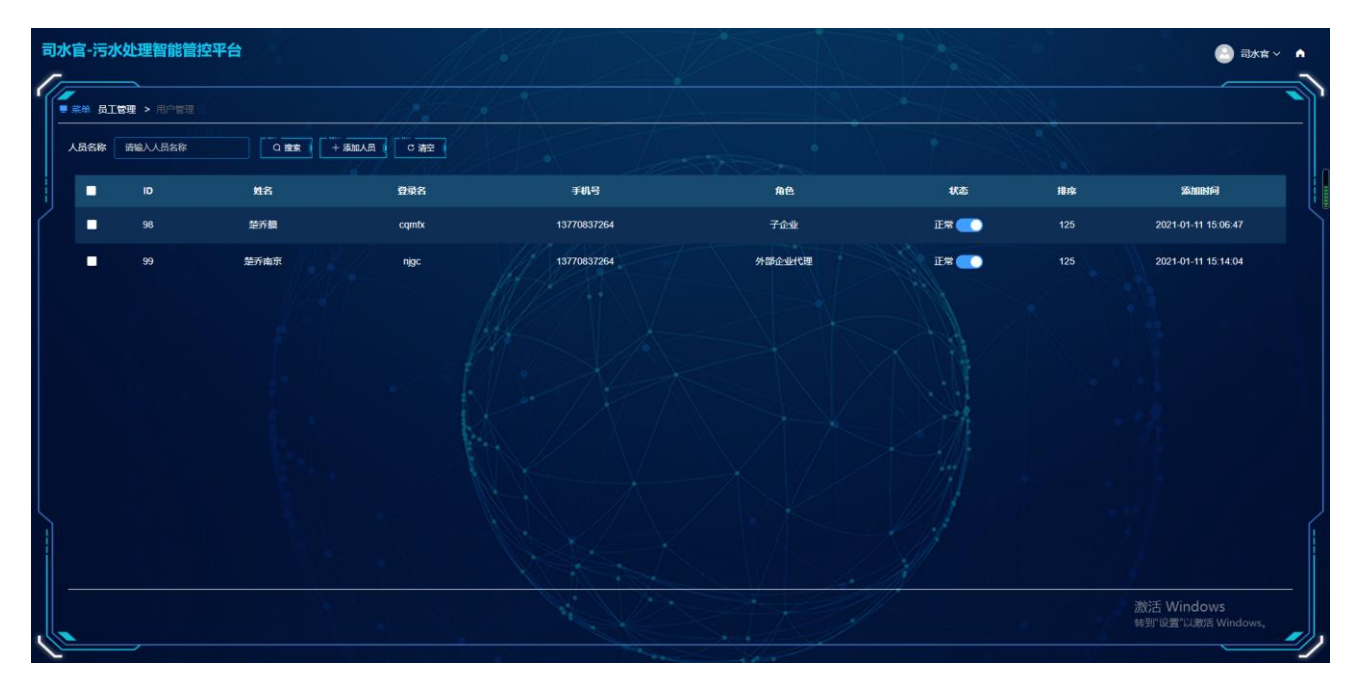

4、添加员工

操作路径:员工管理->用户管理->【添加】

操作界面:用户管理

操作步骤:

点击【员工管理】->【用户管理】->【添加】按钮。

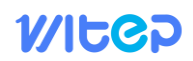

| $\bigcap$ |         | 添加人员 | ŧ    | $\otimes$ |
|-----------|---------|------|------|-----------|
| * 登录账号    | 请输入登录账号 |      |      |           |
| *昵称       | 请输入昵称   |      |      |           |
| * 手机号码    | 请输入手机号  |      |      |           |
| 状态        | -       |      |      |           |
| 排序        | - 125 + |      |      |           |
| * 所属角色    | 请选择     |      |      |           |
|           |         | □提交  | ← 关闭 |           |
| 1         |         |      |      |           |
|           |         | _    |      |           |

5、编辑员工

操作路径:员工管理->用户管理->列表右键->【编辑】

操作界面:用户管理

操作步骤:

点击【员工管理】->【用户管理】->【列表右键】->【编辑】按钮。

| $\bigcap$ |           | 编辑人员     | $\otimes$ |
|-----------|-----------|----------|-----------|
| * 登录账号    | 测试        |          |           |
| *昵称       | 测试        |          |           |
| * 手机号码    | 111111111 |          |           |
| 状态        | •         |          |           |
| 排序        | - 125 +   |          |           |
| 所属角色      | z1        |          |           |
|           |           | ●提交 ← 关闭 |           |
|           |           |          |           |
|           |           |          |           |

弹出编辑界面,修改需要编辑的项,点击提交完成编辑

6、删除员工

操作路径:员工管理->用户管理->列表右键->【删除】

操作界面:员工管理

操作步骤:

点击【员工管理】->【用户管理】->【列表右键】->【删除】按钮。

弹出是否删除提示界面,点击确定按钮完成删除,点击取消按钮或按 ESC 按键取消删除。

2.2.6.2角色管理

操作路径:员工管理->角色管理

操作界面:角色管理

操作步骤:点击【员工管理】->【角色管理】,进入角色管理页面。

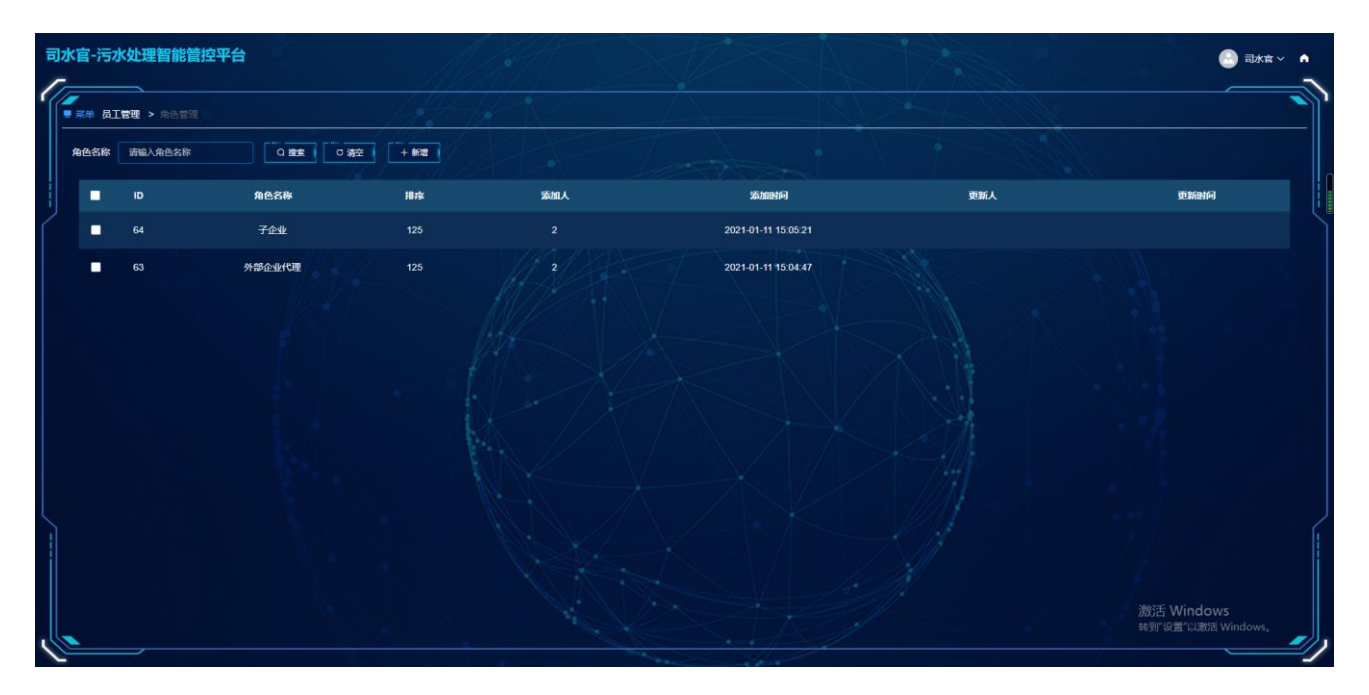

1、添加角色

操作路径:员工管理->角色管理->【新增】

操作界面:角色管理

操作步骤:

点击【员工管理】->【角色管理】->【新增】按钮。

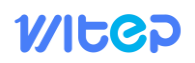

|       | 添加角色     | 0 |
|-------|----------|---|
| *角色名称 | 清输入角色名称  |   |
| 状态    |          |   |
| 排序    | - 125 +  |   |
|       | ●授文 ← 关闭 |   |

2、编辑角色

操作路径:员工管理->角色管理->列表右键->【编辑】

操作界面:角色管理

操作步骤:

点击【员工管理】->【角色管理】->【列表右键】->【编辑】按钮。

|       | 编辑角色     | 0 |
|-------|----------|---|
| *角色名称 | 外部企业代理   |   |
| 状态    | •        |   |
| 排序    | - 125 +  |   |
|       | □撮交 ← 关闭 |   |
|       |          | ر |

弹出编辑界面,修改需要编辑的项,点击提交完成编辑。

3、删除角色

操作路径:员工管理->角色管理->列表右键->【删除】

操作界面:角色管理

操作步骤:

点击【员工管理】->【角色管理】->【列表右键】->【删除】按钮。

弹出是否删除提示界面,点击确定按钮完成删除,点击取消按钮或按 ESC 按键取消删除。 4、授权

操作路径:员工管理->角色管理->列表右键->【授权】

操作界面:角色管理

操作步骤:

点击【员工管理】->【角色管理】->【列表右键】->【授权】按钮。
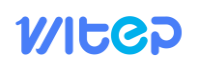

|              | 设置权限      |  |
|--------------|-----------|--|
| → → → → ろ工管理 |           |  |
|              | □ 提交 ← 关闭 |  |
|              |           |  |
|              |           |  |
|              |           |  |
|              |           |  |

#### 2.2.7 知识管理

#### 2.2.7.1常见问题

操作路径:知识管理->常见问题

操作界面:常见问题

操作步骤:点击【知识管理】->【常见问题】,进入常见问题页面。单击名称可以查看问题。

| 污水处理智能管控平台 |               |                          |                                  |
|------------|---------------|--------------------------|----------------------------------|
|            |               |                          |                                  |
| 名称 遗输入名称   |               |                          |                                  |
|            | 名称            | 18 rk                    | 25/2004f9                        |
|            | <b>9964</b> 1 |                          | 2020-12-10 15:16:12              |
| 28         | 2021-01-23测试  |                          | 2021-01-23 19:31:31              |
|            | 问题对试          |                          | 2021-01-31 15:29:39              |
|            | 42            |                          | 2021-02-18 14:13:44              |
|            | 如何操作          |                          | 2020-12-12 15:53:01              |
| 30         | <u>4</u> 1    | 125                      | 2021-01-31 22:24:56              |
|            |               |                          |                                  |
|            |               | 共6条 < <b>1</b> > ##註 1 页 | 激活 Windows<br>報酬 设置"以激活 Windows, |

#### 2.2.7.2文库列表

操作路径:知识管理->文库列表

操作界面: 文库列表

操作步骤:点击【知识管理】->【文库列表】,进入文库列表页面。单击名称可以查看文库。

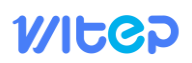

| 污 | 水处理智能管控平台           |                   |                               |     |                                  |
|---|---------------------|-------------------|-------------------------------|-----|----------------------------------|
|   | ·<br>菜单 知识管理 > 文序列表 | 1944-14           |                               |     |                                  |
|   | 名称 遗输入名称            | Q 雅秋 [ C 满空       |                               |     |                                  |
|   | ID                  | 名称                |                               | 排序  | 泽加时间                             |
|   |                     | <b>1911-05666</b> |                               |     | 2021-02-03 10:25:41              |
|   |                     | 题试1111            |                               |     | 2021-02-03 10:47:20              |
|   |                     | 测试112             |                               |     | 2020-12-09 11:09:57              |
|   |                     | 题试文库上传111         |                               | 125 | 2020-12-09 10:31:35              |
|   |                     | 测试                |                               | 125 | 2021-01-16 16:26:52              |
|   |                     | 2021-01-23勝続      |                               | 125 | 2021-01-23 19:34:20              |
|   |                     | 关于文库的测试           |                               | 125 | 2021-01-31 15:28:50              |
|   |                     | 测试文库              |                               | 125 | 2021-01-31 22:18:24              |
|   |                     |                   |                               | 125 | 2021-02-03 14:59:46              |
|   |                     | 2021-02-03        |                               | 125 | 2021-02-03 17 19:27              |
|   |                     |                   | 共11条 < 1 > ##註 1 页            |     | 激活 Windows<br>转到"设置"以激活 Windows。 |
| ~ |                     |                   | 软件版本: V7.0   肇ICP餐20001488号-1 |     |                                  |

#### 2.3 代理商

#### 2.3.1 首页

首页展示了设备状态、企业数量、处理水量、用电量、加药量、运行费、吨水处理费、到期设备提醒、文库列表、常见问题等。

| 污水处理智能管控平台                                                                                                    |      |                             |         |                                                                                                    |
|----------------------------------------------------------------------------------------------------|------|-----------------------------|---------|----------------------------------------------------------------------------------------------------|
| ■ 菜単 首页                                                                                                    |      |                             |         |                                                                                                    |
| 设备在离线状态                                                                                                    | 处理水量 |                             | D & d & | 刻期设备提展                                                                                                    |
| 12(台)<br>(2価的)<br>(2価的)<br>(2価の)<br>(2価の)<br>(2<br>の)<br>(2<br>の)<br>(2<br>の)<br>(2<br>の)<br>(2<br>の)<br>(2<br>の)<br>(2<br>の)<br>(2<br>の)<br>(2<br>の)<br>(2<br>の)<br>(2<br>の)<br>(2<br>の)<br>(2<br>の)<br>(2<br>の)<br>(2<br>の)<br>(2<br>の)<br>(2<br>の)<br>(2<br>の)<br>(2<br>の)<br>(2<br>の)<br>(2<br>)<br>(2 | *6   |                             |         | 100000001         MBR服方         2020-11-26           100000003         办公室底         2020-12-01           100000004         软件测试         2020-12-31           100000002         威泰普模         2020-12-31           100000010         办公室测         2021-10-31           100000010         办公室测         2021-10-31 |
| 企业数量                                                                                                    |      |                             |         | 测试6666                                                                                                    |
|                                                                                                    |      |                             |         | 测试11111<br>测试212<br>测试2度上传111<br>测试<br>2021-01-23测试<br>关于文库的测试                                                                                                    |
| 用电量                                                                                                    |      |                             |         | <b>理费</b> 自 소 젤 고                                                                                                    |
| ¢                                                                                                    | 万元   | 万元                          | π       | 激活 Windows<br>转到设置以通频 Windows,                                                                                                    |
|                                                                                                    |      | 软件版本: V7.01豫ICP备20001489号-1 |         |                                                                                                    |

#### 2.3.2 个人中心

操作路径:用户头像下拉菜单->个人中心 操作界面:个人中心 操作步骤:

在首页右上角的用户头像点击下拉菜单,选择个人中心,弹出个人中心界面。

| $\bigcap$ | $\otimes$   |       |  |
|-----------|-------------|-------|--|
| 账号        | admin 微信解绑  |       |  |
| * 昵称      | 超级管理员       |       |  |
| *手机号      | 18888888888 |       |  |
| *验证码      | 请输入验证码      | 获取验证码 |  |
|           |             |       |  |
|           | □提交 ← 关闭    |       |  |
|           | _           |       |  |

个人中心可以微信解绑,修改昵称、手机号等,修改手机号需要验证码验证。

2.3.3 修改密码

操作路径:用户头像下拉菜单->需改密码

操作界面:修改密码

操作步骤:

在首页右上角的用户头像点击下拉菜单,选择需改密码,弹出修改密码界面,修改密码时 需要验证旧密码。

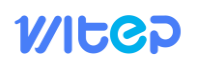

| 修改密码   |                               |  |  |  |  |
|--------|-------------------------------|--|--|--|--|
| 账号     | admin                         |  |  |  |  |
| * 原密码  | 请输入原密码                        |  |  |  |  |
| *新密码   | 请输入新密码                        |  |  |  |  |
| *确认新密码 | 请输入新密码                        |  |  |  |  |
|        | <ul> <li>□ 提交 ← 关闭</li> </ul> |  |  |  |  |

#### 2.3.4 注销

在首页右上角的用户头像点击下拉菜单,选择注销,弹出提示注销界面,点击注销后返回 登录页。

| 提示           |    | ×  |
|--------------|----|----|
| ! 您确定要注销登录吗? |    |    |
|              | 取消 | 确定 |

2.3.5 系统设置

系统配置、数据字典与超级管理员功能相同

#### 2.3.6 企业管理

### 2.3.6.1企业管理

操作路径: 企业管理->企业管理

操作界面: 企业管理

操作步骤:点击【企业管理】->【企业管理】,进入企业管理页面。

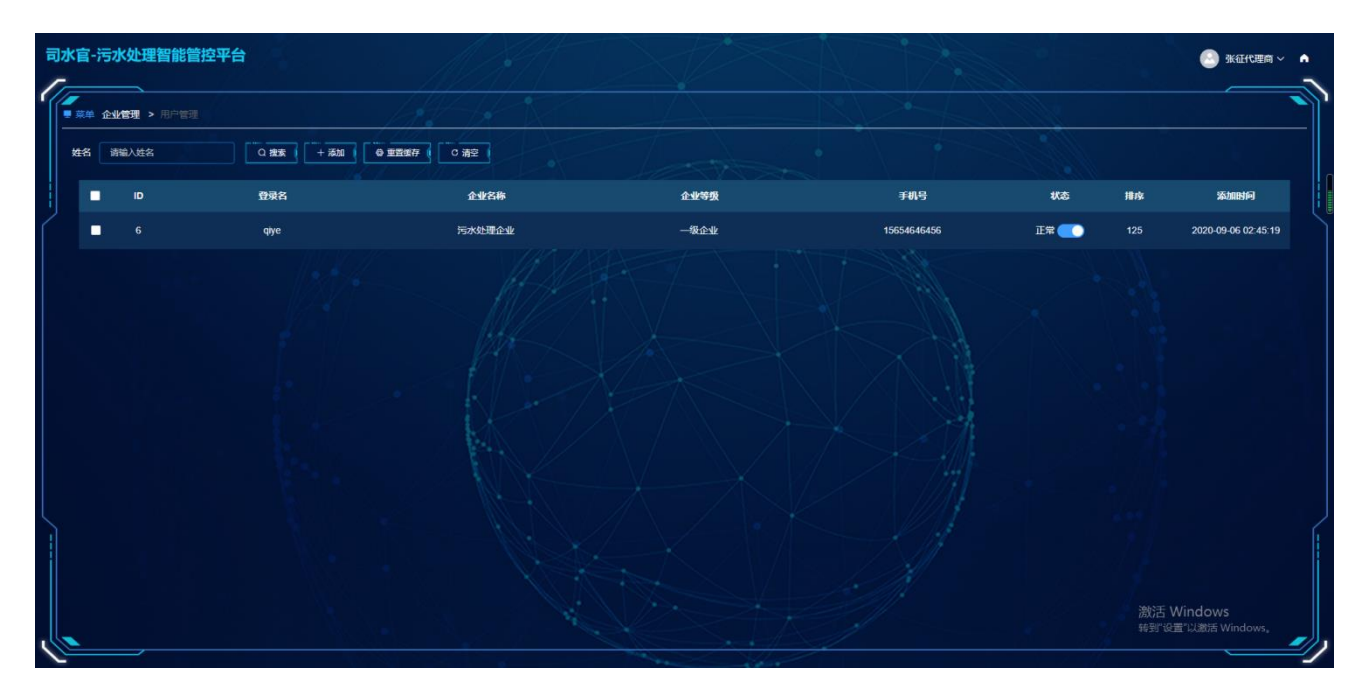

1、添加企业

操作路径:企业管理->企业管理->【添加】

操作界面:企业管理

操作步骤:

点击【企业管理】->【企业管理】->【添加】按钮。

| $\bigcap$ |          | 添加企业用户    |  |
|-----------|----------|-----------|--|
| *企业名称     | 请输入企业名称  |           |  |
| * 手机号码    | 请输入手机号   |           |  |
| *负责人      | 请输入负责人姓名 |           |  |
| * 企业等级    | 请选择等级    |           |  |
| * 登录账号    | 请输入登录账号  |           |  |
| 排序        | - 1 +    |           |  |
|           |          | □ 提交 ← 关闭 |  |
|           |          |           |  |
|           |          |           |  |

2、编辑企业

操作路径:企业管理->企业管理->列表右键->【编辑】

操作界面:企业管理

操作步骤:

点击【企业管理】->【企业管理】->【列表右键】->【编辑】按钮。

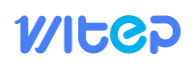

| $\bigcap$   | 编辑企业用户      |
|-------------|-------------|
| *企业名称       | qy1         |
| * 手机号码      | 15012123456 |
| *负责人        | test        |
| *企业等级       |             |
| ● 表示 10 *** | qy1         |
| 排序          | - 1 +       |
|             | □ 提交 ← 关闭   |
|             |             |

弹出编辑界面,修改需要编辑的项,点击提交完成编辑

3、删除企业

操作路径:企业管理->用户管理->列表右键->【删除】

操作界面:用户管理

操作步骤:

点击【企业管理】->【用户管理】->【列表右键】->【删除】按钮。

弹出是否删除提示界面,点击确定按钮完成删除,点击取消按钮或按 ESC 按键取消删除。

#### 2.3.6.2等级管理

操作路径: 企业管理->等级管理

操作界面: 等级管理

操作步骤:点击【企业管理】->【等级管理】,进入企业等级管理页面。

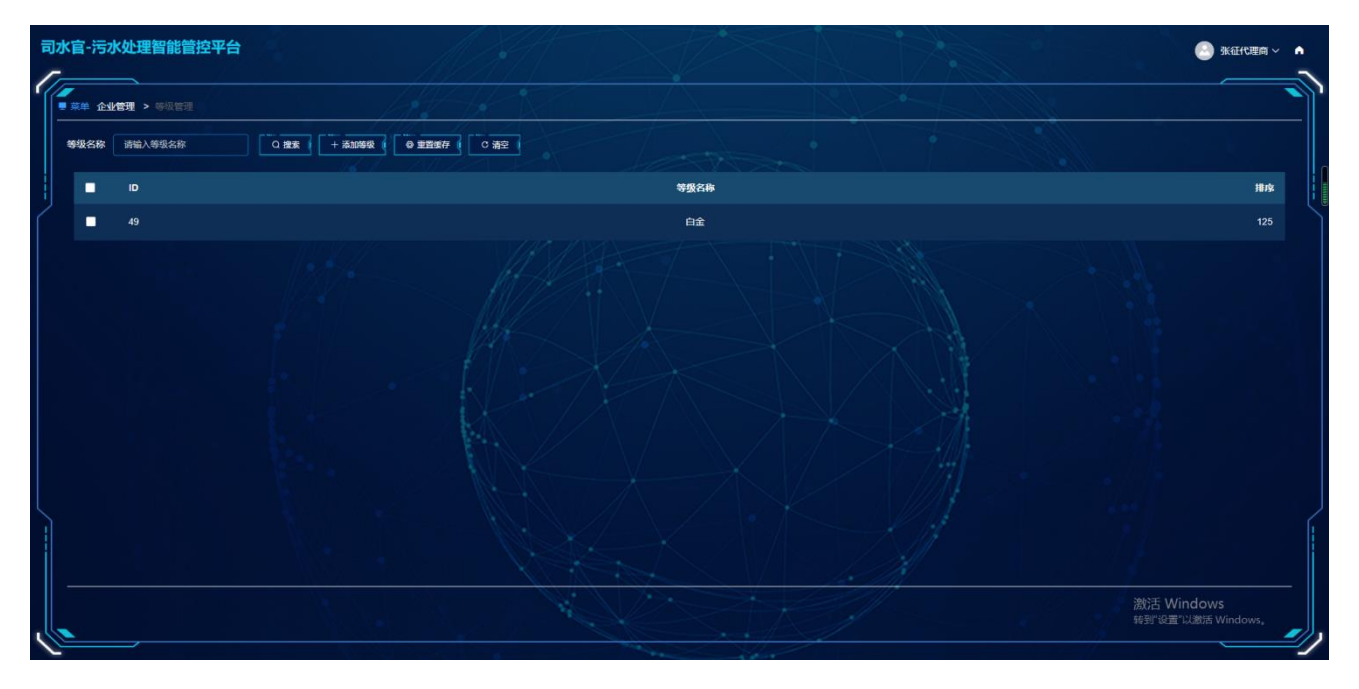

1、添加等级

操作路径:企业管理->等级管理->【添加】

操作界面: 等级管理

操作步骤:

点击【企业管理】->【等级管理】->【添加】按钮。

|        |         | 添加级别      | 8 |
|--------|---------|-----------|---|
| * 等级名称 | 请输入等级名称 |           |   |
| 排序     | - 125 + | ☐ 提交 ← 关闭 |   |
|        |         |           |   |

2、编辑等级

操作路径:企业管理->等级管理->列表右键->【编辑】

操作界面: 等级管理

操作步骤:

点击【企业管理】->【等级管理】->【列表右键】->【编辑】按钮。

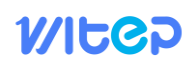

|        |         | 编辑级别      | 8 |
|--------|---------|-----------|---|
| * 等级名称 | 一级企业    |           |   |
| 排序     | - 125 + |           |   |
|        |         | □ 提交 ← 关闭 |   |

弹出编辑界面,修改需要编辑的项,点击提交完成编辑

3、删除等级

操作路径:企业管理->等级管理->列表右键->【删除】

操作界面:企业管理

操作步骤:

点击【企业管理】->【等级管理】->【列表右键】->【删除】按钮。

弹出是否删除提示界面,点击确定按钮完成删除,点击取消按钮或按 ESC 按键取消删除。

2.3.7 员工管理

2.3.7.1员工管理

操作路径:员工管理->用户管理

操作界面:用户管理

操作步骤:点击【员工管理】->【用户管理】,进入用户管理页面。

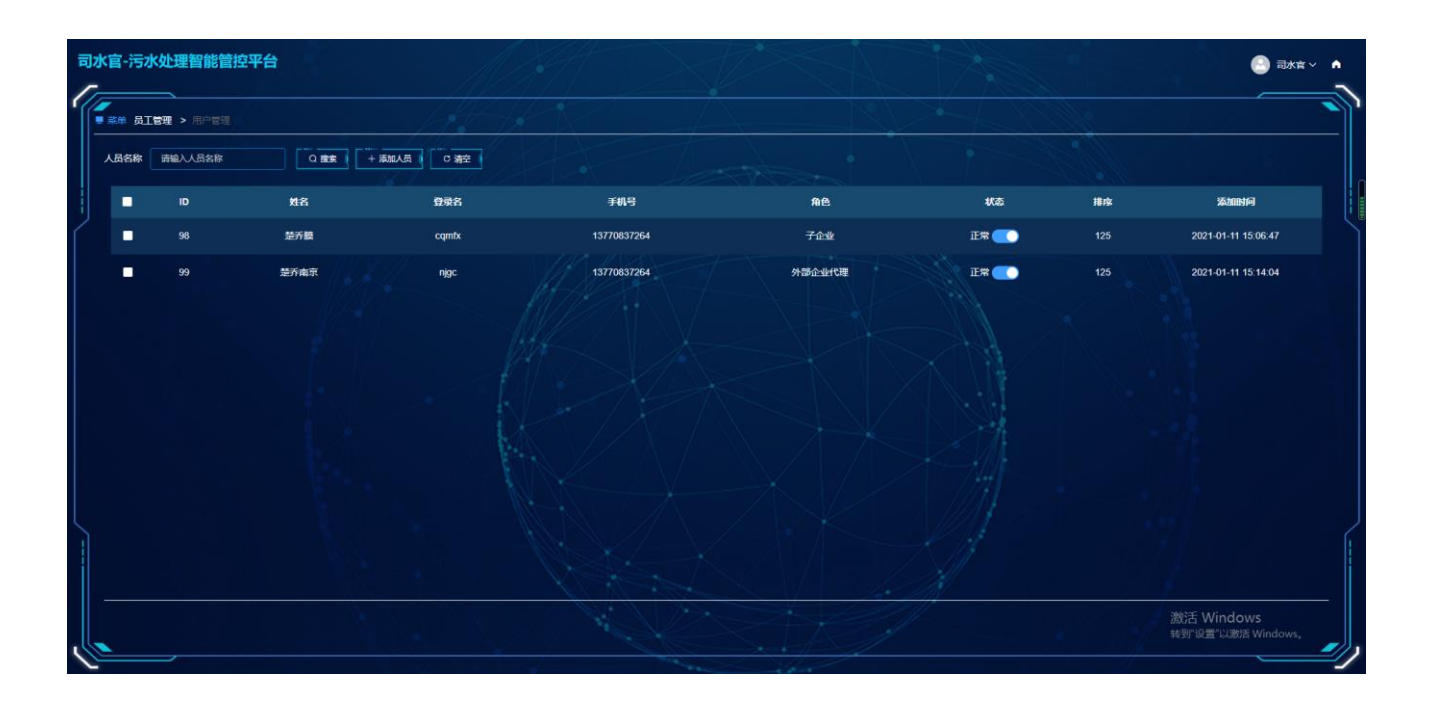

## WItCP

#### 1、添加员工

操作路径:员工管理->用户管理->【添加】

操作界面:用户管理

操作步骤:

点击【员工管理】->【用户管理】->【添加】按钮。

|           |          | 添加人员 | 1    | $\otimes$ |
|-----------|----------|------|------|-----------|
| * 登录账号    | 请输入登录账号  |      |      |           |
| 则<br>* 昵称 | 请输入昵称    |      |      |           |
| *手机号码     | 请输入手机号   |      |      |           |
| 状态        | <b>_</b> |      |      |           |
| 排序        | - 125 +  |      |      |           |
| 所属角色      | 请选择      |      |      |           |
|           |          | □ 提交 | ← 关闭 |           |
|           |          |      |      |           |
|           |          |      |      |           |

2、编辑员工

操作路径:员工管理->用户管理->列表右键->【编辑】

操作界面:用户管理

操作步骤:

点击【员工管理】->【用户管理】->【列表右键】->【编辑】按钮。

|        | 编辑人员       | 8 |
|--------|------------|---|
| *登录账号  | Rit        |   |
| *昵称    | <b>%</b> H |   |
| * 手机号码 | 111111111  |   |
| 状态     |            |   |
| 排序     | - 125 +    |   |
| 所属角色   | z1 ~       |   |
|        | □ 提交 ← 关闭  |   |
|        |            | ر |

弹出编辑界面,修改需要编辑的项,点击提交完成编辑。

3、删除员工

操作路径:员工管理->用户管理->列表右键->【删除】

操作界面:用户管理

操作步骤:

点击【员工管理】->【用户管理】->【列表右键】->【删除】按钮。

弹出是否删除提示界面,点击确定按钮完成删除,点击取消按钮或按 ESC 按键取消删除。

#### 2.3.7.2角色管理

操作路径:员工管理->角色管理

操作界面:角色管理

操作步骤:点击【员工管理】->【角色管理】,进入角色管理页面。

| 司水官-污水处理智能管控 | 平台      |     |     |                     |     | 🕘 司水宮 🗸 🔺                           |
|--------------|---------|-----|-----|---------------------|-----|-------------------------------------|
|              |         |     |     |                     |     |                                     |
| 角色名称 请输入角色名称 | の設定して満立 |     |     |                     |     |                                     |
| ID ID        | 角色名称    | 排皮  | 添加人 | 添加时间                | 更新人 |                                     |
| 64           | 子企业     | 125 |     | 2021-01-11 15:05:21 |     |                                     |
| ■ 63         | ·大田心不可以 | 125 |     | 2021-01-11 15.04.47 |     | 激活 Windows<br>转到"经查"Liabis Windows, |

1、添加角色

操作路径:员工管理->角色管理->【新增】

操作界面:角色管理

操作步骤:

点击【员工管理】->【角色管理】->【新增】按钮。

|       | 添加角色      | $\otimes$ |
|-------|-----------|-----------|
| *角色名称 | 请输入角色名称   |           |
| 状态    |           |           |
| 排序    | - 125 +   |           |
|       | □ 提交 ← 关闭 | ر         |

2、编辑角色

操作路径:员工管理->角色管理->列表右键->【编辑】

操作界面:角色管理

操作步骤:

点击【员工管理】->【角色管理】->【列表右键】->【编辑】按钮。

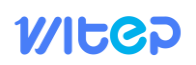

| $\bigcap$ |         | 编辑角色      | $\otimes$ |
|-----------|---------|-----------|-----------|
| *角色名称     | z1      |           |           |
| 状态        | •       |           |           |
| 排序        | - 125 + |           |           |
| L         |         | ● 握交 ← 关闭 |           |

弹出编辑界面,修改需要编辑的项,点击提交完成编辑。

3、删除角色

操作路径:员工管理->角色管理->列表右键->【删除】

操作界面:角色管理

操作步骤:

点击【员工管理】->【角色管理】->【列表右键】->【删除】按钮。

弹出是否删除提示界面,点击确定按钮完成删除,点击取消按钮或按 ESC 按键取消删除。

4、授权

操作路径:员工管理->角色管理->列表右键->【授权】

操作界面:角色管理

操作步骤:

点击【员工管理】->【角色管理】->【列表右键】->【授权】按钮。

|                                       | 设置权限     | $\otimes$ |
|---------------------------------------|----------|-----------|
|                                       |          |           |
| ▼ 系统设置                                |          |           |
| · · · · · · · · · · · · · · · · · · · |          |           |
| ▶ ■ 数据字典                              |          |           |
| ▼ □ 企业管理                              |          |           |
| ▶ ■ 用户管理                              |          |           |
| ▶ ■ 等级管理                              |          |           |
| ▶ ■ 员工管理                              |          |           |
|                                       |          |           |
|                                       | □提交 ← 关闭 |           |
|                                       |          |           |
|                                       |          |           |
|                                       |          |           |
|                                       |          |           |
|                                       |          |           |
|                                       |          |           |
|                                       |          |           |
|                                       |          |           |

#### 2.3.8 知识管理

### 2.3.8.1常见问题

操作路径:知识管理->常见问题

操作界面:常见问题

操作步骤:点击【知识管理】->【常见问题】,进入常见问题页面。单击名称可以查看问题。

| 清 | 水处理智能管控平台 |              |                                 | ○ 动☆ ~ ▲ 三                       |
|---|-----------|--------------|---------------------------------|----------------------------------|
| 1 |           | 1            |                                 |                                  |
|   | 名称 唐输入名称  |              |                                 |                                  |
|   | D         | 名称           | 推改                              | 添加时间                             |
| ſ |           | 9964C1       |                                 | 2020-12-10 15:16:12              |
|   | 28        | 2021-01-23题试 |                                 | 2021-01-23 19:31:31              |
|   |           | 问题规试         |                                 | 2021-01-31 15:29:39              |
|   |           | 1/2          |                                 | 2021-02-18 14:13:44              |
|   |           | 如何操作         | 125                             | 2020-12-12 15:53:01              |
|   | 30        | <i>4</i> M   | 125                             | 2021-01-31 22:24:56              |
|   |           |              |                                 |                                  |
|   |           |              | <b>开6条 &lt; Ⅰ &gt; #註 1 页</b>   | 激活 Windows<br>转到"设置"以激活 Windows。 |
|   |           |              | 经0件报6本: V7.0 ] 號ICPM20001488号 1 |                                  |

#### 2.3.8.2文库列表

操作路径:知识管理->文库列表

操作界面: 文库列表

操作步骤:点击【知识管理】->【文库列表】,进入文库列表页面。单击名称可以查看文库。

| 污水如 | 此理智能管控平台      |              |                    |        | 副水亩 ~ ▲ 三                        |
|-----|---------------|--------------|--------------------|--------|----------------------------------|
|     | · 知识管理 > 文序列表 |              |                    |        |                                  |
| 名   | 称 遺輸入名称       |              |                    |        |                                  |
|     |               | 88           |                    | 10.73: | 3500Min                          |
|     |               | 测试6666       |                    |        | 2021-02-03 10:25:41              |
|     |               | 题武11111      |                    |        | 2021-02-03 10:47:20              |
|     |               | 测试112        |                    |        | 2020-12-09 11:09:57              |
|     |               | 测试文库上传111    |                    | 125    | 2020-12-09 10:31:35              |
|     |               | Mut.         |                    |        | 2021-01-16 16:26:52              |
|     |               | 2021-01-23测试 |                    | 125    | 2021-01-23 19:34:20              |
|     |               | 关于文库的测试      |                    | 125    | 2021-01-31 15:28:50              |
|     |               | 测试文库         |                    | 125    | 2021-01-31 22:18:24              |
|     |               |              |                    |        | 2021-02-03 14:59:46              |
|     |               | 2021-02-03   |                    | 125    | 2021-02-03 17:19:27              |
|     |               |              | 共11条 < 1 > #社 1 页. |        | 激活 Windows<br>转到"设置"以激活 Windows。 |

## WItCP

### 2.4 企业

#### 2.4.1 首页

首页展示了设备状态、企业数量、处理水量、用电量、加药量、运行费、吨水处理费、到期设备提醒、文库列表、常见问题等。

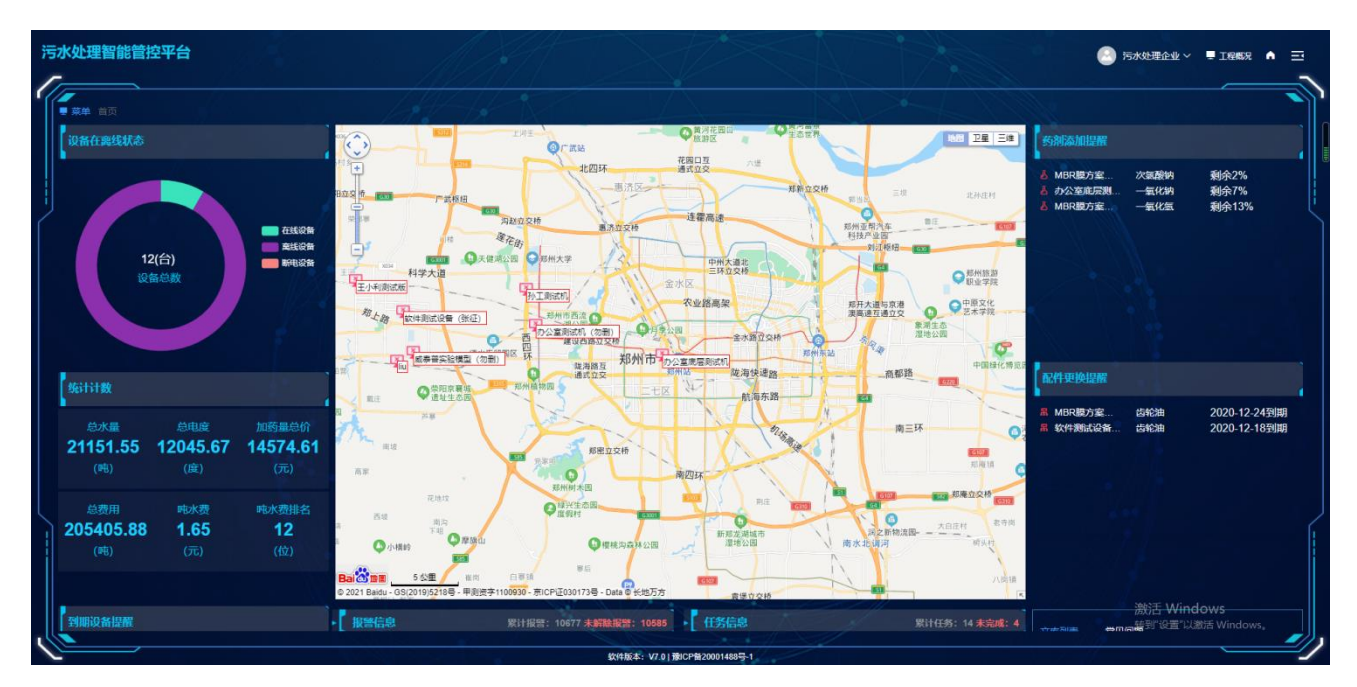

#### 2.4.2 个人中心

操作路径:用户头像下拉菜单->个人中心

操作界面:个人中心

操作步骤:

在首页右上角的用户头像点击下拉菜单,选择个人中心,弹出个人中心界面。

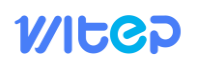

| $\bigcap$ | 个人中心        |       | $\otimes$ |
|-----------|-------------|-------|-----------|
| 账号        | admin 微信解绑  |       |           |
| * 昵称      | 超级管理员       |       |           |
| *手机号      | 18888888888 |       |           |
| *验证码      | 请输入验证码      | 获取验证码 |           |
|           | □提交 ← 关闭    |       | ر         |

个人中心可以微信解绑,修改昵称、手机号等,修改手机号需要验证码验证。

2.4.3 修改密码

操作路径:用户头像下拉菜单->需改密码

操作界面:修改密码

操作步骤:

在首页右上角的用户头像点击下拉菜单,选择需改密码,弹出修改密码界面,修改密码时 需要验证旧密码。

|         | 修改密码      | 0 |
|---------|-----------|---|
| 是规      | admin     |   |
| * 原密码   | 请输入原密码    |   |
| *新密码    | 请输入新密码    |   |
| * 确认新密码 | 请输入新密码    |   |
|         | □ 提交 ← 关闭 | ر |

#### 2.4.4 注销

在首页右上角的用户头像点击下拉菜单,选择注销,弹出提示注销界面,点击注销后返回 登录页。

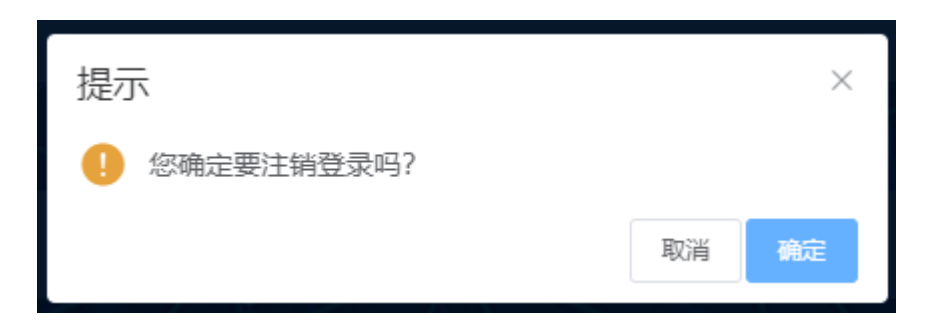

#### 2.4.5 系统设置

系统配置、数据字典与超级管理员功能相同

2.4.6 子企管理

2.4.6.1用户账户

操作路径:子企管理->用户账户

操作界面:用户账户

操作步骤:点击【子企管理】->【用户账户】,进入用户账户管理页面。

| 司水官-污水处理智能管控3   | <b>平台</b>          |         |      |             |      |                   |                                                     |
|-----------------|--------------------|---------|------|-------------|------|-------------------|-----------------------------------------------------|
| ●業業 子企管理 > 用户账户 |                    |         |      |             |      |                   |                                                     |
| 姓名 清输入姓名        | □ 推索 ( + 添加 ) ● 重音 | 维存 C 满空 |      |             |      |                   |                                                     |
| <b>D</b>        | 登录名                | 企业名称    | 企业等级 | 手机号         | жō.  | 推攻                | 添加时间                                                |
| <b>7</b> 5      | 830676             | 尚明 环保   | Mit  | 13683830676 | I# 💽 |                   | 2020-12-18 16:19:23                                 |
|                 | 14515              |         | 723  | 1134153564  | IF:  | 1<br>激活。(<br>特別で必 | 2020-12-29 15-19-20<br>Windows<br>≣"UMBOKS Windows, |

2.4.6.2子企等级

操作路径:子企管理->等级管理

操作界面: 等级管理

操作步骤:点击【子企管理】->【等级管理】,进入子企等级管理页面。

| 司水官-污水处理智能管控平台 | 1                  |     |      | 万水处理企业 > A                         |
|----------------|--------------------|-----|------|------------------------------------|
|                | - 1947             |     |      |                                    |
| 等级名称 请输入等级名称   | Q 搜索 + 添加等级 • 型面等作 | 0 液 |      |                                    |
| D ID           |                    |     | 等级名称 | 18 ris                             |
| 15             |                    |     | 子公司  | 125                                |
| 29             |                    |     | 分公司  | 125                                |
| 31             |                    |     | 总公司  | 125                                |
| <b>9</b> 32    |                    |     | PEd  | 125<br>激活 Windows                  |
|                |                    |     |      | ) 放告 Windows<br>特到"设置"以激活 Windows。 |
|                |                    |     |      |                                    |

1、添加等级

操作路径:企业管理->等级管理->【添加】

操作界面: 等级管理

操作步骤:

点击【企业管理】->【等级管理】->【添加】按钮。

|        |         | 添加级别                                                                                                    | 8 |
|--------|---------|----------------------------------------------------------------------------------------------------|---|
| * 等级名称 | 请输入等级名称 |                                                                                                    |   |
|        |         | 2 提交 ← 关闭                                                                                                    |   |
|        |         | and the second second second second second second second second second second second second second second second |   |

2、编辑等级

操作路径:企业管理->等级管理->列表右键->【编辑】

操作界面: 等级管理

操作步骤:

点击【企业管理】->【等级管理】->【列表右键】->【编辑】按钮。

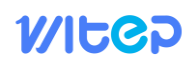

|        |    | 编辑级别      | $\otimes$ |
|--------|----|-----------|-----------|
| * 等级名称 | 测试 |           |           |
|        |    | □ 提交 ← 关闭 |           |

弹出编辑界面,修改需要编辑的项,点击提交完成编辑

3、删除等级

操作路径:企业管理->等级管理->列表右键->【删除】

操作界面:企业管理

操作步骤:

点击【企业管理】->【等级管理】->【列表右键】->【删除】按钮。

弹出是否删除提示界面,点击确定按钮完成删除,点击取消按钮或按 ESC 按键取消删除。

#### 2.4.7 员工管理

#### 2.4.7.1员工管理

操作路径:员工管理->用户管理

操作界面:用户管理

操作步骤:点击【员工管理】->【用户管理】,进入用户管理页面。

| 司 | k官-污水 | k处理智能管控A  | P台  |            | AT X        |      |                |     | 后水处理企业 > A                       |
|---|-------|-----------|-----|------------|-------------|------|----------------|-----|----------------------------------|
|   | 東牟 员工 | 管理 > 用户管理 |     | 14-1       |             |      |                |     |                                  |
|   | 人员名称  | 请输入人员名称   |     | 添加人员(「「清空」 |             |      |                |     |                                  |
|   | •     |           | 姓名  | 登录名        | 手机号         | 角色   | <del>к</del> а | 推成  | 添加时间                             |
|   |       |           | 测试员 | admin2     | 1111111111  | 管理员组 | 正常 🦲           | 123 | 2020-12-12 02:08:59              |
|   |       | 44        | 管理员 | admin1     | 111111111   | 管理员组 | I# CO          | 125 | 2020-12-12 02:05:16              |
|   |       | 46        | 技术员 | 技术员        | 1111111111  | 管理员组 | I# 💽           |     | 2020-12-12 02:21:03              |
|   |       | 89        | 開設先 | 222222     | 13124151561 | 运维人员 | 正常             | 125 | 2020-12-29 15:11:48              |
|   | -     | 107       | 邓高峰 | dgf        | 17638549186 | 技术员  | E# 💽           | 125 | 2021-01-14 10:01:29              |
|   |       |           |     |            |             |      |                |     |                                  |
|   |       |           |     |            |             |      |                |     | 激活 Windows<br>转到"设置"以激活 Windows。 |

## WItCP

1、添加员工

操作路径:员工管理->用户管理->【添加】

操作界面:用户管理

操作步骤:

点击【员工管理】->【用户管理】->【添加】按钮。

| $\int$      | 添加人员      | $\otimes$ |
|-------------|-----------|-----------|
| ₹<br>是规氛登*  | 请输入登录账号   |           |
| * 昵称        | 请输入昵称     |           |
| * 手机号码      | 请输入手机号    |           |
| 状态          |           |           |
| 2 排序        | - 125 +   |           |
| 」 所属角色      | 请选择       |           |
|             | □ 提交 ← 关闭 |           |
|             |           |           |
| $\subseteq$ |           |           |

2、编辑员工

操作路径:员工管理->用户管理->列表右键->【编辑】

操作界面:用户管理

操作步骤:

点击【员工管理】->【用户管理】->【列表右键】->【编辑】按钮。

| $\bigcap$ | 编辑人员       |
|-----------|------------|
| * 登录账号    | 技术员        |
| *昵称       | 技术员        |
| * 手机号码    | 1111111111 |
| 状态        |            |
| 排序        | - 125 +    |
| 所属角色      | 管理员组 イ     |
|           | □提交 ← 关闭   |
|           |            |

弹出编辑界面,修改需要编辑的项,点击提交完成编辑

3、删除员工

操作路径:员工管理->用户管理->列表右键->【删除】

操作界面:用户管理

操作步骤:

点击【员工管理】->【用户管理】->【列表右键】->【删除】按钮。

弹出是否删除提示界面,点击确定按钮完成删除,点击取消按钮或按 ESC 按键取消删除。

#### 2.4.7.2角色管理

操作路径:员工管理->角色管理

操作界面:角色管理

操作步骤:点击【员工管理】->【角色管理】,进入角色管理页面。

| 司ス | K官-污汉    | k处理智能管控平台 |               |        | CAT X |                     |     |                     |
|----|----------|-----------|---------------|--------|-------|---------------------|-----|---------------------|
|    | 菜羊 员]    | 管理 > 角色管理 |               |        |       |                     |     |                     |
|    | 角色名称     | 请输入角色名称   | ● 2 推乗 ● C 清空 | + 8512 |       |                     |     |                     |
|    |          |           | 角色名称          | 捕攻     | 添加人   | 添加时间                | 更新人 | 更新时间                |
|    |          |           | 技术员           | 125    |       | 2020-12-29 15:11:17 |     |                     |
|    | -        |           | 运维人员          | 125    |       | 2020-12-25 14:08:38 |     |                     |
|    |          |           | 助理            | 125    |       | 2020-12-25 09:21:12 |     |                     |
|    | •        |           | <b>N</b> 8    | 126    |       | 2020-12-22 15:49:39 |     |                     |
|    |          |           | 经理            | 125    |       | 2020-12-12 16:28:01 |     |                     |
|    | •        | 28        | 管理员组          | 123    |       | 2020-12-12 02:02:06 | 6   | 2020-12-12 02:57:55 |
|    |          |           |               |        |       |                     |     |                     |
|    |          |           |               |        |       |                     |     |                     |
|    |          |           |               |        |       |                     |     |                     |
|    |          |           |               |        |       |                     |     |                     |
|    |          |           |               |        |       |                     |     | 激活 Windows          |
|    | <u> </u> |           |               |        |       |                     |     | 转到"设置"以激活 Windows。  |

1、添加角色

操作路径:员工管理->角色管理->【新增】

操作界面:角色管理

操作步骤:

点击【员工管理】->【角色管理】->【新增】按钮。

|       | 添加角色                                    | $\odot$ |
|-------|-----------------------------------------|---------|
| *角色名称 | 请输入角色名称                                 |         |
| 状态    | ••••••••••••••••••••••••••••••••••••••• |         |
| 排序    | - 125 +                                 |         |
|       | □ 提交 ← 关闭                               |         |

2、编辑角色

操作路径:员工管理->角色管理->列表右键->【编辑】

操作界面:角色管理

操作步骤:

点击【员工管理】->【角色管理】->【列表右键】->【编辑】按钮。

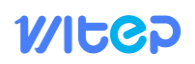

| *      |         | 编辑角色      | $\odot$ |
|--------|---------|-----------|---------|
| * 角色名称 | 运维人员    |           |         |
| 状态     | •       |           |         |
| 排序     | - 125 + |           |         |
|        |         | □ 提交 ← 关闭 |         |
|        |         |           |         |

弹出编辑界面,修改需要编辑的项,点击提交完成编辑

3、删除角色

操作路径:员工管理->角色管理->列表右键->【删除】

操作界面:角色管理

操作步骤:

点击【员工管理】->【角色管理】->【列表右键】->【删除】按钮。

弹出是否删除提示界面,点击确定按钮完成删除,点击取消按钮或按 ESC 按键取消删除。

4、授权

操作路径:员工管理->角色管理->列表右键->【授权】

操作界面:角色管理

操作步骤:

点击【员工管理】->【角色管理】->【列表右键】->【授权】按钮。

|                                                                                                    | 设置权限     | $\otimes$ |
|----------------------------------------------------------------------------------------------------|----------|-----------|
| <ul> <li>▶ ■ 系统设置</li> <li>▶ ■ 知识管理</li> <li>&gt; ■ 方案管理</li> <li>&gt; ■ 工程管理</li> <li>▶ ■ 工程管理</li> </ul> |          |           |
| <ul> <li>▶ ■ 员工管理</li> <li>▶ ■ 子企管理</li> </ul>                                                             | 日提文 ← 关闭 |           |
|                                                                                                    |          |           |

2.4.8 方案管理

2.4.8.1我的方案

操作路径:方案管理->我的方案

操作界面:我的方案

操作步骤:点击【方案管理】->【我的方案】,进入我的方案管理页面。

| 司水官-污水 | 水处理智能管控平台           |                                              |             |                                  |
|--------|---------------------|----------------------------------------------|-------------|----------------------------------|
| ●菜単 方案 | <b>建理 &gt;</b> 郑的方案 |                                              |             |                                  |
| 方案名称   | 清输入方案名称             | Q 我表 [ + 孫加方室 ] [ 前 我是想致 ] ④ 重氮烯存 ] [ • 蔣空 ] |             |                                  |
|        |                     | 方案名称                                         | 采集周期(分钟)    | Pitestak                         |
|        | 290                 | 12.25培训方案                                    |             | 2020-12-25 14:30:10              |
| -      | 300                 | 郑州968匹院方案                                    |             | 2020-12-25 16:51:23              |
|        | 307                 | 方案名称下发测试                                     |             | 2020-12-25 20:08:42              |
| -      | 333                 | 威泰普实验模型名称方室                                  |             | 2021-01-04 09:08:19              |
|        | 335                 | 威泰普安验根型运行逻辑方案+输出名称                           |             | 2021-01-04 10:18:39              |
| -      | 336                 | 威泰普实验模型名称方案,拷贝                               |             | 2021-01-04 14:11:51              |
|        |                     | 威泰曾实验模型运行逻辑方案+输出名称将贝                         |             | 2021-01-06 09:26:03              |
| •      | 383                 | 是不MBR觀系统方案                                   |             | 2021-01-06 14:06:52              |
|        | 384                 | 12.25地动家将贝                                   |             | 2021-01-06 15:33:12              |
| -      | 132                 | 张征期战力案                                       |             | 2020-11-26 06:46:21              |
| •      | 402                 | MBR機方室1.13                                   |             | 2021-01-13 08:21:10              |
|        |                     |                                              |             |                                  |
|        |                     | дрф - 1 1                                    | S → WHE 1 R | 奴活 Windows<br>(到"设置"以激活 Windows。 |
|        |                     |                                              |             |                                  |

1、添加方案

操作路径: 方案管理->我的方案->【添加方案】

操作界面:我的方案

操作步骤:

点击【方案管理】->【我的方案】->【添加方案】按钮。

| $\bigcap$ | 添加方案      | <u> </u> |
|-----------|-----------|----------|
| * 方案名称    | 请输入方案名称   |          |
| *采集周期     | - 1 + 分钟  |          |
|           | □ 提交 ← 关闭 |          |
|           |           |          |
|           |           |          |
|           |           |          |
|           |           |          |
|           |           |          |
|           |           |          |

### WITGD

2、编辑方案

操作路径: 方案管理->我的方案->列表右键->【编辑】

操作界面: 方案管理

操作步骤:

点击【方案管理】->【我的方案】->【列表右键】->【编辑】按钮。

| $\int$ | 编辑方案     | $\otimes$ |
|--------|----------|-----------|
| * 方案名称 | 张征测试方案   |           |
| * 采集周期 | - 2 + 分钟 |           |
|        |          |           |
|        |          |           |
|        |          |           |
|        |          |           |
|        |          |           |
|        |          |           |

弹出编辑界面,修改需要编辑的项,点击提交完成编辑

3、删除方案

操作路径: 方案管理->我的方案->列表右键->【删除】

操作界面: 方案管理

操作步骤:

点击【方案管理】->【我的方案】->【列表右键】->【删除】按钮。

弹出是否删除提示界面,点击确定按钮完成删除,点击取消按钮或按 ESC 按键取消删除。

4、端口配置

操作路径:方案管理->我的方案->列表右键->【端口配置】

操作界面:我的方案

操作步骤:

点击【方案管理】->【我的方案】->【列表右键】->【端口配置】按钮。

| 9.88 C |      |          | 2         | -           | 编口直看       |      |      |        | - |    |         |
|--------|------|----------|-----------|-------------|------------|------|------|--------|---|----|---------|
|        | AD8R |          |           | 928 mil     |            |      |      |        |   |    |         |
|        |      |          |           |             |            |      |      |        |   |    |         |
|        | 1855 | KOSK     | 208       | <b>7</b> 12 | 是否来此       | 4462 | 数据失望 | STREET | • |    |         |
|        |      | M-170413 | pcicd_eee | 105766788   | 不可加        |      | *92  |        |   |    |         |
|        |      | 是与创新社    |           | INTERNAL    | <b>793</b> |      |      |        |   |    |         |
|        |      |          |           |             |            |      |      |        |   |    |         |
|        |      |          |           |             |            |      |      |        |   |    |         |
|        |      |          |           |             |            |      |      |        |   |    |         |
|        |      |          |           | #26         |            | -    |      |        |   |    |         |
|        |      |          |           | _           |            |      |      |        |   |    |         |
|        | RINT |          |           |             |            |      |      |        |   |    |         |
|        |      |          |           |             |            |      |      |        |   |    |         |
|        |      |          |           |             |            |      |      |        |   |    |         |
|        |      |          |           |             |            |      |      |        |   | 激活 | Windows |

端口配置可以增加、编辑和删除端口。

5、拷贝

操作路径: 方案管理->我的方案->列表右键->【拷贝】

操作界面:我的方案

操作步骤:

点击【方案管理】->【我的方案】->【列表右键】->【拷贝】按钮。

拷贝后,系统会在我的方案中增加该相同的方案,方案名称后增加"-拷贝"字样。

6、共享

操作路径: 方案管理->我的方案->列表右键->【共享】

操作界面:我的方案

操作步骤:

点击【方案管理】->【我的方案】->【列表右键】->【共享】按钮。

方案共享后,系统会在企业方案中增加该相同的方案,供企业其他用户使用。

#### 2.4.8.2系统方案

操作路径: 方案管理->系统方案

操作界面:系统方案

操作步骤:点击【方案管理】->【系统方案】,进入系统方案管理页面。

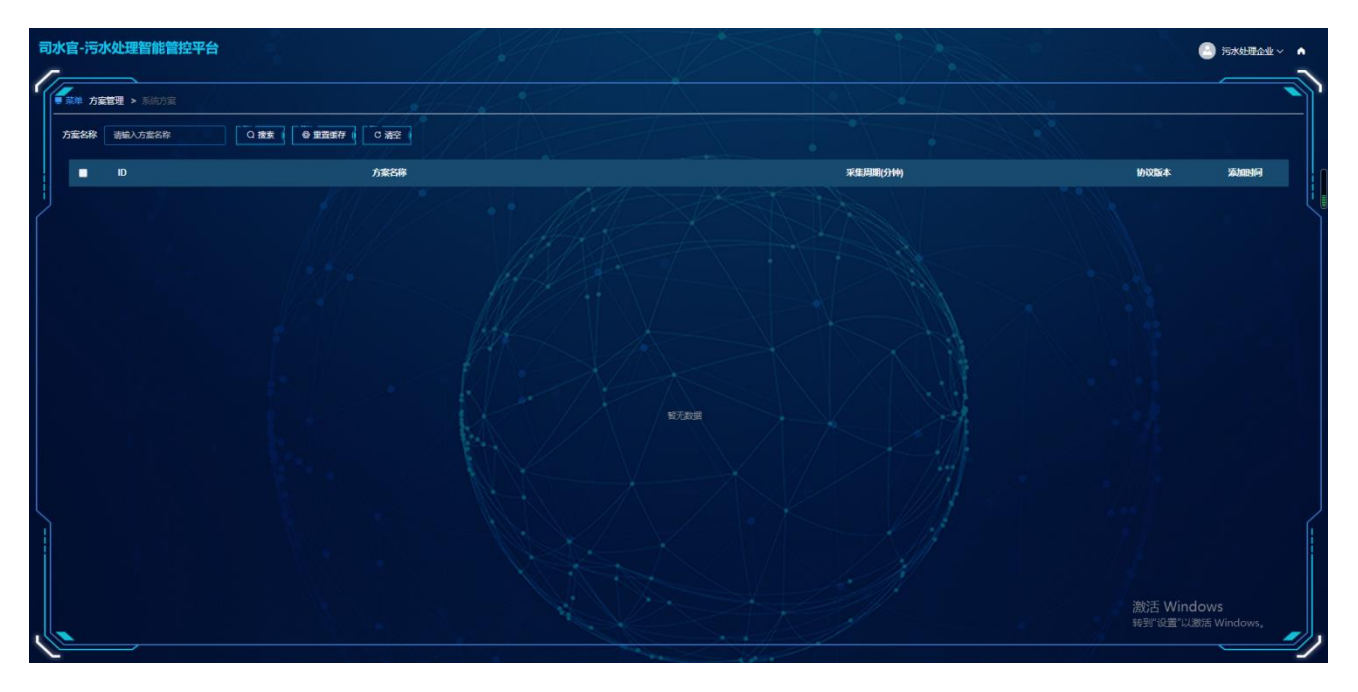

1、端口查看

操作路径:方案管理->系统方案->列表右键->【端口查看】

操作界面:系统方案

操作步骤:

点击【方案管理】->【系统方案】->【列表右键】->【端口查看】按钮。

| $\square$ |        |     |        | 端口查看  |      |      |       | $\otimes$ |
|-----------|--------|-----|--------|-------|------|------|-------|-----------|
| 端口名称      | 请输入点名称 |     | 变量名 请输 | 入变量名称 | 搜索   | 新増   |       |           |
| 序号        | 端口名称   | 变量名 | 类型     | 是否采集  | 单位   | 数据类型 | 寄存器地址 | 值         |
|           |        |     |        |       |      |      |       |           |
|           |        |     |        |       |      |      |       |           |
|           |        |     |        |       |      |      |       |           |
|           |        |     |        |       |      |      |       |           |
|           |        |     | 共0条    | < 1 > | 前往 1 | 页    |       |           |

2、拷贝

操作路径: 方案管理->系统方案->列表右键->【拷贝】

操作界面:系统方案

操作步骤:

点击【方案管理】->【系统方案】->【列表右键】->【拷贝】按钮。

拷贝后,系统会在我的方案中增加该相同的方案,方案名称后增加"-拷贝"字样。

#### 2.4.8.3企业方案

操作路径: 方案管理->企业方案

操作界面: 企业方案

操作步骤:点击【方案管理】->【企业方案】,进入企业方案管理页面。

| 小处堆督能控制女平古<br>-  |               |          |            |         | 🕘 污水处理企业 🗸 💻 工程             | er A       |
|------------------|---------------|----------|------------|---------|-----------------------------|------------|
| ■ 二単 方案管理 > 企业方案 |               |          |            |         |                             |            |
| 方案名称 请输入方案名称     |               |          |            |         |                             |            |
|                  | 方案名称          |          | #1         | L闫明(分钟) | 添加                          | BHA        |
| 463              | MBR酸方室1.13-临时 |          |            |         | 2021-01-1                   | 5 18:02:19 |
| 1028             | 王小和周晨城书贝      |          |            |         | 2021-02-0                   | 7 16:15:33 |
| 1039             | XHRX          |          |            |         | 2021-02-2                   | 1 11:35:02 |
| 1041             | 刘权·地贝         |          |            |         | 2021-02-2                   | 2 10 15 12 |
| 1042             | 刘权书贝          |          |            |         | 2021-02-5                   | 2 10:15:26 |
| 1043             | 王小利期试版        |          |            |         | 2021-02-2                   | 2 10:15:42 |
| 1052             | 间隔启动测试        |          |            |         | 2021-02-3                   | 3 16:56:26 |
| 1065             | 习惯定           |          |            |         | 2021-02-3                   | 8 11:24:43 |
| 1056             | 冯恨龙           |          |            |         | 2021-02-3                   | 8 11:25:01 |
| 1063             | 刘明举           |          |            |         | 2021-03-0                   | 3 14:25:18 |
| 1064             | 刘勇举           |          |            |         | 2021-03-0                   | 3 14:26:39 |
|                  |               |          |            |         |                             |            |
|                  |               | 共12条 < 🚺 | 2 > 前往 1 页 |         | 激活 Windows<br>转到"设置"以激活 Win |            |

1、删除方案

操作路径: 方案管理->企业方案->列表右键->【删除】

操作界面:企业方案

操作步骤:

点击【方案管理】->【企业方案】->【列表右键】->【删除】按钮。

弹出是否删除提示界面,点击确定按钮完成删除,点击取消按钮或按 ESC 按键取消删除。

2、端口配置

操作路径:方案管理->企业方案->列表右键->【端口配置】

操作界面:企业方案

操作步骤:

点击【方案管理】->【企业方案】->【列表右键】->【端口配置】按钮。

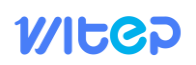

|                     |                        |                                                                                                    |                                                                                                    | A REAL & VILLARY (                                                                                                    |
|---------------------|------------------------|----------------------------------------------------------------------------------------------------|----------------------------------------------------------------------------------------------------|----------------------------------------------------------------------------------------------------|
|                     |                        |                                                                                                    |                                                                                                    |                                                                                                    |
|                     | 3 第日宣希                 |                                                                                                    | 0                                                                                                    |                                                                                                    |
|                     |                        |                                                                                                    |                                                                                                    |                                                                                                    |
|                     |                        |                                                                                                    |                                                                                                    |                                                                                                    |
| 165 KOSB 108        | 天型 是吉米里 单位             | 数据失望 内存器电量                                                                                                    |                                                                                                    |                                                                                                    |
| 1 M-f7ME1 bcjcq_600 | 建写著作器 不早期              | 910 B 600                                                                                                    |                                                                                                    |                                                                                                    |
| 2 문부성(현태. bqog_601  | 2980 <b>8</b> 742      |                                                                                                    |                                                                                                    |                                                                                                    |
|                     |                        |                                                                                                    |                                                                                                    |                                                                                                    |
|                     |                        |                                                                                                    |                                                                                                    |                                                                                                    |
|                     |                        |                                                                                                    |                                                                                                    |                                                                                                    |
|                     | #24 <b>- 1</b> - 44 -  |                                                                                                    |                                                                                                    |                                                                                                    |
|                     |                        |                                                                                                    | 2                                                                                                    |                                                                                                    |
| RINTE               |                        |                                                                                                    |                                                                                                    |                                                                                                    |
|                     |                        |                                                                                                    |                                                                                                    |                                                                                                    |
|                     |                        |                                                                                                    |                                                                                                    |                                                                                                    |
|                     | - 12.8 × 11 22 × 861 1 |                                                                                                    |                                                                                                    | 說话 Windows<br>#時代記書:Jubbi Windows,                                                                                                    |
|                     | ACTOR BRANES           | BILD IN IS         BILD IN IS           MALDER         BER         MALDER         BER           MALDER         BER         MALDER         BER         BER           MALDER         BER         BER         BER         BER         BER         BER           MALDER         BER         BER< | BILDER         BILDER           MUDRE         BER         BILDER           MUDRE         BER         BILDER           MUDRE         BER         BILDER           MUDRE         BER         BILDER           MUDRE         BER         BILDER           MUDRE         BILDER         BILDER           MUDRE         BILDER         BILDER           MUDRE         BILDER         BILDER           MUDRE         BILDER         BILDER           REG         BILDER         BILDER           REG         BILDER         BILDER           REG         BILDER         BILDER           REG         BILDER         BILDER           REG         BILDER         BILDER           REG         BILDER         BILDER           REG         BILDER         BILDER | BLIDE         BLIDE           NUMBER         28.8         100.000         100         1           NUMBER         100.000         100.000         100         1           2         NAMER         100.000         100.000         100         1           2         NAMER         100.000         100.000         100         1           2         NAMER         100.000         100.000         100.000         100.000           AVM         100.000         100.000         100.000         100.000         100.000 |

端口配置可以增加、编辑和删除端口。

3、端口查看

操作路径:方案管理->企业方案->列表右键->【端口查看】

操作界面:企业方案

操作步骤:

点击【方案管理】->【企业方案】->【列表右键】->【端口查看】按钮。

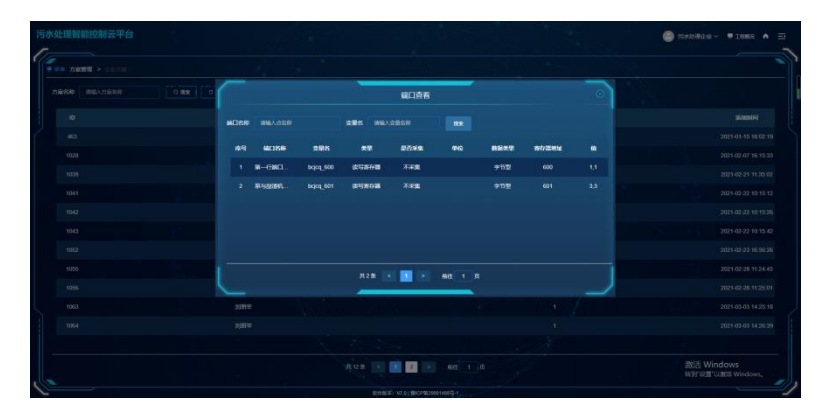

端口查看只允许查看,不允许编辑删除。

4、拷贝

操作路径:方案管理->企业方案->列表右键->【拷贝】

操作界面:企业方案

操作步骤:

点击【方案管理】->【企业方案】->【列表右键】->【拷贝】按钮。

拷贝后,系统会在我的方案中增加该企业方案,方案名称后增加"-拷贝"字样

2.4.9 工程管理

#### 2.4.9.1工程管理

操作路径:工程管理->工程管理

操作界面:工程管理

### 操作步骤:点击【工程管理】->【工程管理】,进入工程管理页面。

| 司水 | 官-污  | 水处理   | 智能管控平台                  |                |           | SAT   | XZ       |              | 1            |      |                     |                               |
|----|------|-------|-------------------------|----------------|-----------|-------|----------|--------------|--------------|------|---------------------|-------------------------------|
|    | an I | 全管理 > |                         |                |           |       |          |              |              |      |                     |                               |
|    | 工程名称 | 请输入   | 1528 ASBL               | 2 捜索 C 満空 + 添加 |           | 3     |          |              |              | 1.54 |                     |                               |
|    |      | 序号    | 工程名称                    | 地址             | 网关编号      | 在线状态  | 处理量(T/D) | 处理工艺         | IRANA        | 负责人  | HING                | 完工时间                          |
|    |      | 193   | 威泰普测试设备                 | 高新区            | 100000001 | 磁     | 10000    | 迷你           | 20000        | 测试员  | 2020-11-25 18:00:00 | 2020-11-26 18:00:00           |
|    | •    | 198   | MBR建则试机(勿删)             | 河南自郑州市二七区      | 100000004 |       |          |              |              | 管理员  | 2020-12-13 00:00:00 | 2020-12-31 00:00:00           |
|    |      | 205   | 三门桃众城食品(勿翻)             | 三门峡众城食品        | 100000012 | 南战    | 600      | 隔油+气浮+厌氧+好氧+ | 污水排入城市下水道水质  | 邓高峰  | 2021-01-06 00:00:00 | 2021-01-18 00:00:00           |
|    | •    | 194   | 办公室底层随动机                | <b>73</b> 8    | 100000003 | Ætt   |          | 123          | HHH          | 测试员  | 2020-12-01 00:00:00 | 2020-12-01 00:00:00           |
|    | •    | 202   | 郑州988医院 (勿删)            | <del>ХБМ</del> | 100000010 | 周祖    | 500      | 医院           |              | 管理员  | 2020-12-27 00:00:00 | 2021-01-31 00:00:00           |
|    | •    | 199   | 威泰普模型使用(勿靈)             | 河南省郑州市二七区      | 10000002  | RIL   | 200      | MAIZ         | -55.4        | 测试员  | 2020-12-01 00:00:00 | 2020-12-11 00:00:00           |
|    |      | 203   | 楚 <del>乔</del> MBR (勿删) | 江苏直兴           | 100000011 | 南批    |          |              | —55A         | 管理员  | 2020-12-31 00:00:00 | 2021-02-28 00:00:00           |
|    | •    | 200   | 测试工程                    | 陕西自延安市黄龙县      | 10000005  | MEE   |          |              |              | 憲法员  | 2020-12-21 00:00:00 | 2020-12-17 00:00:00           |
|    | •    | 204   | 威泰普实验模型 (勿翻)            | 荣阳 中原智谷        | 10000009  | REL   |          |              | — <b>5</b> A | 管理员  | 2021-01-04 00:00:00 | 2021-01-08 00:00:00           |
|    | •    | 201   | Mat                     | 西藏自治区那曲市安多县    | 100000006 | ALL C |          |              |              | 测试员  | 2020-12-10 00:00:00 | 2020-11-30 00-00:00           |
|    |      |       |                         |                |           |       |          |              |              |      | 激活 Wir<br>转到"设置"。   | n <b>dows</b><br>以激活 Windows。 |
| 0  |      |       |                         |                |           |       |          |              |              |      |                     |                               |

1、添加工程

操作路径:工程管理->工程管理->【添加工程】

操作界面:工程管理

操作步骤:

点击【工程管理】->【工程管理】->【添加工程】按钮。

| $\bigcap$ | 添加工程                                                                                                    | $\overline{\otimes}$ |
|-----------|----------------------------------------------------------------------------------------------------|----------------------|
| 工程类别      | 演示工程                                                                                                    |                      |
| *工程名称     | 请输入工程名称                                                                                                    |                      |
| 工程地址      | 请输入地址                                                                                                    |                      |
| 经度        | 请选择经度                                                                                                    |                      |
| 纬度        | 请选择纬度                                                                                                    |                      |
| 地址搜索      | 證集                                                                                                    |                      |
|           | 中原語     平原語     第州市場     東州市場     東州市場     東州市場     東州市場     東州市場     東州市場     東州市場     東州市場     西格三丁家属院     東州市場     東州市場     西本成工学院     東州市場     西本成工学院     東州市場     西本成工学院     西部遺址公園     西部遺址公園 |                      |

添加工程时,工程类别可以选择真实工程或着演示工程,真实工程需要验证验证码,演示 工程不需要验证验证码。

## WItCP

#### 2、编辑工程

操作路径:工程管理->工程管理->列表右键->【编辑】

操作界面:工程管理

操作步骤:

点击【工程管理】->【工程管理】->【列表右键】->【编辑】按钮。

|                                                                                             | 编辑工程                                                 | 8 |
|---------------------------------------------------------------------------------------------|------------------------------------------------------|---|
| * 工程名称                                                                                      | MBR聽發結机(勿酬)                                          |   |
| 工程地址                                                                                        | ·<br>河南省郑州市二七区 · · · · · · · · · · · · · · · · · · · |   |
| 经度                                                                                          | 113.66669 纬度 34.7574                                 |   |
| 地址搜索                                                                                        | 发州站 搜索                                               |   |
| 2<br>2<br>2<br>2<br>2<br>2<br>2<br>2<br>2<br>2<br>2<br>2<br>2<br>2<br>2<br>2<br>2<br>2<br>2 |                                                      |   |

弹出编辑界面,修改需要编辑的项,点击提交完成编辑。

3、删除工程

操作路径:工程管理->工程管理->列表右键->【删除】

操作界面:工程管理

操作步骤:

点击【工程管理】->【工程管理】->【列表右键】->【删除】按钮。

弹出是否删除提示界面,点击确定按钮完成删除,点击取消按钮或按 ESC 按键取消删除。

4、下发方案

操作路径:工程管理->工程管理->列表右键->【下发方案】

操作界面:工程管理

操作步骤:

点击【工程管理】->【工程管理】->【列表右键】->【下发方案】按钮。

|          | IRD (加叫) 100    | 000011下供1 |     |
|----------|-----------------|-----------|-----|
| 建分 NM    | BR (2000) - 100 |           | J#2 |
| d<br>运行: | 方案 请选择方案        |           | ~   |
| 1        | 日提交             | ← 关闭      |     |
|          |                 |           |     |
| ŝ        |                 |           |     |
| 5        |                 |           |     |
| Ē        |                 |           |     |
| H        |                 |           |     |
| 02       |                 |           |     |
| <u></u>  | _               | -         |     |

5、端口配置

操作路径:工程管理->工程管理->列表右键->【端口配置】

操作界面:工程管理

操作步骤:

点击【工程管理】->【工程管理】->【列表右键】->【端口配置】按钮。

| 1 |      |        |         |               | 端口查看  |      |      |        | $\otimes$ |
|---|------|--------|---------|---------------|-------|------|------|--------|-----------|
| Ì | 制口名称 | 请输入点名称 |         | <b>变量名</b> 请输 | 入变量名称 | 搜索   | 新增   | 下发当前方案 |           |
|   | 序号   | 端口名称   | 变量名     | 类型            | 是否采集  | 单位   | 数据类型 | 寄存器地址  | 值         |
|   | 1    | 碱桶搅拌机  | scxq_1  | 输出线圈          | 不采集   |      | bool | 1      | 0         |
|   | 2    | 酸桶搅拌机  | scxq_2  | 输出线圈          | 不采集   |      | bool | 2      | 65280     |
|   | 3    | 反洗泵    | scxq_3  | 输出线圈          | 不采集   |      | bool | 3      | 0         |
|   | 4    | 回流泵    | scxq_4  | 输出线圈          | 不采集   |      | bool | 4      | 0         |
|   | 5    | 加碱计量泵  | scxq_5  | 输出线圈          | 不采集   |      | bool | 5      | 0         |
| - | 6    | 加酸计量泵  | scxa 6  | <u> 輸出线圈</u>  | 不采生   |      | bool |        | 65280     |
|   |      |        | 共130条 < | 1 2 3         | 4 5   | 6 13 | > 前往 | 1页     |           |

6、参数配置

操作路径:工程管理->工程管理->列表右键->【参数配置】 操作界面:工程管理 操作步骤:

点击【工程管理】->【工程管理】->【列表右键】->【参数配置】按钮。

|         |         |         | 运行参数配置          |  |
|---------|---------|---------|-----------------|--|
| 运行方案1-2 | 运行方案3-4 | 运行方案5-6 | 运行方室7-8         |  |
|         |         |         |                 |  |
|         |         |         | 请点击对应面板从设备读取数据~ |  |
|         |         |         | 设置              |  |
|         |         |         |                 |  |
|         |         |         |                 |  |
|         |         |         |                 |  |
|         |         |         |                 |  |

7、告警配置

操作路径:工程管理->工程管理->列表右键->【告警配置】

操作界面:工程管理

操作步骤:

点击【工程管理】->【工程管理】->【列表右键】->【告警配置】按钮。

| $ \cap $ |          | 楚羽    | -MBR (勿 | 四删)-100 | 000011告警规 | 则配置 |  |
|----------|----------|-------|---------|---------|-----------|-----|--|
| 端口       | 集水池泵1停 ~ | 规则最大  | ₫ ~     | 最大值     | 9         |     |  |
| 端口       | 请选择端口 ~  | 规则 最大 | i v     | 最大值     | 请输入最大值    |     |  |
|          |          |       |         | 保存      | 关闭        |     |  |
|          |          |       |         |         |           |     |  |
|          |          |       |         |         |           |     |  |
|          |          |       |         |         |           |     |  |
|          |          |       |         |         |           |     |  |
|          |          |       |         |         |           |     |  |
|          |          |       | -       |         |           |     |  |

8、运维管理

操作路径:工程管理->工程管理->列表右键->【运维管理】

操作界面:工程管理

操作步骤:

点击【工程管理】->【工程管理】->【列表右键】->【运维管理】按钮。

| * 药品名称 | 请选择药品     | *原药量   |         |  |
|--------|-----------|--------|---------|--|
| *加药罐   | 请选择加药罐    | *加药罐容量 |         |  |
| *计量单位  | 请选择计量单位   | * 溶药倍数 |         |  |
| *单价    | 药品单价/溶药倍数 | *加药时间  | © 加药时间  |  |
| *加药周期  |           | *周期单位  | 请选择周期单位 |  |
| *液位计   | 请选择液位计    | *操作人   | 请选择操作人  |  |
| 使用说明   | 请输入使用说明   |        |         |  |
|        |           |        |         |  |

9、监控配置

操作路径:工程管理->工程管理->列表右键->【监控配置】

操作界面:工程管理

操作步骤:

点击【工程管理】->【工程管理】->【列表右键】->【监控配置】按钮。

|     |      |                                              | 监控配置                                                                | 8                                                                              |
|-----|------|----------------------------------------------|---------------------------------------------------------------------|--------------------------------------------------------------------------------|
| 监控1 | 访问路径 | 请输入访问路径                                      |                                                                     |                                                                                |
| 监控1 | 访问路径 | 请输入访问路径                                      |                                                                     |                                                                                |
| 监控1 | 访问路径 | 请输入访问路径                                      |                                                                     |                                                                                |
| 监控1 | 访问路径 | 请输入访问路径                                      |                                                                     |                                                                                |
|     |      |                                              | 保存关闭                                                                |                                                                                |
|     |      |                                              |                                                                     |                                                                                |
|     |      |                                              |                                                                     |                                                                                |
|     |      |                                              |                                                                     | J                                                                              |
|     | 監控1  | 监控1 访问路径<br>监控1 访问路径<br>监控1 访问路径<br>监控1 访问路径 | 监控1 访问路径 蒔輸入访问路径 监控1 访问路径 蒔輸入访问路径 监控1 访问路径 蒔輸入访问路径 监控1 访问路径 蒔輸入访问路径 | 监控配置 监控1 访问路径 薄輸入访问路径 监控1 访问路径 薄輸入访问路径 监控1 访问路径 薄輸入访问路径 监控1 访问路径 薄輸入访问路径 服存 关闭 |

10、运维大屏

操作路径:工程管理->工程管理->列表右键->【运维大屏】

操作界面:工程管理

#### 操作步骤:

点击【工程管理】->【工程管理】->【列表右键】->【运维大屏】按钮。

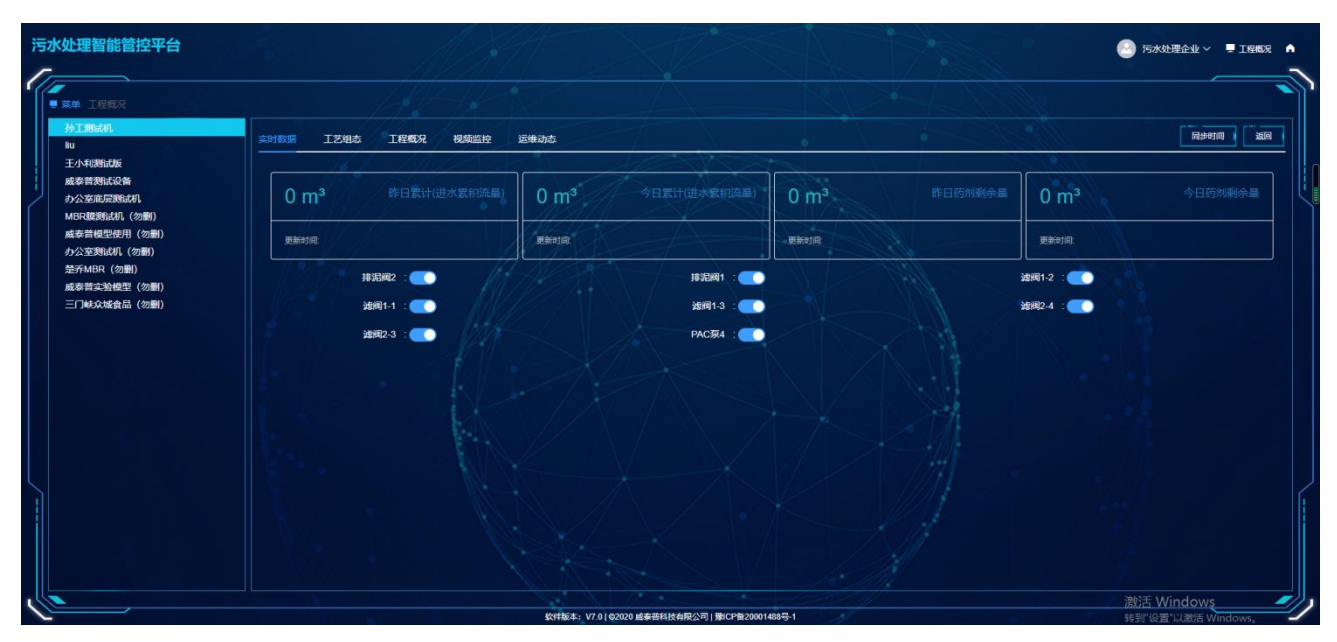

每个工程包括实时数据,工艺组态,工程概况,视频监控,运维动态等。

▶ 实时数据

实时展示工程运维数据,包括进水累计流量、药剂剩余量等

| 实时数据 工艺组 | 态工程概况视频监控      | 运维动态             | 7 A. A. La   |                  |                  | 同步时间 返回 |
|----------|----------------|------------------|--------------|------------------|------------------|---------|
| 0 m³     |                | 0 m <sup>s</sup> | 今日累计(进水累积流量) | 0 m <sup>3</sup> | 0 m <sup>3</sup> | 今日药剂剩余量 |
| 更新时间:    |                | 更新时间             |              | 更新时间:            | 更新时间:            |         |
|          | 非泥阀2:          | ALK              | 排泥阀1:        |                  |                  |         |
|          | <b>違阀1-1</b> : |                  | 進阀1-3 : 💽    |                  | 涟阀2-4 : 💽        |         |
|          | 建阀2-3:         |                  | PAC泵4 :      |                  |                  |         |
|          |                |                  |              |                  |                  |         |

▶ 工艺组态

工程工艺组态模拟图。

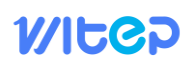

| 实时数据 工艺组态 工 | 程概况 视频监控 | 运维动态                              |                                                                    |                     |                            |              |                              | 同步时间 返回          |
|-------------|----------|-----------------------------------|--------------------------------------------------------------------|---------------------|----------------------------|--------------|------------------------------|------------------|
| 161         | MIT      |                                   | - MAX                                                              |                     |                            | 1 16         |                              |                  |
| -           | _ [      | 进水流量计 🖉 🗊                         | <b>电</b> 应网                                                        |                     | 反洗                         | 产水阀<br>反洗泵   | 产水泵1#                        | _                |
| Т           | 污泥油      | RUS                               | 厌氧池                                                                | 好氣池                 | MERANIS                    |              | 清水池                          |                  |
| 一体化泵站       | NaCLO    | <u>0</u> Hz <u>0</u> Hz<br>適节油提升系 | G<br>G<br>G<br>G<br>G<br>G<br>G<br>G<br>G<br>G<br>G<br>G<br>G<br>G | 1#<br>污泥回)<br>缺氢进气阀 | 2#<br>展示<br>開地吹扫阀<br>鼓风机1# | <b>鼓风机2#</b> | 进水瞬时流量 00000<br>进水累计流量 00000 | 000m³/h<br>000m³ |

### ▶ 工程概况

展现工程名称、网关编号、工程状态、处理量、工艺、排放标准、负责人、地址、开工时 间、完工时间等。

| 孙工题stin                   |                           |  |
|---------------------------|---------------------------|--|
| 网关编号: 10000006            | 状态:在线                     |  |
| 处理量: 1                    | 工艺: 啊                     |  |
| 非放标准: A                   | 负责人: 管理员                  |  |
| 也址: XBYH                  | 开工时间: 2020-12-31 00:00:00 |  |
| 完工时间: 2022-01-22 13:58:57 |                           |  |
|                           |                           |  |

▶ 视频监控

工程中如果配置了视频路径,将会在这里展示出来

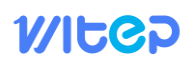

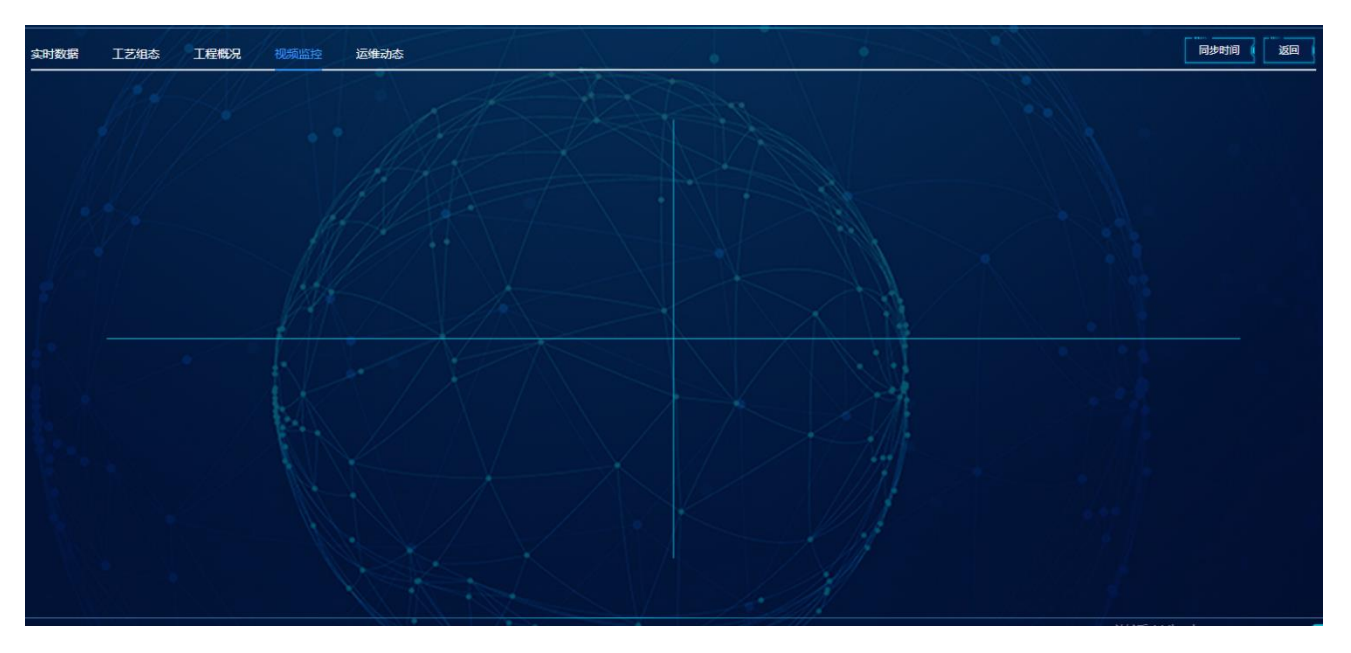

### ▶ 运维动态

工程在运维过程中产生的数据,包括打卡次数查看及下载,维保次数查看、告警次数查看、 药剂剩余量、备品备件更换等。

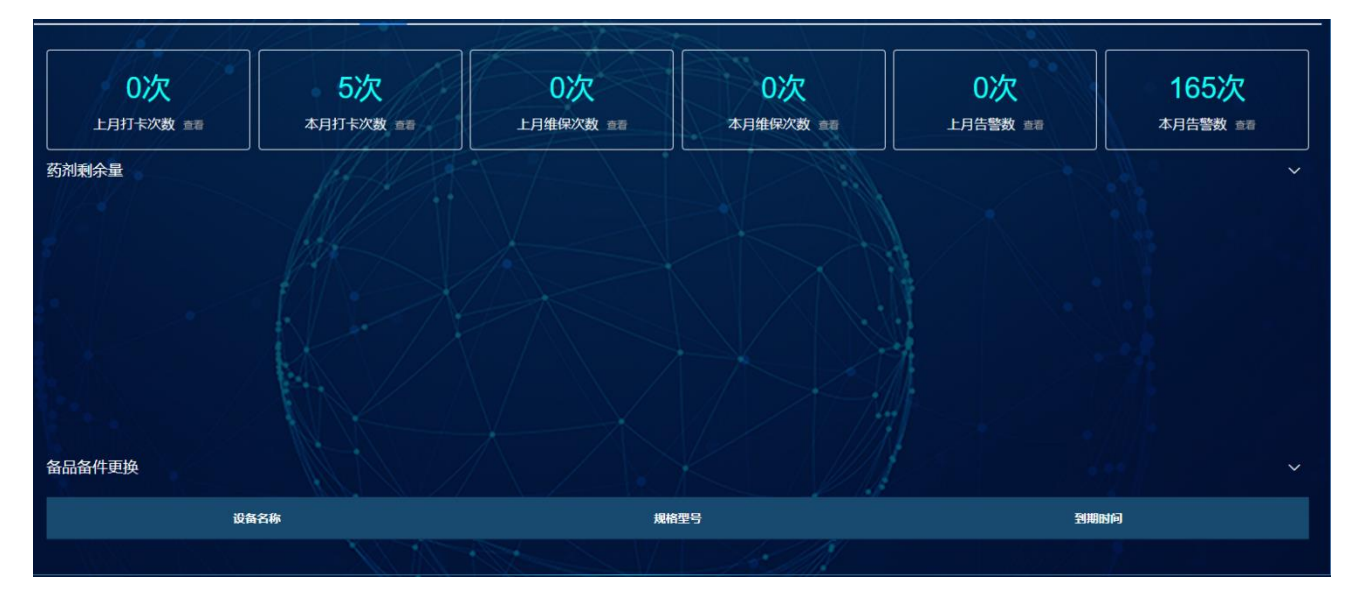

打卡次数在查看界面中可以通过导出按钮下载
|       | 本月打卡次数           | 8    |
|-------|------------------|------|
|       |                  |      |
|       |                  | ⊻ 导出 |
| 打卡工程  | 打卡日期             | 打卡地址 |
| 孙工测试机 | 其他               | 其他   |
| 孙工测试机 | 其他               | 其他   |
| 孙工测试机 | 其他               | 其他   |
| 孙工测试机 | 其他               | 其他   |
| 孙工测试机 | 其他               | 其他   |
|       |                  |      |
|       |                  |      |
|       | 共5条 < 1 > 前往 1 页 |      |
|       |                  |      |

2.4.10 运维管理

2.4.10.1 任务列表

操作路径:运维管理->任务列表

操作界面: 任务列表

操作步骤:点击【运维管理】->【任务列表】,进入任务列表页面。

| 司 | k官-污z                  | k处理智能管控             | 空平台                |         |      |      |     |                     |                     | 🕘 isa                                                                      | 《中国学师 < ♥ |
|---|------------------------|---------------------|--------------------|---------|------|------|-----|---------------------|---------------------|----------------------------------------------------------------------------|-----------|
| 1 | <b>**</b> * 5 <b>*</b> | <b>管理 &gt;</b> 任务列表 |                    |         |      |      |     |                     |                     |                                                                            | - N       |
|   | 任务名称                   | 清编入任务名称             | Q 接款 C 湖空 + ₩3045% | A start |      |      |     |                     | <u> </u>            |                                                                            |           |
|   |                        |                     | 任男名称               | 任务类型    | 任务来源 | 状态   | 负责人 | 开始时间                | 结束时间                | 完成的问                                                                       | 完成情况      |
|   |                        |                     | 每日巡检任务             | ##      | 服务   | 未完成  | 测试员 |                     |                     | 2021-01-04 20:12:16                                                        | Ľ         |
|   | •                      |                     | W/TSU2             |         | 655  | 9000 |     | 2020-12:29 16:45:53 | 2020-12.29 16.45.58 | 2020-12:29 16:51 34<br>2020-12:29 16:51 34<br>激活 Windows<br>转到 设置 山湖市 Wind | Jows,     |
| 0 | <u> </u>               |                     |                    |         |      |      |     |                     |                     |                                                                            |           |

1、添加任务

操作路径:运维管理->任务列表->【添加任务】

操作界面:任务列表

#### 操作步骤:

点击【运维管理】->【任务列表】->【添加任务】按钮。

| $\bigcap$ |                            | 添加任务            | $\otimes$ |
|-----------|----------------------------|-----------------|-----------|
| *任务标题     | <b>请输入任务标题</b><br>任务标题不能为空 | *任务类型 维修 ~      |           |
| *任务来源     | -请选择-                      | ✓ * 负责人 _请选择- ✓ |           |
| *参与人      | 测试员 🛞                      |                 | 1         |
| 开始时间      | © 开始时间                     | 结束时间 ④ 结束时间     |           |
| *关联工程     | -请选择-                      |                 |           |
| 任务内容      | 请输入内容                      |                 |           |
|           |                            |                 |           |
|           |                            |                 |           |
|           |                            | ● 提交 ← 关闭       |           |
|           |                            |                 |           |
|           | _                          |                 |           |

2、查看任务

操作路径:任务管理->任务列表->列表右键->【查看】

操作界面: 任务列表

操作步骤:

点击【任务管理】->【任务列表】->【列表右键】->【查看】按钮。

| $\bigcap$ |                       | 查看任务                       | 8 |
|-----------|-----------------------|----------------------------|---|
| *任务标题     | 每月巡检                  | *任务类型 维护 ~                 |   |
| *任务来源     | 服务                    | *负责人 管理员 ~                 |   |
| *参与人      | 管理员 技术员 阳光            | ~                          |   |
| 开始时间      | © 2020-12-29 16:45:53 | 结束时间 🕑 2020-12-29 16:45:58 |   |
| *关联工程     | 威泰普测试设备 🗸 🗸           |                            |   |
| 任务内容      | 请输入内容                 |                            |   |
|           |                       |                            |   |
|           |                       | ← 关闭                       |   |
|           |                       |                            |   |

3、删除任务

操作路径:任务管理->任务列表->列表右键->【删除】

操作界面:任务列表

操作步骤:

点击【任务管理】->【任务列表】->【列表右键】->【删除】按钮。

弹出是否删除提示界面,点击确定按钮完成删除,点击取消按钮或按 ESC 按键取消删除。

2.4.10.2 告警列表

操作路径:运维管理->告警列表

操作界面:告警列表

操作步骤:点击【运维管理】->【告警列表】,进入告警列表页面。

| Refer > 1870           D         SM500         DER         SM500         SM5000 <thsm500< th=""> <thsm5< th=""><th>司水</th><th>官-污水</th><th>K处理智能管控平台</th><th></th><th>1.84</th><th></th><th>X</th><th></th><th></th><th></th></thsm5<></thsm500<> | 司水 | 官-污水  | K处理智能管控平台           |                    | 1.84 |        | X    |                    |               |                        |
|----------------------------------------------------------------------------------------------------|----|-------|---------------------|--------------------|------|--------|------|--------------------|---------------|------------------------|
| RRS00         D REC 0 400           D         NECOR         0 400         NECOR         100         NECOR         100         NECOR         100         NECOR         100         NECOR         100         NECOR         100         100         10000004         10000004         10000004         10000004         10000004         10000004         10000004         10000004         10000004         10000004         10000004         10000004         10000004         10000004         10000004         10000004         10000001         10000001         10000001         10000001         10000001         10000001         10000001         10000001         10011111100         10000001         10011111100         10000001         10011111100         10000001         10011111100         10000001         10011111100         10000001         100111111100         10000001         100111111100         10000001         100111111100         10000001         1001111111100         10000001         1001111111100         10000001         10011111111100         10000001         1001111111111111111111111111111111111                                                                                                    |    | en Et | <b>道理 &gt;</b> 告答列表 |                    |      |        |      |                    |               |                        |
| D         100         100         100         100         100         100         100         100         100         100         100         100         100         100         100         100         100         100         100         100         100         100         100         100         100         100         100         100         100         100         100         100         100         100         100         100         100         100         100         100         100         100         100         100         100         100         100         100         100         100         100         100         100         100         100         100         100         100         100         100         100         100         100         100         100         100         100         100         100         100         100         100         100         100         100         100         100         100         100         100         100         100         100         100         100         100         100         100         100         100         100         100         100         100         100         100                                                                                                    | #  | 警名称   | 清輸入告留名称 Q 捜索        |                    |      |        |      |                    |               |                        |
| • 2191         MERGENERI, (with) Infeldet         Schlandprächt         skält         MERGENeri, (with)         10000004         20214115 16.22.0           • 2190         MERGENERI, (with) Infeldet         Schlandprächt         skält         Schlandprächt         skält             |    |       |                     | 告警名称               |      | 告答类型   | 状态   | 角属工程               | 设备编号          | 告答时间                   |
| - 2100         MERIdenticul, (chen) Brielline         近路が時に着 れませ         MERidenticul, (chen)         10000004         202101-15 field 23           - 2169         クンな地応認時はは、Brielline         近路が時に着 れませ         クンな地応認時はば、Chen)         10000003         2021-01-15 field 23           - 2169         クンな地応認時はは、Brielline         近路が時に合き         水と世         クンな地応認時はば、Chen)         10000003         2021-01-15 field 23           - 2163         クンな地応認時はは、Brielline         近路が時に言き         水と世         クンな地応認時はば、Chen)         10000003         2021-01-15 field 23           - 2167         クンな地応認時はは、Brielline         近路が時に言き         水と世         クンな地応認時はば、Chen)         10000003         2021-01-15 field 23           - 2167         クンな地応認時はは、Brielline         近路が時に言き         ドルビ         クンな地応認時はば、Chen)         10000003         2021-01-15 field 23           - 2167         クンな地応認時はは、Brielline         近路が時に言き         ドルビ         クンな地応認時はば、Chen)         10000003         2021-01-15 field 23           - 2167         クジな地応認時はは、Brielline         近路が時に言き         ドルビ         クジな地応認時はば、Chen)         10000004         2021-01-15 field 24           - 2167         MERidenticult, Brielline         近路が時間の完善         ドルビ         クジな地応認時はば、Chen)         10000004         2021-01-15 field 24           - 2167         MERidenticult,                                                    |    |       | 2191                | MBR腹蹠膨成肌 (勿靈) 断电告答 |      | 设备故障告警 | 未处理  | MBR被制成机(勿解)        | 100000004     | 2021-01-15 16:57:08    |
| ・ 2169         分公室成层開始机 転換音         応告始智慧音         米払用         分公室成层開始机         10000003         2021-01-15 16.0.2.2           - 2163         分公室成层開始机 転換音         応告始智慧音         米払用         分公室成层開始机         10000003         2021-01-15 16.0.2.2           - 2163         分公室成层開始机 転換音         応告始智慧音         米払用         分公室成层開始机         10000003         2021-01-15 15.0.2.5           - 2167         分公室成层開始机 転換音         応告始智慧音         米払用         分公室成层開始机         10000003         2021-01-15 15.0.2.5           - 2165         分公室成层開始机 転換音         応告約智慧音         米払用         分公室成层開始机         10000003         2021-01-15 11-0.2.5           - 2165         分公室成层開始机 転換音         近告始智慧音         米払用         分公室成层開始机         10000003         2021-01-15 11-0.2.5           - 2163         分公室成层開始机         近告始智慧音         北 用         分公室成层開始机         10000003         2021-01-15 11-0.5.2           - 2164         分公室成层開始机         近告給智力音         米払用         分公室成层開始机         10000003         2021-01-15 11-0.5.2           - 2163         分公室成层開始机         近告給智力音         北法         力公室成层開始机         10000003         2021-01-15 15-0.5.3           - 2163         分公室成置開始式         近告拾智音         北法         分公室成置開始式         2021-01-15 15-0.5.3                                                                                                    |    | •     | 2190                | MBR觀測試机(勿靈))断电告警   |      | 设备故障告誓 | 未处理  | MERIEWICKI, (2018) | 100000004     | 2021-01-15 16:02:33    |
|                                                                                                    |    |       | 2189                | 办公室底层则试机断电告警       |      | 设备故障告誓 | 未处理  | 办公室库层腾动机           | 10000003      | 2021-01-15 16:02:32    |
| ・ 2187       クシム協規定開始時間、新生活音       企業協研会音       未払用       クシム協規定開始時間       10000003       2021-01-15 15:02.5         ・ 2186       クシム協規定開始時間、新生活音       企業協研会音       ご業務       クシム協規定開始時間       10000003       2021-01-15 11:02.5         ・ 2186       クシム協規定開始時間       ご業協研会音       ご業務       クシム協規定開始時間       10000003       2021-01-15 11:02.5         ・ 2185       クシム協規定開始日、新生活音       ご業協研会音       未払用       クシム協規定開始時       10000003       2021-01-15 11:35.2         ・ 2184       クシム協規定開始日、新生活音       ご業協研会音       未払用       クシム協定開始時       10000003       2021-01-15 11:35.2         ・ 2182       MESKBREARI, 新生活音       ご業協研会合言       未払用       クシム協定開始成月、(1989)       10000003       2021-01-15 15:3.0         ・ 2183       ・お公協会合言       未払用       ジェ協会時の音       未払用       クン協定原始成月、(1989)       10000003       2021-01-15 15:3.0         ・ 2183       ・ 2183       ・ 2183       ・ 2183       シン協会時の音       未払用       シン協定原始成月、1000003       2021-01-15 15:3.0                                                                                                    |    | -     | 2188                | 办公室處层跨式机 斯电告警      |      | 设备故障告誓 | 未处理  | 的公寓道是她就            | 100000003     | 2021-01-15 15:33:28    |
| 1         2106         分公室成石開始和、新电热管         近後期的時外管         已解除         分公室成石開始和         10000003         202101-15 11 4.1 1.4           1         2105         分公室成石開始和         新台橋         約公室成石開始和         10000003         202101-15 11 4.1 1.4           1         2105         分公室成石開始和         新台橋         近期的外空         未站理         分公室成石開始和         10000003         202101-15 11 4.0 1.4           1         2104         分公室成石開始和         新台橋         近期前時公室         未站理         分公室成石開始和         10000003         202101-15 11 4.0 1.4           1         2102         MBF400目指示         単品         近期前時公室         未站理         分公室成石開始和         10000003         202101-15 11 0.0 1.4           1         2102         MBF400目指示         近期前時公室         未站理         分公室成石開始和         202101-15 10 5.3 0.4           1         2103         分公室成石開始和         近期前時公室         平台橋         予会         202101-15 10 5.3 0.4                                                                                                    |    | •     | 2187                | 办公室底层随动机断电告警       |      | 设备故障告警 | 未处理  | 办公室库层则试机           | 10000003      | 2021-01-15 15:02:57    |
| 1         2105         分公金額原用時点机 時电告替         近後級時点番         未払用         分公金額原用時点机         10000003         2021-01-15 11-35 22           1         2104         分公金額原用時点用         近後級時点番         未払用         力公金額原用時点机         10000003         2021-01-15 11-35 22           1         2104         分公金額原用時点用         近後級時点番         未払用         力公金額原用時点用         10000003         2021-01-15 11-35 22           1         2102         MEXBORNEON (金額)         時日金額用         10000004         2021-01-15 10-53 02           1         2103         分公金額原用時点用         近後級時点番         未払用         分公金額原用時点用         10000003         2021-01-15 10-53 02                                                                                                    |    | •     | 2186                | 办公室定层随点机断电告警       |      | 设备故障告誓 | ENTR | 1Y2200ERRAN        | 100000003     | 2021-01-15 11:41:14    |
| Image: 2184         クジン生産に回販され、新知会替         いた後的なたち         未必用         クジン生産に回販され、10000003         2021-01-15 11 04 07           Image: 2182         MBRADDRATA (WBB) 新印合た管         いた後的なたち         未必用         クジン生産に回販され、(WBB)         100000003         2021-01-15 11 04 07           Image: 2182         MBRADDRATA (WBB) 新印合た管         いた後的なたち         未必用         MBRADDRATA (WBB)         100000003         2021-01-15 10 53 07           Image: 2183         クジン生産に回販され 新印合作管         いた後的なたち         未必用         クジン生産に回販され         100000003         2021-01-15 10 53 07           Image: 2183         クジン生産に回販され         アメリカン生産に回販され         100000003         2021-01-15 10 53 07           Image: 2183         アメリカン生産に回販され         アメリカン生産に回販され         100000003         2021-01-15 10 53 07           Image: 2183         アメリカン生産に回販され         アメリカン生産に回販され         100000003         2021-01-15 10 53 07                                                                                                    |    |       | 2185                | 办公室底层跨试机断电告警       |      | 设备故障告誓 | 未处理  | 办公室定层限试机           | 10000003      | 2021-01-15 11:35:22    |
| ● 2182         MEXADREDIT (地面) 新生活着         以流流が完整 水北理         MEXADREDIT (地面)         10000004         2021-01-15 16 53 0           ● 2183         分公流流気器が加速時間         込油が汚む着         米北理         分公流流気器が加         10000003         2021-01-15 16 53 0                                                                                                    |    | •     | 2184                | 办公室库层质试机 斯电告警      |      | 设备故障告誓 | 未处理  | 的公案的定理考虑的。         | 10000003      | 2021-01-15 11:04:07    |
| ■ 2183         分公室度高時成化 時後希望         设施的学校等         来知道         分公室度高時成化         10000003         2021-01-15 10:530                                                                                                    | 5  |       | 2182                | MBR設施式机 (勿靈) 新电告警  |      | 设备故障告警 | 未处理  | MBP建建新式化 (勿聞)      | 100000004     | 2021-01-15 10:53:01    |
| 激活 Windows<br>時望望置"JJ激活 Windows,                                                                                                    |    | •     | 2183                | 办公室库层腾动机 新电告警      |      | 设备故障告誓 | 未处理  | 行公室成長期時期           | 100000003     | 2021-01-15 10:53:01    |
|                                                                                                    |    |       |                     |                    |      |        |      |                    | 激活 W<br>转到"设置 | indows<br>议邀活 Windows, |

1、解除告警

操作路径:运维管理->告警列表->列表右键->【解除】

操作界面: 告警列表

操作步骤:

点击【运维管理】->【告警列表】->【列表右键】->【解除】按钮。

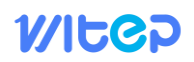

|        | 告警解除                                                                        | $\otimes$ |
|--------|-----------------------------------------------------------------------------|-----------|
| * 解除原因 |                                                                             |           |
| Į      |                                                                             |           |
|        |                                                                             |           |
|        | <ul> <li>         · 提交         ← 关闭         ·         ·         ·</li></ul> |           |
| Į      |                                                                             |           |
|        |                                                                             |           |
|        |                                                                             |           |

弹出解除界面,增加解除原因,点击提交完成告警解除

2、发起任务

操作路径:运维管理->告警列表->列表右键->【发起任务】

操作界面: 告警列表

操作步骤:

```
点击【运维管理】->【告警列表】->【列表右键】->【发起任务】按钮。
```

| $\bigcap$ |         | 发起任务      |       | $\otimes$ |
|-----------|---------|-----------|-------|-----------|
| *任务标题     | 请输入任务标题 | *任务类型     | -请选择- |           |
| *任务来源     | 告醫 >    | ● 负责人     | -请选择- |           |
| *参与人      | -请选择-   |           |       |           |
| 开始时间      | ⑤ 开始时间  | 结束时间 🕓    | 结束时间  |           |
| *关联工程     | 方案测试机 ~ | )         |       |           |
| 任务内容      | 请输入内容   |           |       |           |
|           |         |           |       |           |
|           |         | 〕提交   ← ᆗ | ۯ     |           |
|           | _       |           |       |           |

2.4.10.3 药剂库存

操作路径:运维管理->药剂库存

操作界面: 药剂库存

操作步骤:点击【运维管理】->【药剂库存】,进入药剂库存页面。

| 官          | -污水           | 处理智能管控               | 空平台    |          |            |              |                |              |      |              |          |     |      |      |       | 0                     | 污水处理企业~              |
|------------|---------------|----------------------|--------|----------|------------|--------------|----------------|--------------|------|--------------|----------|-----|------|------|-------|-----------------------|----------------------|
| 菜山         | 1 <b>E</b> 97 | <b>言理 &gt; </b> 药剂体存 |        |          |            |              |                |              |      |              |          |     |      |      |       |                       |                      |
| <b>8</b> 9 | -             | 1                    | 28     | 名称       |            | 2 接责   + 添加药 | N ( D 31.6.80) | 0 2227       | 0 清空 | 自我最守入        | ± 機板下載 ( |     | -    | 1.1  |       |                       |                      |
|            |               | 序号                   | 药剂名称   | 规格型号     | 编号         | 生产厂商         | 厂商电话           | 入库日期         | 有效期  | 失效日期         | 剩余有效期    | 北志  | 库存数量 | 计量单位 | ዋፅ    | 库存总价                  | 存放说明                 |
|            |               | 606                  | 次氯酸钠   | d-002    |            | 巩义市面达化       | 0371-67890123  | 2020-09-01 1 | 180  | 2021-02-28 1 | 101      | 正常  | 353  | 公斤   | 0.79  | 395                   |                      |
|            | -             | 607                  | 聚合氯化铝  | AN926SHU | jvz2       | 巩义市信达化       | 0371-67890124  | 2020-09-02 1 | 120  | 2020-12-31 1 |          | 正常  | 300  | 公斤   |       | 450                   |                      |
|            |               | 608                  | 要丙烯酰胺  | F04440SH | jbx3       | 巩义市信达化       | 0371-67890125  | 2020-09-03 1 | 90   | 2020-12-02 1 |          | 正常  |      | ng   | 15600 | 7800                  |                      |
|            |               | 609                  | 淀粉     | 95       | df4        | 开封第一面盼厂      | 0378-67862135  | 2020-09-04 1 | 365  | 2021-09-04 1 | 289      | 正常  | 1500 | 公斤   | 2.8   | 4200                  |                      |
|            |               | 616                  | 111111 | AN926SHU | 1111111111 |              | 111111111      |              | 365  |              |          | II# | 1111 |      |       |                       |                      |
|            |               |                      |        |          |            |              |                |              |      |              |          |     |      |      |       |                       |                      |
|            |               |                      |        |          |            |              |                |              |      |              |          |     |      |      | 湯     | 対活 Window<br>到"设置"以激活 | <b>S</b><br>Windows, |

1、添加药剂

操作路径:运维管理->药剂库存->【添加药剂】

操作界面: 药剂库存

操作步骤:

点击【运维管理】->【药剂库存】->【添加药剂】按钮。

|        |         |   | 添加药剂    |         | <u> </u> |
|--------|---------|---|---------|---------|----------|
| * 药剂名称 | 请输入药剂名称 |   | *编号     | 请输入编号   |          |
| 生产厂商   | 请输入生产厂商 |   | 厂商电话    | 请输入厂商电话 |          |
| 规格型号   | 请选择规格型号 |   | 单价      | 请输入单价   |          |
| 计量单位   | 请选择计量单位 |   | 库存数量    |         |          |
| 库存总价   |         |   | 有效期     |         |          |
| 入库时间   | ⑤ 入库时间  |   |         |         |          |
| 存放说明   | 请输入使用说明 |   |         |         |          |
|        |         |   |         |         |          |
|        |         | Ð | 提交 ← 关闭 |         |          |
|        |         |   |         |         |          |

2、编辑药剂

操作路径:运维管理->药剂库存->列表右键->【编辑】

操作界面: 药剂库存

操作步骤:

编辑药剂 药剂名称 次氯酸钠 \*编号 巩义市信达化工有限公司 生产厂商 厂商电话 0371-67890123 规格型号 cl-002 单价 0.79 353 计量单位 库存数量 395 180 库存总价 有效期 © 2020-09-01 11:00:00 入库时间 请输入使用说明 存放说明 🖸 提交

点击【运维管理】->【药剂库存】->【列表右键】->【编辑】按钮。

弹出编辑界面,修改需要编辑的项,点击提交完成编辑

3、删除药剂

操作路径:运维管理->药剂库存->列表右键->【删除】

操作界面: 药剂库存

操作步骤:

点击【运维管理】->【药剂库存】->【列表右键】->【删除】按钮。

弹出是否删除提示界面,点击确定按钮完成删除,点击取消按钮或按 ESC 按键取消删除。

#### 2.4.10.4 加药管理

操作路径:运维管理->加药管理

操作界面:加药管理

操作步骤:点击【运维管理】->【加药管理】,进入加药管理页面。

| 司 | 水官-污;<br>-     | 水处理智能              | 管控平台  |     |       |                  |     | 4    |      | D    | ×    | A          |     |      |      |     | 9          | 污水出理企业~  | • |
|---|----------------|--------------------|-------|-----|-------|------------------|-----|------|------|------|------|------------|-----|------|------|-----|------------|----------|---|
| 1 | <b>1</b> ## 5# | <b>维管理 &gt; 加雨</b> |       |     |       |                  |     |      |      |      |      |            |     |      |      |     |            |          |   |
|   | 药剂名称           | 药剂名称               |       | ロ技会 |       | , <sup>1</sup> / |     | A    |      |      |      |            |     |      | 18   |     |            |          |   |
|   |                | 序号                 | 药剂各称  | 编号  | 使用工程  | 加药酶              | 罐容量 | 配接線期 | 溶药给数 | 添加周期 | 周期单位 | 添加时间       | 利余量 | 预计时间 | 计量单位 | ዋፅን | 使用说明       | 操作人      |   |
| 2 |                | 586                | 聚合氯化相 |     | 成泰普列试 | 药罐               |     |      | 100  |      |      | 2020-12-12 |     |      |      |     |            | 管理员      |   |
|   | •              | 587                | 聚丙烯酰胺 |     | 威泰普湾试 | 药罐               |     |      | 100  |      |      | 2020-12-12 | 10) |      |      |     |            | 管理员      |   |
|   |                | 588                | 1999) |     | 威泰普测试 | 药罐               | 50  |      | 100  |      |      | 2020-12-12 |     |      |      |     |            | 管理员      |   |
|   |                | 589                | 一氣化钠  |     | 威泰普施试 | 药罐               | 50  |      | 100  |      |      | 2020-12-12 |     |      |      |     |            | 管理员      |   |
|   |                | 590                | 一氣化納  |     | 威泰普测试 | 药罐               |     |      | 100  |      |      | 2020-12-12 |     |      |      |     |            | 管理员      |   |
|   | •              | 592                | 聚合氯化铝 |     | 办公室底层 | 药罐               | 50  |      | 100  |      |      | 2020-12-12 |     |      |      |     |            | 管理员      |   |
|   |                | 593                | 聚丙烯酰胺 |     | 办公室底层 | 药罐               |     |      | 100  |      |      | 2020-12-12 |     |      |      |     |            | 管理局      |   |
|   | •              | 594                | 1206  |     | 办公室底层 | 药罐               | 50  |      | 100  |      |      | 2020-12-12 |     |      |      |     |            | 管理员      |   |
| - |                | 595                | 一氣化钠  |     | 办公室底层 | 药罐               |     |      | 100  |      |      | 2020-12-12 |     |      |      |     |            | 管理员      |   |
|   | •              | 596                | 一氧化钠  |     | 办公室底层 | 药罐               |     |      | 100  |      |      | 2020-12-12 |     |      |      |     |            | 管理员      | İ |
|   |                |                    |       |     |       |                  |     |      |      |      |      |            |     |      |      | 激   | 活 Window   | 5        |   |
| 1 | <u> </u>       |                    |       |     |       |                  |     |      |      |      |      |            |     |      |      |     | 到"设置"以激活 V | Vindows, |   |

### 2.4.10.5 备件库存

操作路径:运维管理->备件库存

操作界面: 备件库存

操作步骤:点击【运维管理】->【备件库存】,进入备件库存页面。

| 司水 | 官-污;         | 水处理智能管控              | 空平台  |               |            |              |        |              | X       | <u>/</u> ><  |         |    | X    |      |                 | ٢                        | 污水处理企业 ~      | • |
|----|--------------|----------------------|------|---------------|------------|--------------|--------|--------------|---------|--------------|---------|----|------|------|-----------------|--------------------------|---------------|---|
|    | <b>R#</b> 5  | <b>#管理 &gt;</b> 各件本存 |      |               |            |              |        |              |         |              |         |    |      |      |                 |                          |               |   |
|    | <b>#</b> 6 / | ¥9                   | 名称   | 名称            | Q #        | (東) + 清加役    | * *    |              | 9547 C3 | 航空 ( 自我最早)   | 入 ⊻機板下載 |    |      |      |                 |                          |               |   |
|    |              | 序号                   | 设备名称 | 規指型号          | 生产厂商       | 厂商电话         | 编号     | 入非日期         | 有效調     | 失效日期         | 科余有效用   | 北市 | 库存数量 | 计量单位 | ዋሪት             | 库存总价                     | 存放说明          |   |
|    |              |                      | 二氧化硫 | ZH50-32-160A  | 开封         | 353          | 3345   |              |         |              |         | 正常 |      |      |                 |                          |               | U |
|    | •            |                      | 齿轮油  |               | 山东第一场油厂    | 18537182888  | cly002 | 2020-08-07 1 | 365     | 2021-08-07 1 | 261     | 正常 |      |      |                 | 2250                     | 防火            |   |
|    |              |                      | 风机皮带 | n:5           | 山东战尔鼓风     | 18900012345  | fjpd1  | 2020-08-08 1 | 700     | 2022-07-09 1 | 597     | ШЖ |      |      |                 | 1000                     |               |   |
|    |              |                      | 白眼泵  | Z1450-32-160A | L¥640°₩74£ | 021-29089067 | 20002  | 2020-11-09 1 | 365     | 2021-11-09 1 | 355     | E* |      |      | 860             | 2550                     | <u></u> 定期限养  |   |
|    |              |                      |      |               |            |              |        |              |         |              |         |    |      |      | <i>16</i><br>51 | 以古 Window<br> 到"设置"以激活 \ | s<br>Vindows, |   |

1、添加设备

操作路径:运维管理->备件库存->【添加设备】

操作界面: 备件库存

操作步骤:

|       |         | 添          | 加备品备件  |         |  |
|-------|---------|------------|--------|---------|--|
|       |         |            |        |         |  |
| *设备名称 | 请输入设备名称 |            | *编号    | 请输入编号   |  |
| 生产厂商  | 请输入生产厂商 |            | 厂商电话   | 请输入厂商电话 |  |
| 规格型号  | 请选择规格型号 |            | 单价     | 请添加单价   |  |
| 计量单位  | 请选择计量单位 |            | 库存数量   |         |  |
| 库存总价  |         |            | 有效期    |         |  |
| 失效期   |         |            | 剩余有效期  |         |  |
| 存放说明  | 请输入使用说明 |            |        |         |  |
|       |         |            |        |         |  |
|       |         | <b>₽</b> # | 段 ← 关闭 | ]       |  |
|       |         |            |        |         |  |

点击【运维管理】->【备件库存】->【添加设备】按钮。

2、编辑设备

操作路径:运维管理->备件库存->列表右键->【编辑】

操作界面: 备件库存

操作步骤:

点击【运维管理】->【备件库存】->【列表右键】->【编辑】按钮。

|                     |              | 编 | 辑备品备件  |       | $\overline{\otimes}$ |  |
|---------------------|--------------|---|--------|-------|----------------------|--|
|                     |              |   |        |       | I                    |  |
| *设备名称               | 二氧化硫         |   | *编号    | 3345  |                      |  |
| 生产厂商                | 开封           |   | 厂商电话   | 3533  |                      |  |
| 规格型号                | ZH50-32-160A |   | 单价     | 请添加单价 |                      |  |
| 计量单位                | 吨            |   | 库存数量   | 5     |                      |  |
| 库存总价                | 123          |   | 有效期    |       |                      |  |
| 失效期 剩余有效期           |              |   |        |       |                      |  |
| <b>存放说明</b> 请输入使用说明 |              |   |        |       |                      |  |
|                     |              |   |        |       |                      |  |
| ι                   |              | ₿ | 跤 ← 关闭 |       |                      |  |
| $\sim$              |              |   |        |       |                      |  |

弹出编辑界面,修改需要编辑的项,点击提交完成编辑。

3、删除药剂

操作路径:运维管理->备件库存->列表右键->【删除】

操作界面: 备件库存

操作步骤:

点击【运维管理】->【备件库存】->【列表右键】->【删除】按钮。

弹出是否删除提示界面,点击确定按钮完成删除,点击取消按钮或按 ESC 按键取消删除。

2.4.10.6 耗材管理

操作路径:运维管理->耗材管理

操作界面:耗材管理

操作步骤:点击【运维管理】->【耗材管理】,进入耗材管理页面。

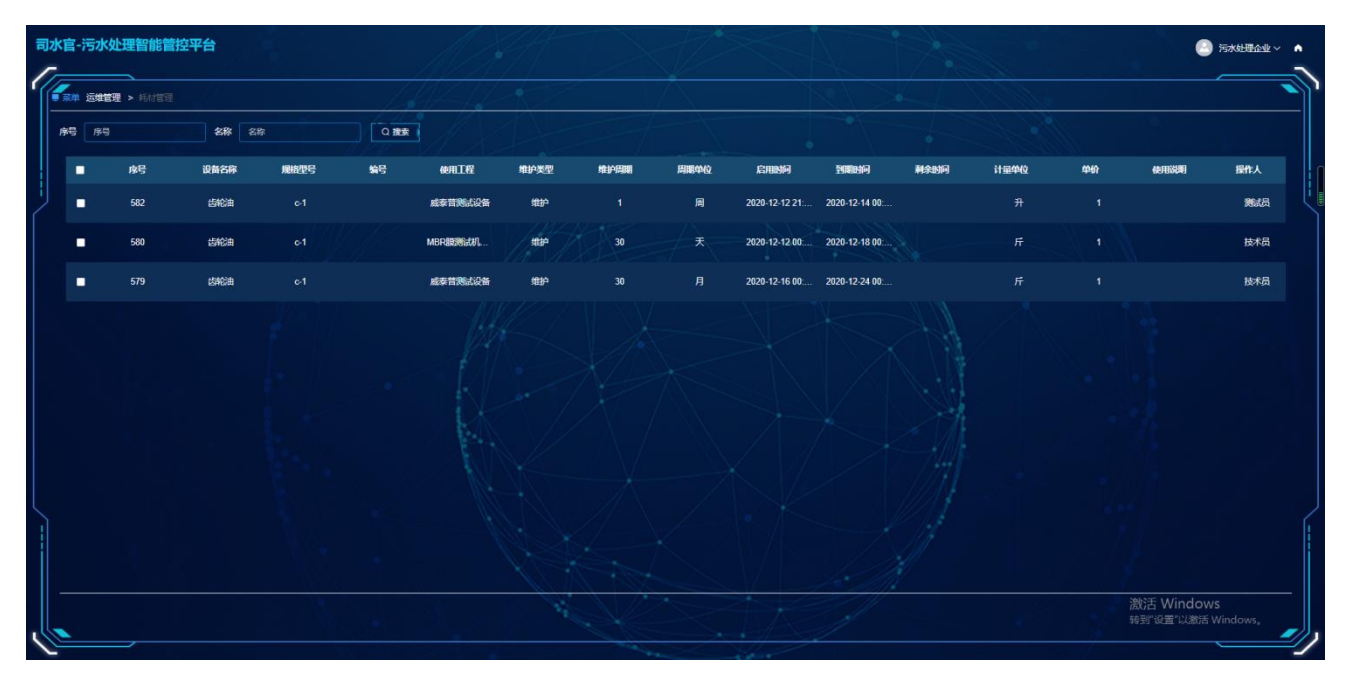

2.4.10.7 数据分析

操作路径:运维管理->数据分析

操作界面:数据分析

操作步骤:点击【运维管理】->【数据分析】,进入数据分析页面。

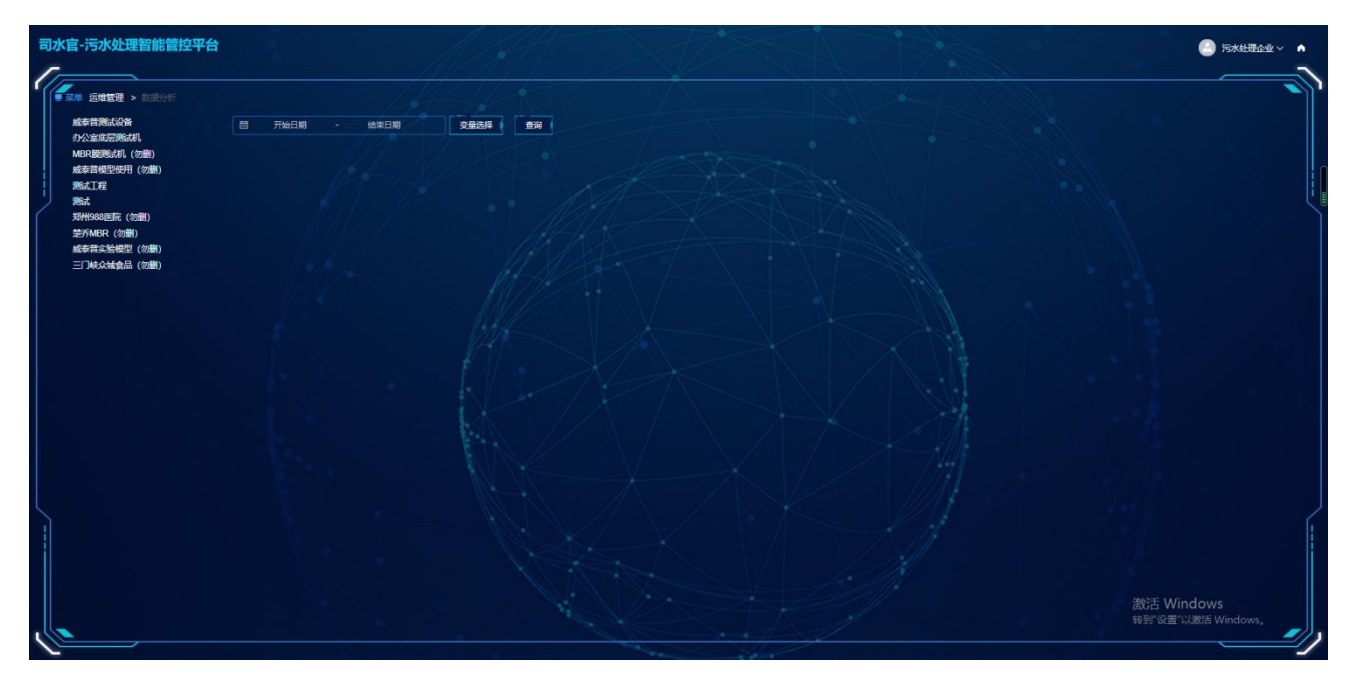

### 2.4.11 知识管理

### 2.4.11.1 常见问题

操作路径:知识管理->常见问题

操作界面:常见问题

操作步骤:点击【知识管理】->【常见问题】,进入常见问题页面。单击名称可以查看问题。

| Intelligit         Intelligit         Intelli | × • ≡ |                               |     |              |              | 理智能管控平台       | 污水处理             |
|----------------------------------------------------------------------------------------------------|-------|-------------------------------|-----|--------------|--------------|---------------|------------------|
| Bab A Sile         D BEL         D BEL <thd bel<="" th=""> <thd bel<="" th="">         D BEL</thd></thd>                                                                                                    |       |                               |     |              |              | 1 知识管理 > 常见问题 | <b>一</b><br>● 菜単 |
| ID         SRM         HIM         Zammer           24         RBL1         1         .2020.12.10.15.16.12           28         .2021.01.23.MBL         2         .2021.01.23.MBL           29         .0020.001.01.02         .2021.01.23.MBL         .2021.01.23.MBL           29         .0020.001.01.02         .2021.01.23.MBL         .2021.01.23.MBL           29         .0020.001.01.02         .2021.01.23.MBL         .2021.02.13.13.MBL           29         .0020.001.01.02         .12         .2021.02.13.15.29.MBL           201         .42         .2021.02.12.12.15.S0.MBL         .2021.02.12.12.15.S0.MBL           201         .41         .12         .2021.01.31.22.45.6           202         .41         .12         .2021.01.31.22.45.6                                                                                                    |       |                               |     |              | Q 建装 C 清空    | 请输入名称         | 名称               |
| 24         BBLAT         1         2020-12-015-06-12           28         2021-01-23BBLA         2         2021-01-23 19-31-31           29         JBBBBBAL         3         2021-01-31 15-29-39           31         Jr.2         2021-01-31 15-29-39         2021-01-31 15-29-39           32         Jr.2         2021-01-31 15-29-39         2021-01-31 15-29-39           33         Jr.2         2021-01-31 15-29-39         2021-01-31 15-29-39           34         Jr.2         2021-01-31 15-29-39         2021-01-31 15-29-39           37         Jr.4         125         2021-01-31 12-21-56           38         Jr.4         125         2021-01-31 12-22-56                                                                                                    |       | 添加时间                          |     | 用水           | 名称           |               |                  |
| 28         2021-01-23ML         2         2021-01-3193131           29         RBBML         3         2021-01-3115.29.99           31         1/2         2021-02-1814.13.44           27         KoFMBH1         125         2020-12-12 15.50.01           30         1/1         125         2021-01-31 22.24.56                                                                                                    |       | 2020-12-10 15:16:12           |     |              | 测试1          |               |                  |
| 29         нашны         3         2021013152939           31         .h2         .12         .202102112155301           20         .h1         .125         .20210131222455                                                                                                    |       | 2021-01-23 19:31:31           |     |              | 2021-01-23测试 | 28            |                  |
| 31         12         2024 02-18 14 13.44           27         \$\$\$\$\$\$\$\$\$\$\$\$\$\$\$\$\$\$\$\$\$\$\$\$\$\$\$\$\$\$\$\$\$\$\$\$                                                                                                    |       | 2021-01-31 15:29:39           |     |              | 问题期试         |               |                  |
| 27         sd@#B#th         125         2020-12-12 15 53.01           30         .0.1         .125         .2021-01-31 22.24 56                                                                                                    |       | 2021-02-18 14:13:44           |     |              | 小2           |               |                  |
| 30 1/1 125 2021-01-31 22.24.56                                                                                                    |       | 2020-12-12 15:53:01           |     |              | 如何操作         |               |                  |
|                                                                                                    |       | 2021-01-31 22:24:56           |     | 125          | <b>J</b> /1  | 30            |                  |
|                                                                                                    |       |                               |     |              |              |               |                  |
| 共6集 < <b>Ⅰ</b> > 離社 1 页。<br>#對"设置"以激活 Windows<br>#對"设置"以激活 Wind                                                                                                    | lows, | 激活 Windows<br>转到"设置"以激活 Windo | 1 5 | 共6余 < 1 > 前往 |              |               |                  |

#### 2.4.11.2 文库列表

操作路径:知识管理->文库列表

操作界面: 文库列表

操作步骤:点击【知识管理】->【文库列表】,进入文库列表页面。单击名称可以查看文库。

| 污水 | 此理智能管控平台       |                  |                               |      | 🕘 司水宮 🗸 🔺 🗏                                 |
|----|----------------|------------------|-------------------------------|------|---------------------------------------------|
|    | 2年 知识管理 > 文序列表 | 144              |                               |      |                                             |
| 8  | 称 请输入名称        |                  |                               |      |                                             |
|    | D              | 名称               |                               | Hirk | 添加时间                                        |
|    |                | <b>395</b> 86666 |                               |      | 2021-02-03 10:25:41                         |
|    |                | Bit1111          |                               |      | 2021-02-03 10 47-20                         |
|    |                | 测试112            |                               |      | 2020-12-09 11:09:57                         |
|    |                | 测试文库上传111        |                               | 125  | 2020-12-09 10:31:35                         |
|    |                | 986.t            |                               | 125  | 2021-01-16 16:26:52                         |
|    |                | 2021-01-23期试     |                               | 125  | 2021-01-23 19:34:20                         |
|    |                | 关于文库的赞成          |                               | 125  | 2021-01-31 15:28:50                         |
|    |                | 测试文库             |                               | 125  | 2021-01-31 22:18:24                         |
|    |                |                  |                               |      | 2021-02-03 14:59.46                         |
|    |                | 2021-02-03       |                               | 125  | 2021-02-03 17:19:27                         |
|    | -10            |                  | 共11条 < <b>1 &gt; ##</b> ₫ 1 页 |      | 激活 Windows<br><sup>转到"设置"以激活 Windows,</sup> |
|    |                |                  | ##は版本・V7.01 第0CP第20001488員-1  |      |                                             |

### 3 联系我们

公司名称:威泰普科技有限公司

通讯地址:河南省郑州市中原西路中原智谷研发中心 1010

联系电话: 400-8851290

平台网址: http://www.wushuiyun.cn

微信小程序: 污水处理智能控制云平台

公司官网: http://www.witep.cn